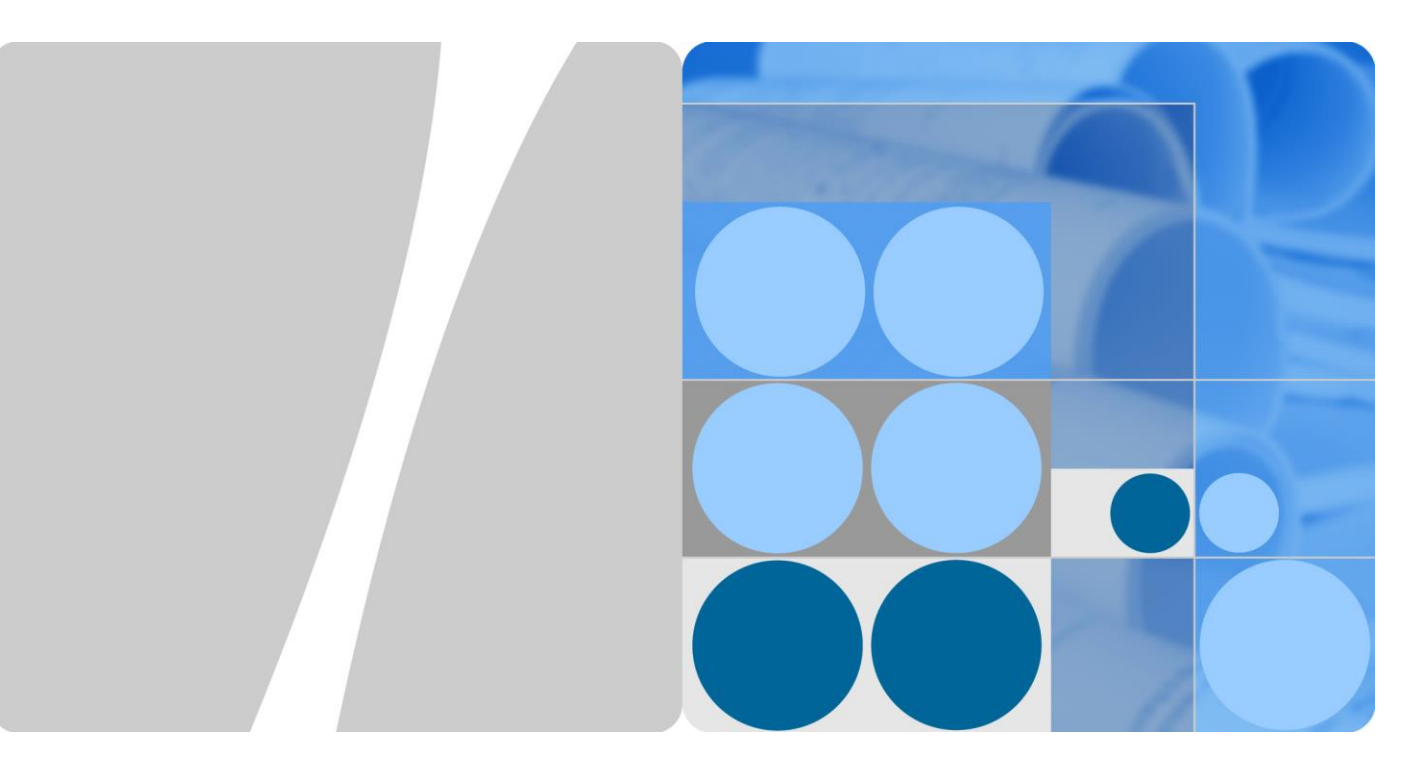

# SUN2000L-(4.125KTL, 4.95KTL)-JP

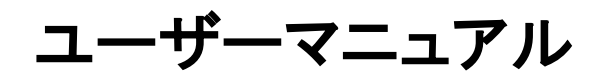

| 発行 | 02         |  |
|----|------------|--|
| 日付 | 2018-02-22 |  |

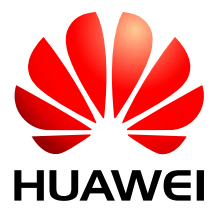

HUAWEI TECHNOLOGIES CO., LTD.

#### Copyright © Huawei Technologies Co., Ltd. 2018. All rights reserved.

文書による華為の事前承諾なしに、本書のいかなる部分も、いかなる形式またはいかなる手段によっても複製ま たは転載は許可されません。

#### 商標および許諾

# 

พัมพัยおよびその他のファーウェイ(華為)の商標は華為技術有限公司の商標です。 このドキュメントに記載されているその他の商標はすべて、それぞれの所有者に帰属します。

#### 注意

購入した製品、サービスおよび機能は華為とお客様の間の契約によって規定されます。本文書に記載されている 製品、サービスおよび機能の全体または一部は、購入範囲または使用範囲に含まれない場合があります。契約 で規定しない場合、本文書内の記述、情報、推奨事項はすべて「無保証(AS IS)」で提供されており、明示的また は暗黙的ないかなる保証も約束も行いません。

この文書の記載内容は、予告なく変更されることがあります。この文書作成にあたっては内容の正確に最大限の 注意を払っておりますが、この文書内のいかなる説明、情報、推奨事項も、明示的または暗黙的に何らかの保証 を行うものではありません。

# Huawei Technologies Co., Ltd.

- 住所: Huawei Industrial Base Bantian, Longgang Shenzhen 518129 People's Republic of China
- Web サイト: http://e.huawei.com

# 本章について

# 目的

本書は、SUN2000L-4.125KTL-JP/4.95KTL-JP(以下、SUN2000L)の設置、電気接続、 試運転、保守、トラブルシューティングについて説明しています。SUN2000Lの設置および 運用を行う前に、安全に関する情報について理解すると共に、SUN2000Lの機能および特 徴を十分理解してください。

# 対象となる読者

本書の対象者は以下のとおりです。

- インストーラ
- ユーザー

# マークの表記

本書で使用するマークは、以下のように定義されています。

| マーク           | 説明                                                                         |
|---------------|----------------------------------------------------------------------------|
| <u>∧</u> 危険   | 回避しなければ重傷または死亡につながる、差し迫った危険を伴う状況を示します。                                     |
| ▲警告           | 回避しなければ死亡または重傷につながるおそれのある、<br>危険を伴う状況を示します。                                |
| <u>▲注意</u>    | 回避しなければ軽傷または中等度の負傷につながるおそ<br>れのある、危険を伴う状況を示します。                            |
| <b>全</b> 注意事項 | 回避しなければ機器の損傷、データの喪失、パフォーマン<br>スの低下、または予期しない結果につながるおそれのあ<br>る、危険を伴う状況を示します。 |
|               | 「注意事項」は、負傷にはつながらない行為に注意を向け<br>るために使用されます。                                  |

| マーク  | 説明                                                                 |
|------|--------------------------------------------------------------------|
| □□注記 | 重要な情報、最適な方法、ヒントを提示します。<br>「注記」は、負傷、機器の損傷、環境の悪化を引き起こすこ<br>とがない情報です。 |

# 変更履歴

文書のバージョンに対する変更は累積的に加えられます。最新版には、それまでのバージョンに加えられたすべての改訂が含まれます。

#### ドラフト 02 版 (2018-02-22)

機能パラメータの3つのパラメータに対して値の範囲を変更。

## ドラフト 01 版 (2018-01-24)

この版は、パイロット版(FOA)として使用されます。

# 目次

| 本章について                         | ii |
|--------------------------------|----|
| 1 安全に関する注意事項                   | 1  |
| 2 製品概要                         | 5  |
| 2.1 製品概要                       | 5  |
| 2.2 製品の外観                      | 7  |
| 2.3 マークの表記                     | 11 |
| 2.4 動作原理                       | 13 |
| 3 保管                           | 16 |
| 4 システムの設置                      | 17 |
| 4.1 設置前のチェック                   | 17 |
| 4.2 工具と測定器                     | 18 |
| 4.3 設置場所の決定                    | 19 |
| 4.4 取付ブラケットの設置                 |    |
| 4.4.1 壁面設置                     | 25 |
| 4.4.2 架台への設置                   | 27 |
| 4.5 SUN2000L の設置               | 30 |
| 4.6 WiFi アンテナの取り付け             |    |
| 5 電気配線                         | 34 |
| 5.1 ケーブルの準備                    | 35 |
| 5.2 接地ケーブルの接続                  |    |
| 5.3 AC 出力電源ケーブルの接続             | 38 |
| 5.4 DC 入力電源ケーブルの取り付け           | 41 |
| 5.5 信号ケーブルの取り付け                | 47 |
| 6 システムの試運転                     | 50 |
| 6.1 電源投入前の確認                   | 50 |
| 6.2 システムの電源投入                  | 51 |
| 6.3 システムの電源切断                  | 52 |
| 6.4 SmartLogger1000 通信パラメータの設定 | 53 |

| 6.4.1 WebUI                    | 54  |
|--------------------------------|-----|
| 6.4.2 LCD 監視パネル                | 58  |
| 7 ローカルでの FusionHome アプリの操作     | 67  |
| 7.1 アプリの概要                     | 67  |
| 7.2 アプリのダウンロードとインストール          | 69  |
| 7.3 SUN2000L の WiFi ネットワークへの接続 | 69  |
| 7.4 インストーラによるアプリの操作            |     |
| 7.4.1 アプリへのログイン                | 73  |
| 7.4.2 SUN2000L 情報の照会           |     |
| 7.4.3 SUN2000L の保守             | 81  |
| 7.4.3.1 デバイスの更新                | 81  |
| 7.4.3.2 SUN2000L の起動または停止      | 82  |
| 7.4.3.3 初期化                    | 83  |
| 7.4.3.4 データの消去                 | 84  |
| 7.4.3.5 総エネルギー収率の調整            | 85  |
| 7.4.3.6 SUN2000L の再起動          | 85  |
| 7.4.4 クイック設定                   | 86  |
| 7.4.5 連系パラメータの設定               | 88  |
| 7.4.5.1 系統パラメータの設定             | 88  |
| 7.4.5.2 保護パラメータの設定             | 89  |
| 7.4.5.3 機能パラメータ                |     |
| 7.4.5.4 電力の調整                  |     |
| 7.4.5.5 時刻の設定                  |     |
| 7.4.6 通信設定                     |     |
| 7.4.7 ログの管理                    | 106 |
| 7.4.8 メニュー                     | 107 |
| 7.4.8.1 パスワードの変更               | 107 |
| 7.4.8.2 バージョン情報                | 107 |
| 7.5 ユーザーによるアプリの操作              | 108 |
| 7.5.1 アプリへのログイン                | 108 |
| 7.5.2 デバイス状態の照会                | 109 |
| 7.5.3 アラームの照会                  | 110 |
| 7.5.4 電力曲線の照会                  |     |
| 7.5.5 発電量の照会                   | 112 |
| 7.5.6 設定                       | 113 |
| 7.5.7 バージョン情報                  | 116 |
| 7.6 ツールキット                     | 117 |
| 7.7 トラブルシューティング                | 118 |
| 8 システムの保守                      | 120 |

| 8.1 日常的な保守         |     |
|--------------------|-----|
| 8.2 トラブルシューティング    | 121 |
| 9 SUN2000L の取り扱い   | 128 |
| 9.1 SUN2000L の取り外し |     |
| 9.2 SUN2000L の梱包   |     |
| 9.3 SUN2000L の廃棄   |     |
| 10 技術仕様            | 129 |
| A 電力系統識別コード        | 132 |
| B 頭字語および略語         | 133 |

# 安全に関する注意事項

## 一般的な安全事項

# <u> 余</u>注意事項

- 操作を行う前に、本書を通読し、事故を避けるためにすべての注意事項に従ってください。本書に記載されている「危険」、「警告」、「注意」、「注意事項」の各記号は、安全に関するすべての注意事項を網羅したものではありません。これらは、安全に関する注意事項を補足するものです。
- ファーウェイ製品の設置、ケーブル接続、試運転、保守、トラブルシューティングを実行できるのは、認定を受けた技術者のみであり、事故を避けるために安全に関する基本的な注意事項を理解している必要があります。

ファーウェイの機器を操作する場合は、本書に記載されている一般的な注意事項に加え て、ファーウェイが提供する安全に関する個別の注意事項に従ってください。安全操作に関 する規定ならびに設計、製造、使用基準に従わないことで発生した結果について、ファーウ ェイは一切の責任を負いません。

## 免責条項

次の場合に発生した結果について、ファーウェイは一切の責任を負いません。

- 輸送による損傷
- 保管状況が本書で指定されている要件を満たしていない
- 不適切な保管、設置、使用
- 資格のない担当者による設置、または使用
- 本書に記載されている操作指示および安全に関する注意事項に違反している
- 本書に記載のない非常に厳しい環境での運用
- 指定された範囲を超える運用
- 製品やソフトウェアコードの不正改造、または製品の取り外し
- 不可抗力による装置の損傷(雷、地震、火災、嵐など)
- 保証期間が終了したが、保証サービスが延長されていない

• 関連する国際規格に規定されていない環境での設置や使用

#### 担当者の要件

SUN2000L の設置、ケーブル接続、試運転、保守、トラブルシューティング、交換を実行できる担当者は、下記の条件を満たす必要があります:

- 運用担当者は、専門的な訓練を受ける必要があります。
- 運用担当者は、本書を通読し、すべての注意事項を守る必要があります。
- 運用担当者は、電気設備に関する安全規格を熟知している必要があります。
- 運用担当者は、電力連系 PV システムの構成部品と動作原理を理解し、現地の規制 を把握している必要があります。
- 運用担当者は、適切な個人用防護具(PPE)を装着する必要があります。

#### ラベルの保護

- SUN2000Lの筐体に貼付されているラベルには、安全な運用に関する重要な情報が 記載されていますので、汚したり、破損しないようにしてください。
- SUN2000Lの筐体の銘板には、重要な製品情報が記載されていますので、汚したり、 破損しないようにしてください。

#### 設置

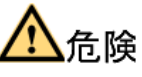

設置中は、SUN2000Lを通電状態で操作しないでください。

- SUN2000Lの設置が完了するまで、電源に接続されておらず、電源が入っていなことを確認してください。
- 適切な熱放散と設置を可能にするため、SUN2000Lと周りにある物との間に、図 1-1 に示す適切な間隔を確保してください。これらの間隔について質問がある場合は、技術サポートエンジニアにお問い合わせください。

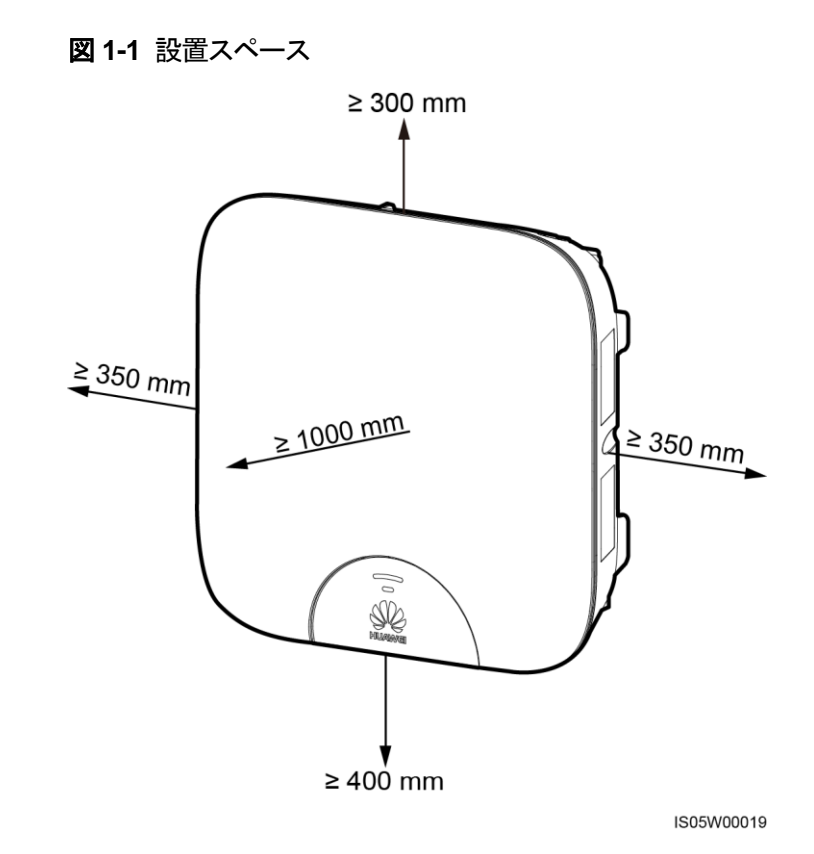

- SUN2000Lは、よく換気された場所に設置してください。
- SUN2000L の放熱板を遮る物がないことを確認してください。
- SUN2000L のフロントパネルを開けないでください。
- SUN2000L 底部の端子やポートを取り外さないでください。

## 電気配線

# 

ケーブルを接続する前に、SUN2000Lが適切な位置に固定され、損傷がまったくないことを確認してください。これに従わないと、感電または火災につながるおそれがあります。

- すべての電気接続が、国または地方自治体の電気標準に準拠していることを確認してください。
- SUN2000L を使って系統連系モードで発電を行う前に、現地の電力会社の許可を取 得してください。
- 系統連系 PV システムに使用されるケーブル類が、適切に接続・絶縁され、すべての 規格要件に適合していることを確認してください。

## 運用

# <u> 余</u> 危険

運転中の SUN2000L による高電圧が感電の原因となり、重傷や死亡、深刻な物的損害に つながるおそれがあります。SUN2000L の運用時は、本書および関連するマニュアル類の 安全に関する注意事項を厳守してください。

- SUN2000Lに初めて電源を入れる場合、クイック設定を実行できるのは、認定を受けた技術者のみです。設定が不適切な場合、SUN2000Lの正常運転に影響し、国の認定に反するおそれがあります。
- SUN2000Lの運転中は、負荷状態で切断しないでください。
- 放熱板は非常に高温であるため、通電中の SUN2000L には触れないでください。
- 機器の運用時は、国または地方自治体の法令に従ってください。

## 保守および交換

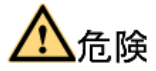

運転中の SUN2000L による高電圧が感電の原因となり、重傷や死亡、深刻な物的損害に つながるおそれがあります。保守作業の前に SUN2000L の電源を切り、本書および関連 するマニュアル類の安全に関する注意事項を厳守してください。

- SUN2000Lの保守を行う場合は、本書をよく読み、適切な工具および試験機器を使用 してください。
- 保守作業を行う前に SUN2000L の電源を切り、5 分以上待ってください。
- 保守区域に無許可の人員が入らないように、一時的な警告標識またはフェンスを設置してください。
- SUN2000L が故障した場合は、サプライヤーに連絡してください。
- 不具合がすべて解消されるまでSUN2000Lの電源を入れないでください。電源を入れると、不具合が拡大し、装置を損傷するおそれがあります。
- 保守作業中は ESD に関する注意事項を順守し、ESD グローブを着用してください。

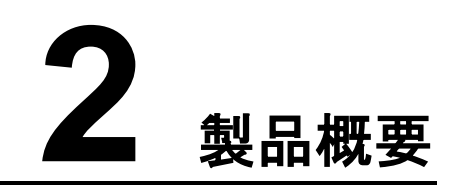

# 2.1 製品概要

### 機能

SUN2000L は、単相系統連系 PV ストリングインバータです。PV ストリングで発電された DC 電力を AC 電力に変換し、電力系統へ供給します。

## モデル

本書では、以下の製品モデルについて説明します。

- SUN2000L-4.125KTL-JP
- SUN2000L-4.95KTL-JP

図 2-1 SUN2000L-4.125KTL-JPの型番の説明

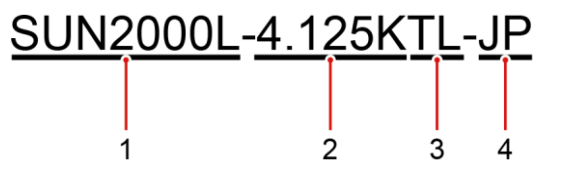

表 2-1 SUN2000L-4.125KTL-JPの型番の説明

| ラベル | 意味    | 説明                                                                       |
|-----|-------|--------------------------------------------------------------------------|
| 1   | 製品名称  | SUN2000L:単相系統連系 PV ストリングインバー<br>タ                                        |
| 2   | 出カクラス | <ul> <li>4.125K:定格出力電力は 4.125K。</li> <li>4.95K:定格出力電力は 4.95K。</li> </ul> |
| 3   | 絶縁方式  | TL:トランスレス                                                                |
| 4   | 地域    | JP:日本                                                                    |

## ネットワークへの適用

SUN2000L は、低電圧の単相 3 線式系統連系システムに適用されます。通常、系統連系 システムは PV ストリング、系統連系インバータ、AC 集電箱で構成されます。

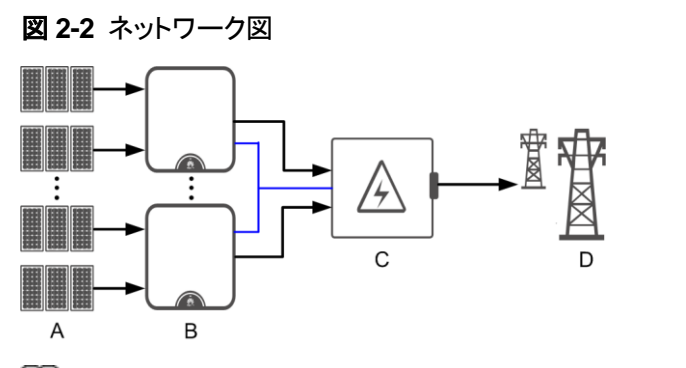

山注記

- → は、電力の流れる方向を示しており、 は信号ケーブルを示しています。
- SUN2000L-4.125KTL-JP は最大 12 台までカスケード接続できます。また、 SUN2000L-4.95KTL-JP は最大 10 台までカスケード接続できます。
- (A) PV ストリング (B) SUN2000L (C) AC 集電箱
- (D) 低電圧電力系統

### 対応電力系統

SUN2000Lは、単相2線式の系統連系システムに対応しています。実際には、単相3線式の接続が使用されます。

図 2-3 電力系統の型式

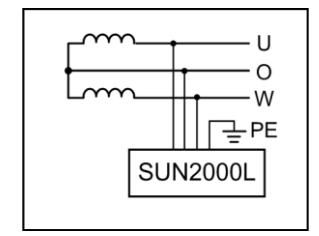

# 2.2 製品の外観

## 正面図

#### **図 2-4** 正面図

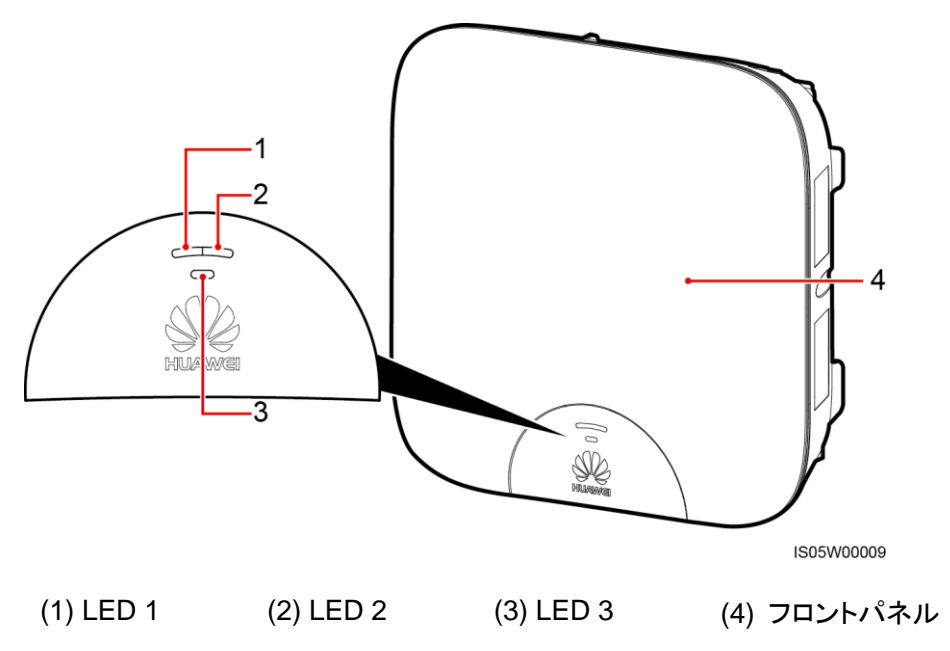

#### 表 2-2 LED の説明

| タイプ                       | 状態                           |                              | 意味                                                  |
|---------------------------|------------------------------|------------------------------|-----------------------------------------------------|
| 動作インジケー<br>タ<br>LED1 LED2 | LED 1                        | LED 2                        | N/A                                                 |
|                           | 緑点灯                          | 緑点灯                          | SUN2000L は、電力系統に<br>電力を供給しています。                     |
|                           | 遅い緑の点滅(1<br>秒間点灯後、1<br>秒間消灯) | 消灯                           | DC がオンで、AC がオフにな<br>っています。                          |
|                           | 消灯                           | 遅い緑の点滅(1<br>秒間点灯後、1<br>秒間消灯) | DC がオフで、AC がオンにな<br>っています。                          |
|                           | 遅い緑の点滅(1<br>秒間点灯後、1<br>秒間消灯) | 遅い緑の点滅(1<br>秒間点灯後、1<br>秒間消灯) | DC と AC の両方がオンで、<br>SUN2000L が電力系統に電<br>力を供給していません。 |

| タイプ            | 状態                              |     | 意味                                                                                                    |
|----------------|---------------------------------|-----|----------------------------------------------------------------------------------------------------|
|                | 消灯                              | 消灯  | DC と AC がオフで、<br>SUN2000L が低消費電力モ<br>ードになっています。このモ<br>ードでは、SUN2000L の監<br>視システムが休止状態にな<br>ります。                        |
|                | 赤点灯                             | 赤点灯 | SUN2000L が故障していま<br>す。                                                                                                |
| 通信インジケー        | LED 3                           |     | N/A                                                                                                    |
| 夕<br>←<br>LED3 | 速い緑の点滅(0.2 秒間点灯後、0.2<br>  秒間消灯) |     | 通信中(通信中とは、上流の<br>管理機器と通信中であること<br>を示しています。ただし、モ<br>バイル端末が SUN2000L に<br>アクセスすると、LED で最初<br>に「モバイル端末アクセス状<br>態」を示します)。 |
|                | 遅い緑の点滅(1 秒間点灯後、1 秒<br>間消灯)      |     | モバイル端末が SUN2000L<br>に接続されています。                                                                                        |
|                | 消灯                              |     | その他                                                                                                    |

## 背面図

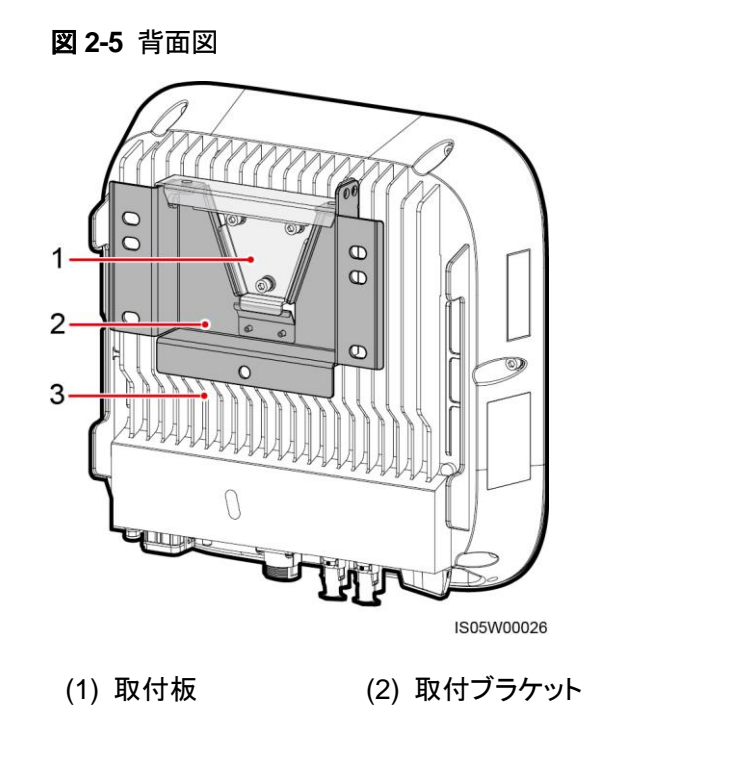

(3) 放熱板

## 底面図

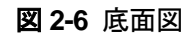

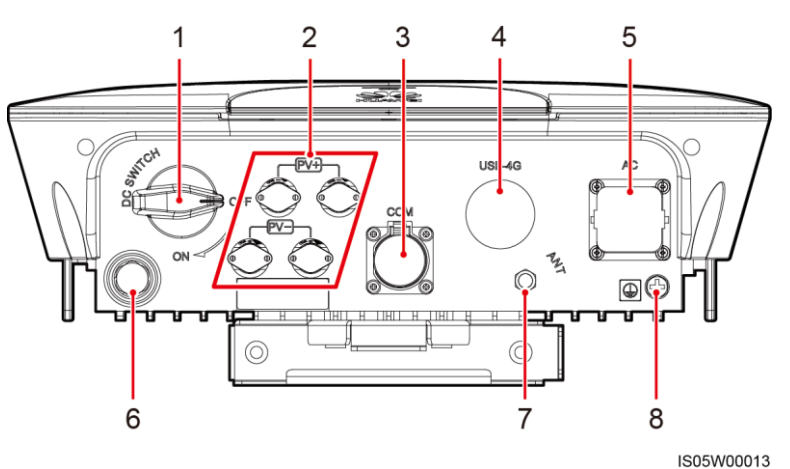

| 番号                                                                            | コンポーネント                 | ラベル       |
|-------------------------------------------------------------------------------|-------------------------|-----------|
| 1                                                                             | DC スイッチ                 | DC SWITCH |
| 2                                                                             | DC 入力端子                 | PV+/PV–   |
| 3                                                                             | RS485 ポート               | СОМ       |
| 4                                                                             | USB-4G カバー <sup>a</sup> | USB-4G    |
| 5                                                                             | AC 出力ポート                | AC        |
| 6                                                                             | 換気バルブ                   | N/A       |
| 7                                                                             | アンテナポート                 | ANT       |
| 8                                                                             | 接地点                     | N/A       |
| a:SUN2000L-(4.125KTL, 4.95KTL)-JP は、USB-4G 機能に非対応です。USB-4Gカバ<br>一内にポートはありません。 |                         |           |

## 寸法

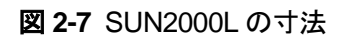

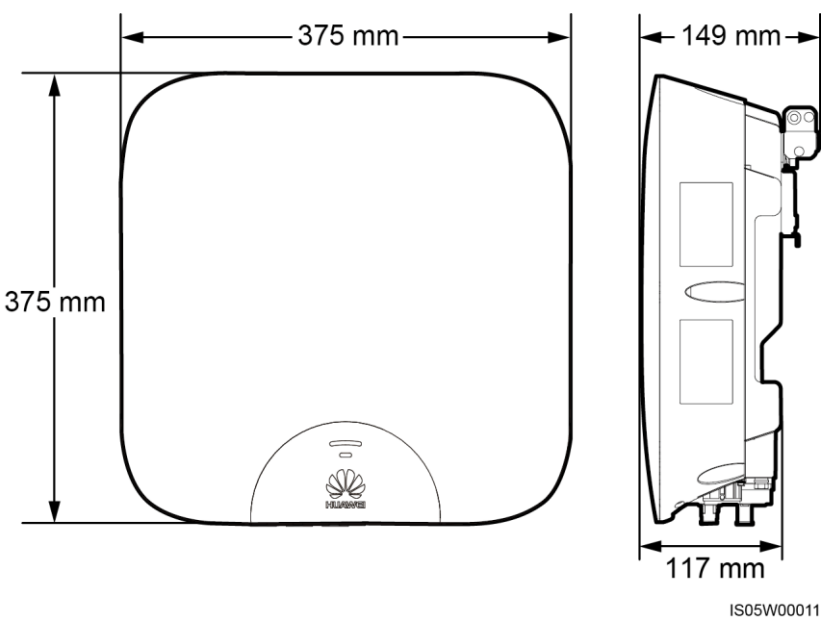

図 2-8 取付ブラケットの寸法

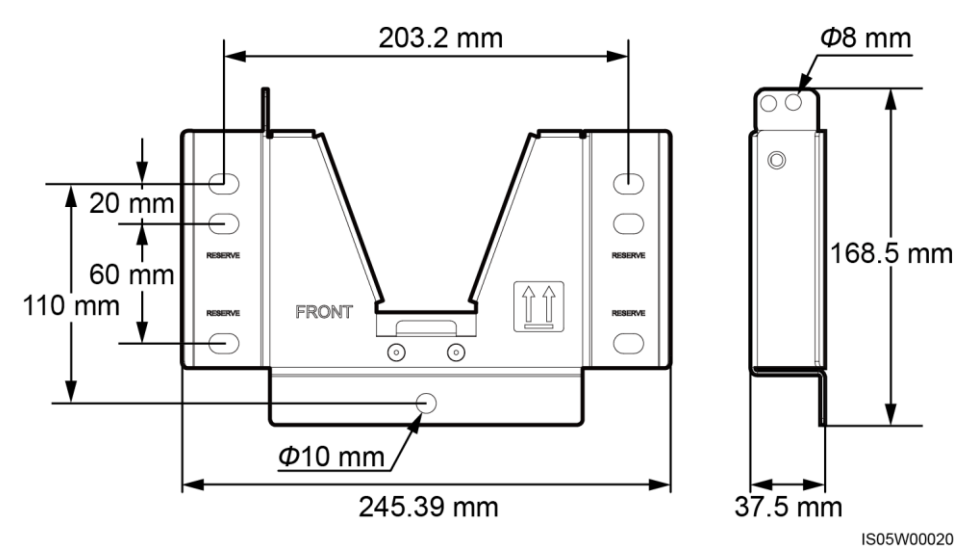

# 2.3 マークの表記

マーク

表 2-3 マークの表記

| マーク                                             | 名称        | 意味                                                                                         |
|-------------------------------------------------|-----------|--------------------------------------------------------------------------------------------|
| S mins                                          | 放電遅延      | SUN2000L 電源をオフに<br>しても残留電圧が存在し<br>ます。SUN2000L が安全<br>な電圧まで放電するのに<br>5 分を要します。              |
|                                                 | やけどに対する警告 | 運転中は筐体が高温に<br>なるため、SUN2000L に<br>触れないでください。                                                |
|                                                 | 感電に対する警告  | SUN2000L の電源をオ<br>ンにすると高電圧になり<br>ます。トレーニングを受け<br>た技術者のみが、<br>SUN2000L の保守作業<br>を行うことができます。 |
|                                                 | 文書参照      | SUN2000L に付属する<br>文書を参照するよう作業<br>者の注意を喚起します。                                               |
|                                                 | 接地        | 保護接地(PE)ケーブル<br>を接続する場所を示しま<br>す。                                                          |
| Do not disconnect<br>under load !<br>発電中取外し禁止 ! | 作業に関する警告  | SUN2000Lの運転中に、<br>DC 入力コネクタを取り外<br>さないでください。                                               |

| マーク                                                                                                    | 名称                              | 意味                                                                                                |
|----------------------------------------------------------------------------------------------------|---------------------------------|---------------------------------------------------------------------------------------------------|
| 状態 Running indication           LED1         LED2         意味 Meaning           操色で点灯         能力気候に電力を供給中           家たできっくの高端         滑灯         DCがオン、ACがオブ           Blinking green         消灯         DCがオン、ACがオブ           オ目のintervals         緑色でやっくの高端         アムがオ           方打         Blinking green         Cがオブ、ACがオブ           方打         Blinking green         Cがオブ、ACがオブ           クローク         ダク点減         Cがオブ、ACがオブ           調力         Blinking green         Cがオブ、ACがオブ           「日のgintervals         なっています。         Conand AC off           ジロ点減         ロのgintervals         Conand AC off           「日のgintervals         DO of and AC on         Conand AC off           「日のgintervals         DO off and AC on         Conand AC off           「日のgintervals         DO off and AC off         Conand AC off           Off         Elther DC off and AC off off         In low power consumption           アクロードになっています         AC パーマードになっています         Elther DC off and AC off           Steady red         素種 Communication         Elther DC off and AC off           「日の のになったくに、「マードになっています         Communication         Elther DC off and AC off           「日の のになったくに、「マードなった」なったりた」         Connecide to <td>インジケータ状態に関す<br/>る説明ラベル</td> <td>インジケータ状態に関して説明しています。</td> | インジケータ状態に関す<br>る説明ラベル           | インジケータ状態に関して説明しています。                                                                              |
| SN: xxxxxxxxxxxxxxxxxxxxx                                                                                                    | SUN2000L のシリアル番<br>号(SN)ラベル     | SUN2000L の SN を示し<br>ています。                                                                        |
| MAC: xxxxxxxxxxxx                                                                                                    | SUN2000L の MAC アド<br>レスラベル      | MAC アドレスを示してい<br>ます。                                                                              |
|                                                                                                    | SUN2000L WiFi 接続の<br>ための QR コード | QR コードを読み取って<br>Huawei SUN2000L<br>WiFi ネットワーク<br>(Android)に接続したり、<br>WiFi パスワード(iOS)を<br>取得できます。 |

## 山注記

ラベルは参考程度にご利用ください。

## 銘板

図 2-9 SUN2000L-4.125KTL-JPの銘板

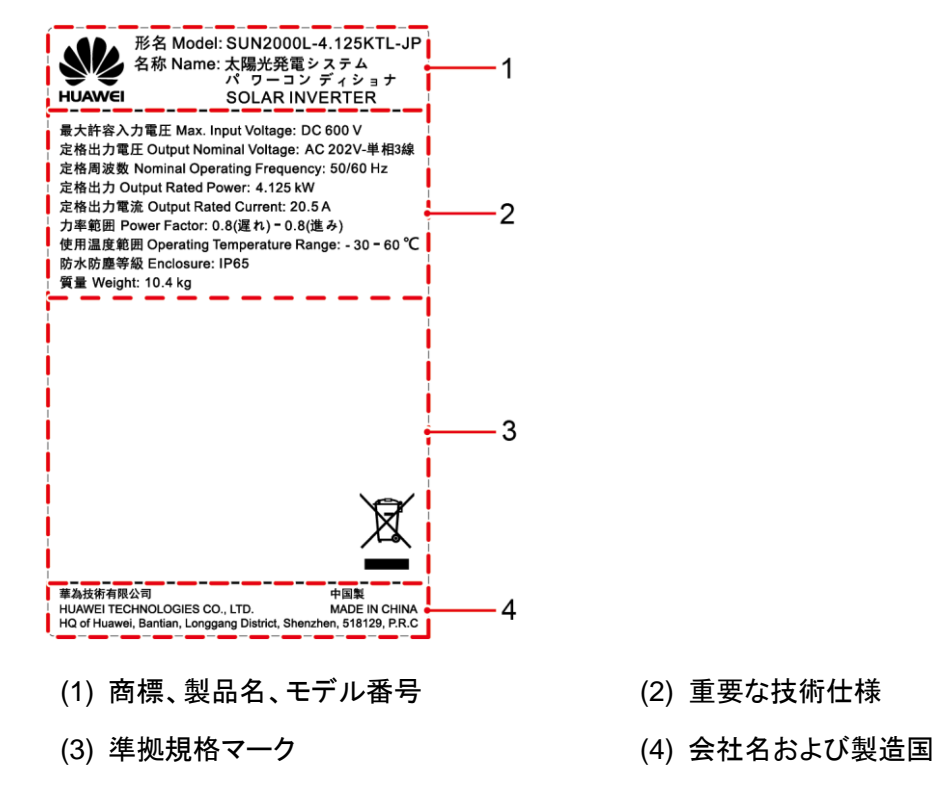

### 山注記

銘板の図は、あくまで参考用です。

表 2-4 準拠規格マーク

| マーク | 名称                       | 意味                         |
|-----|--------------------------|----------------------------|
| X   | EU の廃電気電子機器<br>(WEEE)マーク | 本製品を家庭ゴミとして<br>廃棄しないでください。 |

# 2.4 動作原理

概念図

SUN2000L は、最大 2 つの PV ストリングから入力を受け取ります。PV ストリングの最大 電力点を追従するため、SUN2000L 内部で 2 グループの MPPT ルートに振り分けられま す。DC 電力はその後、インバータ回路を介して単相 AC 電力に変換されます。DC および AC の両側で、サージ保護に対応しています。

#### 図 2-10 概念図

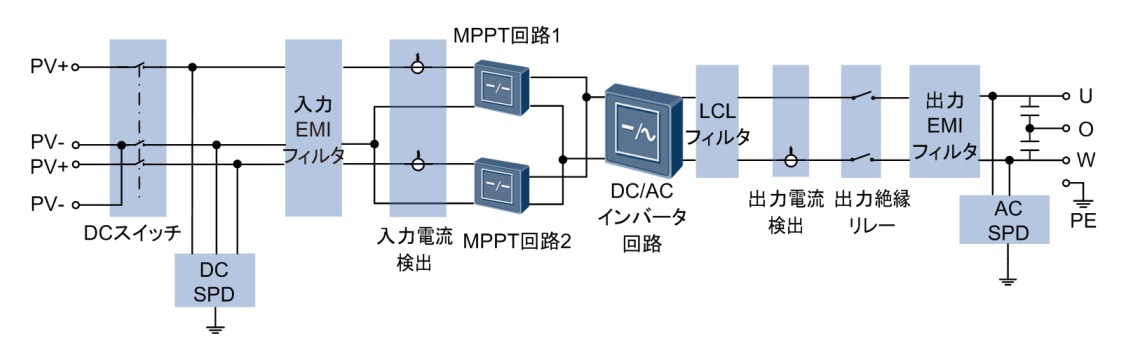

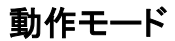

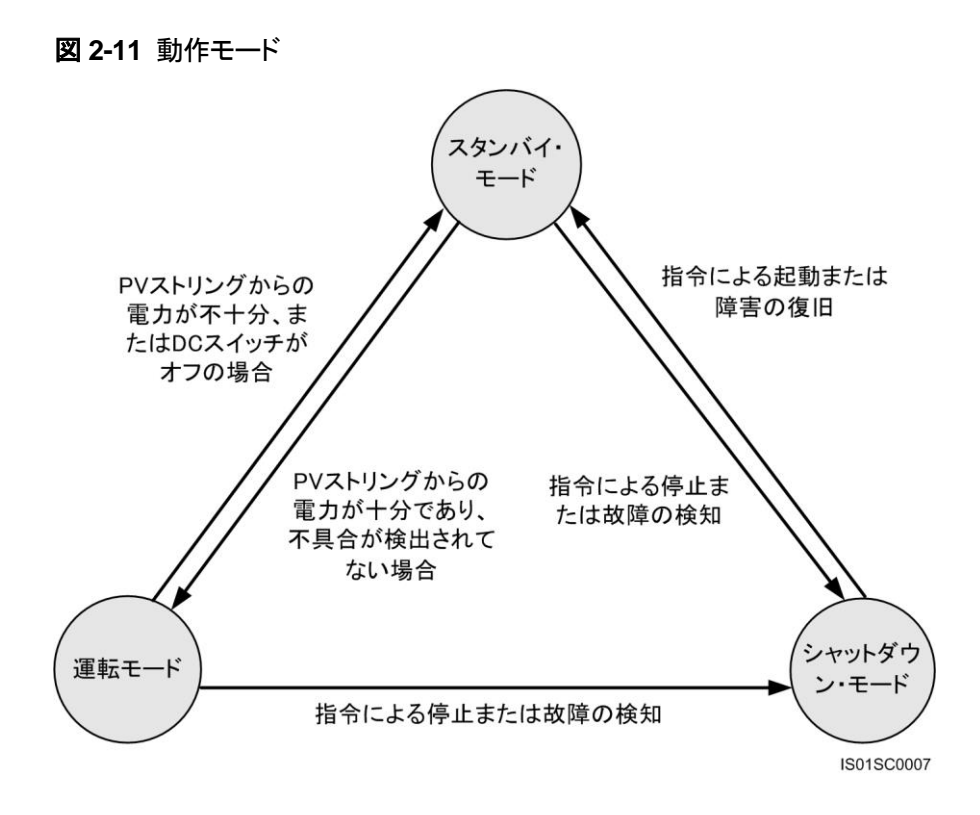

**表 2-5**動作モードの説明

| 動作モード        | 説明                                                                                 |
|--------------|------------------------------------------------------------------------------------|
| スタンバイ<br>モード | 外部環境が SUN2000L の起動要件を満たしていない場合、SUN2000L<br>はスタンバイモードになります。スタンバイモードでは、              |
|              | <ul> <li>SUN2000Lは継続的に状態のチェックを行い、動作要件が満たされると、運転モードになります。</li> </ul>                |
|              | <ul> <li>シャットダウンコマンドを検出するか、起動後に障害が発生すると、<br/>SUN2000L はシャットダウンモードになります。</li> </ul> |

| 動作モード          | 説明                                                                                                    |  |  |
|----------------|----------------------------------------------------------------------------------------------------|--|--|
| 運転モード          | 運転モードでは、                                                                                                    |  |  |
|                | <ul> <li>SUN2000L は PV ストリングからの DC 電源を AC 電源に変換し、電力系統に給電します。</li> </ul>                                                            |  |  |
|                | • SUN2000L は、最大電力点を追従し、PV ストリングの出力を最大化します。                                                                                         |  |  |
|                | <ul> <li>SUN2000Lは、シャットダウンコマンドを検出するか、起動後に障害が<br/>発生するとシャットダウンモードになり、PVストリングの出力電力が電<br/>力系統への接続と発電に適さなくなるとスタンバイモードになります。</li> </ul> |  |  |
| シャットダウ<br>ンモード | <ul> <li>スタンバイモードまたは運転モードで、障害またはシャットダウンコマンドを検出すると、SUN2000Lはシャットダウンモードになります。</li> </ul>                                             |  |  |
|                | <ul> <li>シャットダウンモードで、起動コマンドを検出するか障害が解消されると、SUN2000Lはスタンバイモードになります。</li> </ul>                                                      |  |  |

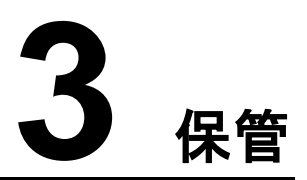

SUN2000Lを設置する前に保管する場合は、次の要件を満たす必要があります。

- SUN2000Lを開梱しないでください。
- 保管時の温度は-40°C~+70°C、湿度は 5%-95% RH を維持してください。
- SUN2000Lは清潔で乾燥した場所に保管し、ほこりや水蒸気による腐食から保護してください。
- SUN2000L を積み上げる場合は 10 台までとしてください。怪我や機器の損傷を防ぐ ために、SUN2000L を積み上げる際には落下しないように慎重に作業してください。
- 保管中は定期的な点検を行ってください。必要に応じて梱包材を交換してください。
- 長期間保管された SUN2000L を使用する際は、資格を持つ担当者による事前検査お よびテストが必須です。

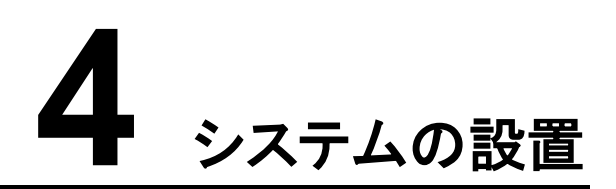

# 4.1 設置前のチェック

外装材

SUN2000Lを開梱する前に、外装材に穴や亀裂などの損傷がないかどうか、および SUN2000Lモデルであるかどうか確認してください。何らかの損傷が見つかった場合、また は注文したのが SUN2000Lモデルではない場合は、開梱せずに購入先に至急連絡してく ださい。

注意事項

開梱後24時間以内にSUN2000Lを設置することをお勧めします。

## パッケージの内容物

SUN2000Lを開梱したら、同梱品に損傷がなく全て揃っていることを確認します。損傷している場合やコンポーネントが不足している場合は、購入先に連絡してください。

山注記

同梱品の数量については、梱包ケースに同梱されているパッキングリストを参照してください。

# 4.2 工具と測定器

| カテゴリ | 工具と測定器                                   |                                                                   |                                                                                                    |
|------|------------------------------------------|-------------------------------------------------------------------|----------------------------------------------------------------------------------------------------|
| 設置   | ハンマードリル (ドリルビット<br>直径 10 mm)             | <ul> <li>ジケットレンチ(開口部:13 mm、M8 ボルトに適用可能、トルク範囲:0–15 N•m)</li> </ul> | シー・ファー・ファー・ファー・ファー・ファー・ファー・ファー・ファー・ファー・ファ                                                                                                    |
|      | בישוא                                    | ワイヤストリッパ                                                          | <ul> <li>・</li> <li>・</li></ul> |
|      |                                          |                                                                   |                                                                                                    |
|      | ゴムハンマー                                   | カッター                                                              | ケーブルカッター                                                                                                    |
|      |                                          |                                                                   |                                                                                                    |
|      | 圧着工具(モデル:<br>H4TC0001、メーカー:<br>Amphenol) | 取り外しレンチ(モデル:<br>H4TW0001、メーカー:<br>Amphenol)                       | 結束バンド                                                                                                    |
|      |                                          |                                                                   | ₫                                                                                                    |
|      | 掃除機                                      | マルチメーター(DC 電圧測<br>定範囲 ≥ 600 V DC)                                 | マーカー                                                                                                    |

| カテゴリ | 工具と測定器        |                       |        |
|------|---------------|-----------------------|--------|
|      |               | <u>6-00</u> 0         |        |
|      | 巻尺            | 気泡管水準器またはデジタ<br>ル式水準器 | 圧着ペンチ  |
|      |               |                       | N/A    |
|      | ヒートシュリンクチューブ  | ヒートガン                 |        |
| PPE  |               | C                     |        |
|      | 安全手袋          | 保護めがね                 | 防じんマスク |
|      | Caller Caller | N/A                   | N/A    |
|      | 安全靴           |                       |        |

# 4.3 設置場所の決定

基本要件

- SUN2000L は IP65 保護等級を持つ製品です。
- 運転中は筐体および放熱板が非常に高温になるため、人が触れやすい場所に SUN2000Lを設置しないでください。
- SUN2000Lを引火性または爆発性の物質がある場所に設置しないでください。
- お子様の手の届く場所に SUN2000L を設置しないでください。
- SUN2000L は塩害地域では腐食が発生する場合があります。塩害による腐食によって火災が発生する場合があります。塩害地域では SUN2000L を屋外で使用する前に弊社にご相談ください。

#### 山注記

塩害地域とは、海岸から500m以内の地域、または海風の影響を受ける地域を指します。海風の影響の地域は、天候条件(台風や季節風など)や地形(堤や丘)によって異なります。海岸から500m以上離れた地域でも塩害を受ける可能性はあります。例えば、日本海沿岸から10km以内で海風の影響を受ける可能性のある福井県北部は、塩害地域とみなされます。沖縄県全体、および海風の影響を受ける可能性のあるその他の地域も塩害地域とみなされます。

### 設置環境要件

- 確実に熱放散できるよう、SUN2000Lは換気の十分な環境に設置する必要があります。
- SUN2000Lを直射日光のあたる場所に設置すると、温度がさらに上昇して性能が低下するおそれがあります。
- SUN2000Lの耐用年数を延長するには、保護された場所にSUN2000Lを設置するか、SUN2000Lの上に日よけを取り付けてください。

### 取付構造に関する要件

- SUN2000Lの取付構造には、耐火性が求められます。
- SUN2000L を可燃性の建材面に設置しないでください。
- 設置表面の強度がこの重量負荷に十分耐えうるものであることを確認してください。
- SUN2000Lから発生する騒音が顕著になるため、住宅地では乾式壁や遮音性が低い 材料で作られた壁に SUN2000Lを設置しないでください。

#### 設置角度要件

SUN2000Lは、壁面にもポールにも取り付けられます。設置角度に関する要件は以下のとおりです。

- 熱放散を促進するために、SUN2000L は垂直または最大 15°までの後傾となるように 設置してください。
- SUN2000L を、前傾、過度な後傾、横に傾いた状態、水平または上下逆に設置しない でください。

**図 4-1** 設置角度

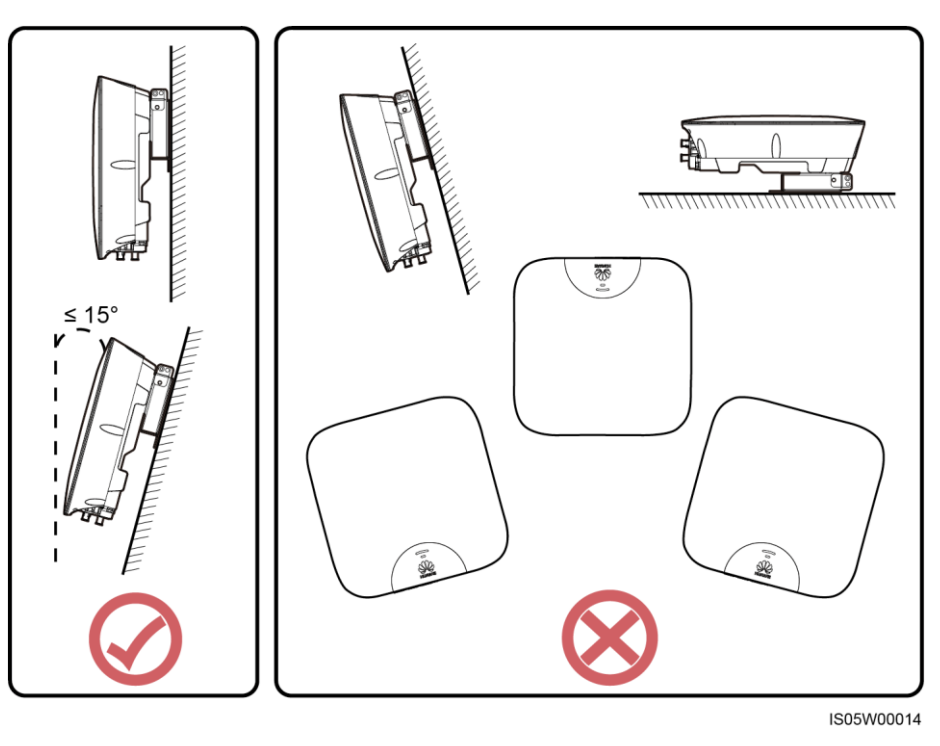

設置スペース要件

● 十分な設置スペースおよび熱放散量を確保するために、SUN2000L 周囲には十分な 間隔を確保してください。

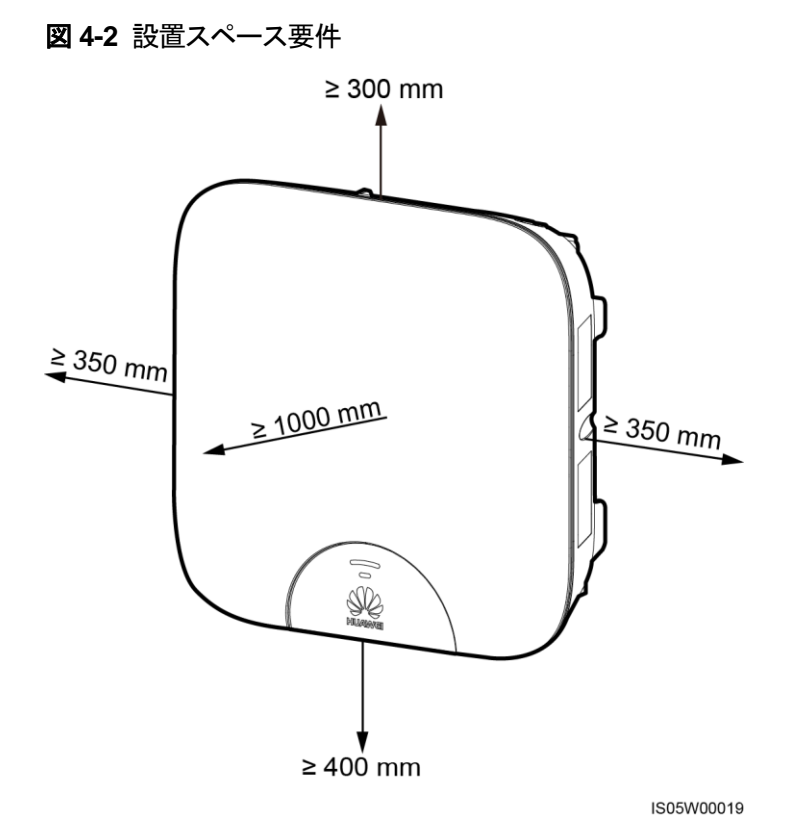

SUN2000Lを複数台設置する際、十分なスペースがある場合は水平に配置し、十分なスペースがない場合は三角形に配置してください。積み重ね配置は推奨されません。

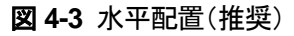

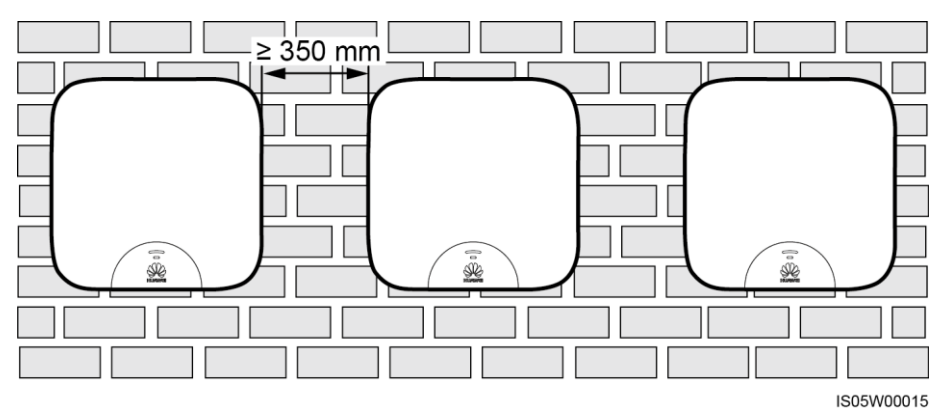

#### 図 4-4 三角形配置(推奨)

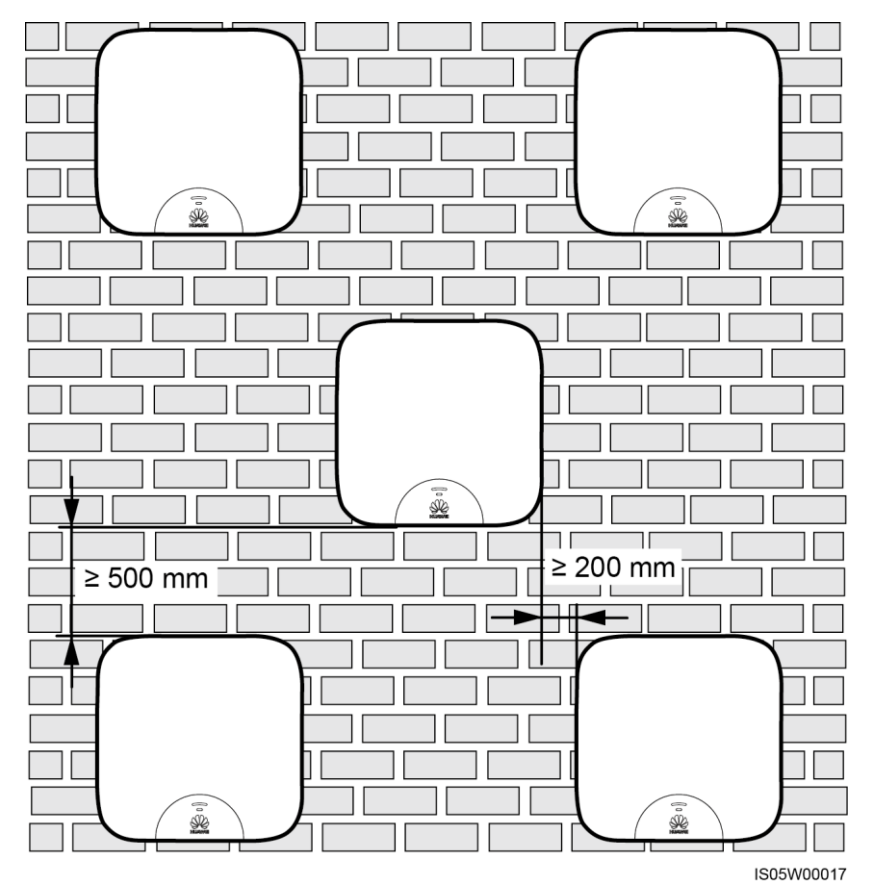

発行 02 (2018-02-22)

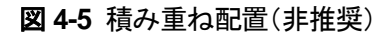

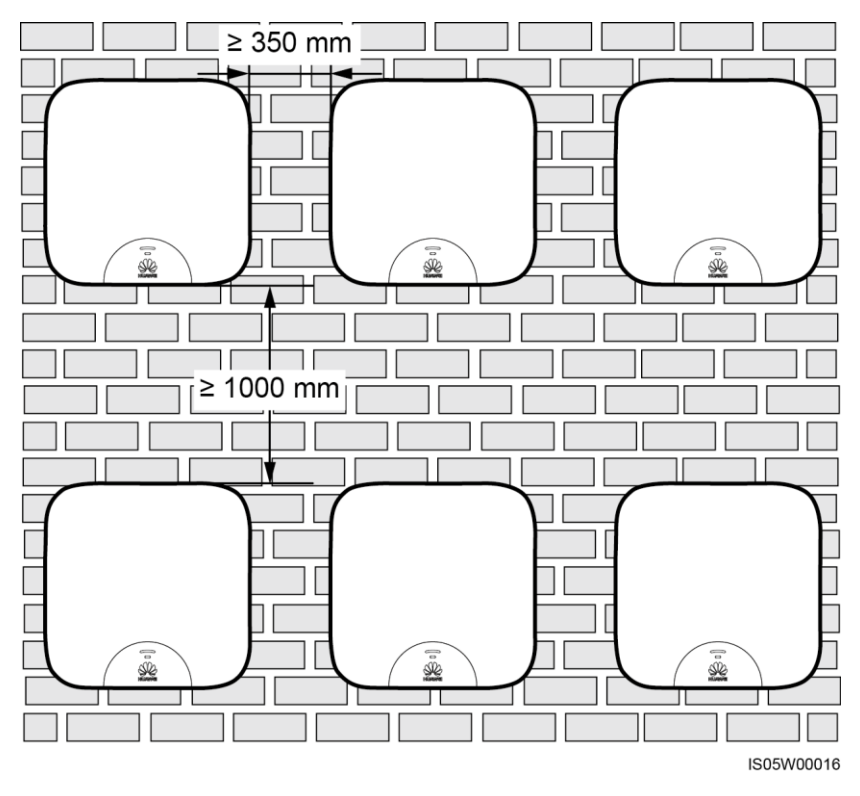

# 4.4 取付ブラケットの設置

使用する固定用の穴は、3通りの組み合わせから選べます。現場の要件に合わせて穴の 組み合わせを選択してください。組み合わせ A を推奨しています。

図 4-6 穴の組み合わせ

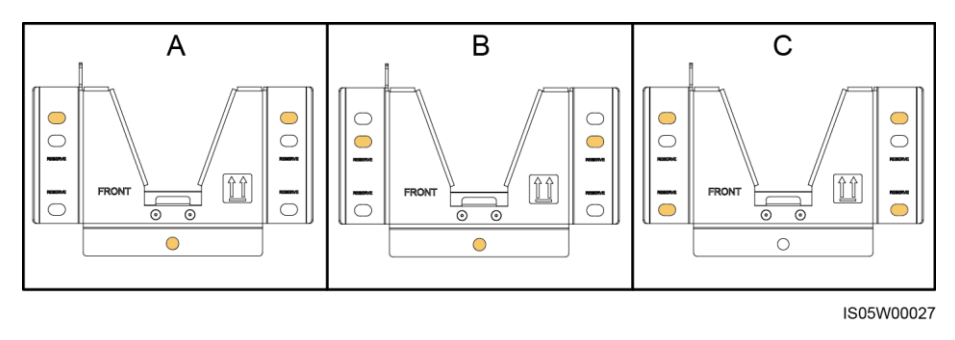

#### 図 4-7 穴の距離

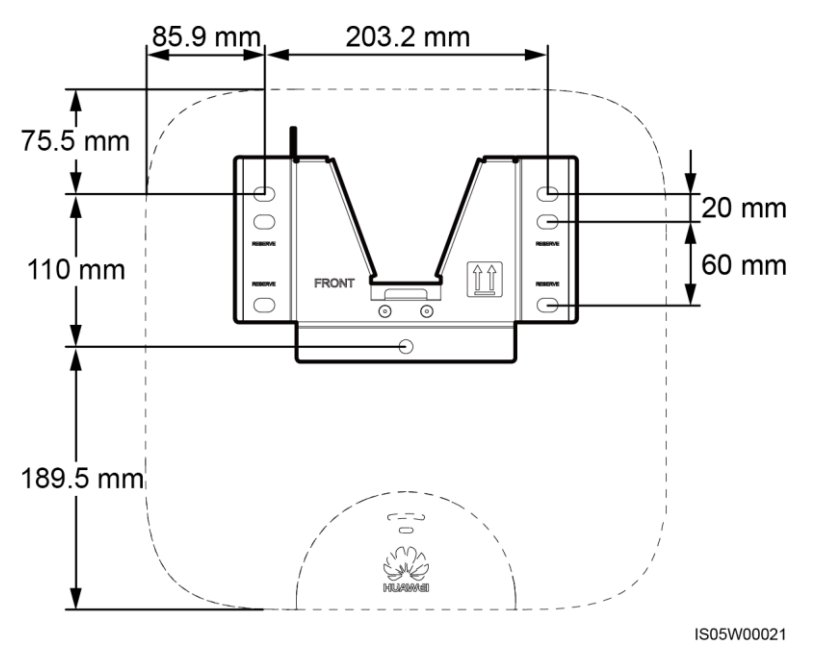

## 4.4.1 壁面設置

### 手順

ステップ1 取付ブラケットを使ってドリル穴の位置を決めます。気泡管水準器またはデジタル式水準器を使って取付穴の位置を水平に合わせ、マーカーで印を付けます。

図 4-8 穴位置の決定

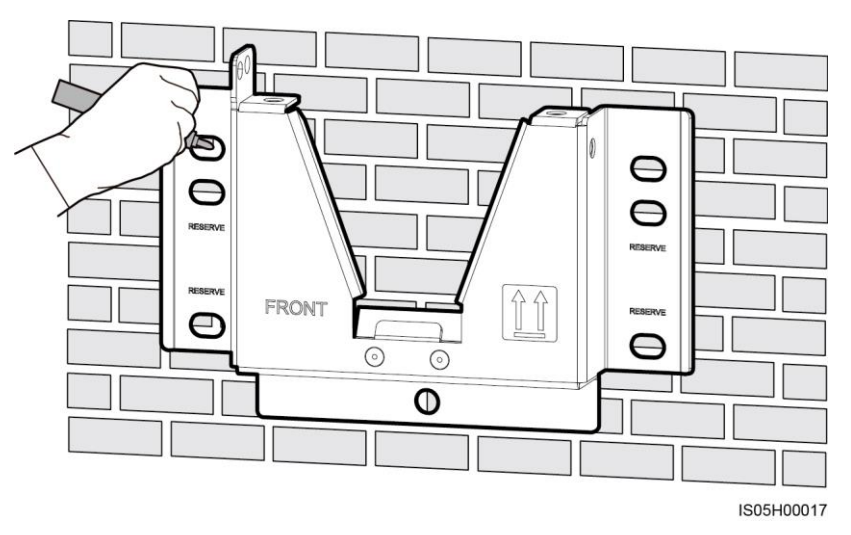

ステップ2 拡張ボルトを取り付けます。

# 

壁の中を通る電気・ガス・水道管やケーブルにドリルで穴を開けないようにしてください。

#### 山注記

SUN2000Lに同梱されているM8x80拡張ボルトでは長さが足りない場合、M8ステンレススチール拡張アンカーボルトを準備してください。

#### 図 4-9 拡張ボルトの構成

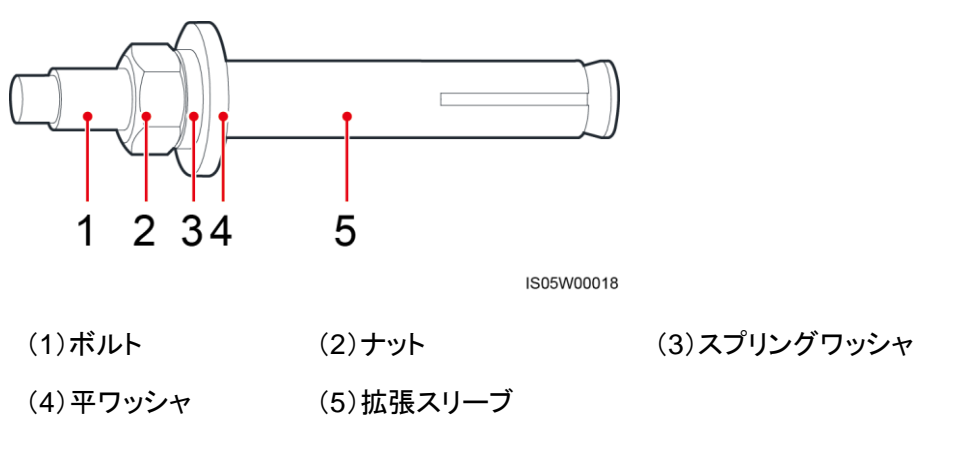

# <u> へ</u>注意事項

- ドリルで穴を開ける際は、粉じんを吸い込んだり、粉じんが目に入ったりすることを防ぐため、保護めがねおよび防じんマスクを着用してください。
- 掃除機で穴の中や周囲のほこりを除去してから、穴の深さを測定してください。穴位置が正しくない場合は、穴を開け直してください。
- ボルト、スプリングワッシャ、平ワッシャを取り外した後、拡張スリーブの先端をコンクリート壁と水平にします。水平になっていないと、取付ブラケットをコンクリート壁にしっかりと固定できません。

図 4-10 拡張ボルトの取り付け

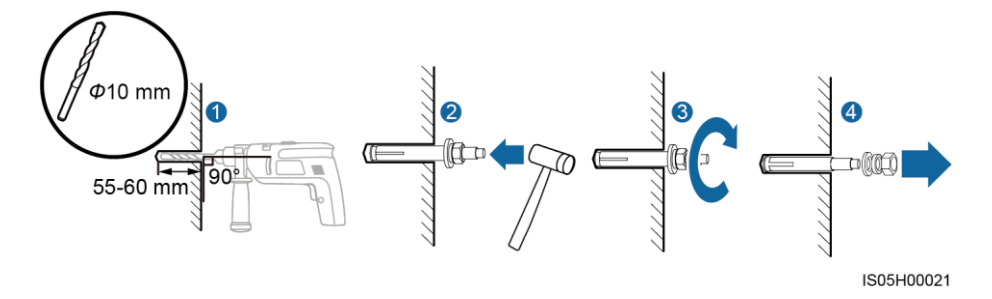

ステップ3 取付ブラケットを固定します。

#### 図 4-11 取付ブラケットの固定

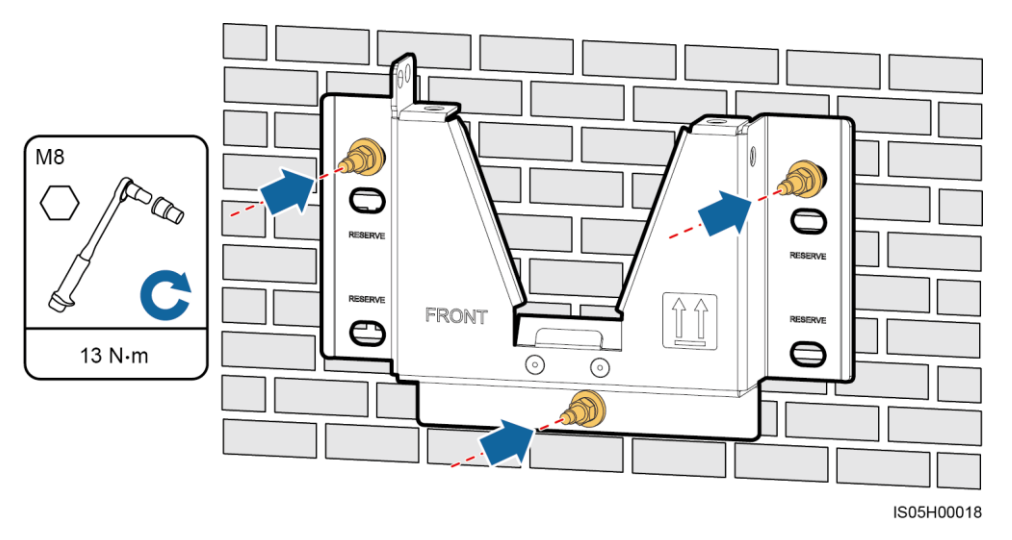

## 4.4.2 架台への設置

#### 事前の要件

架台要件に基づいて、適切な長さの M8 ステンレスボルトアセンブリ(平ワッシャ、スプリン グワッシャ、M8 ボルト)と、適合する平ワッシャおよびナットを準備します。

#### 手順

ステップ1 取付ブラケットを使ってドリル穴の位置を決めます。気泡管水準器またはデジタル式水準器を使って取付穴の位置を水平に合わせ、マーカーで印を付けます。

図 4-12 穴位置の決定

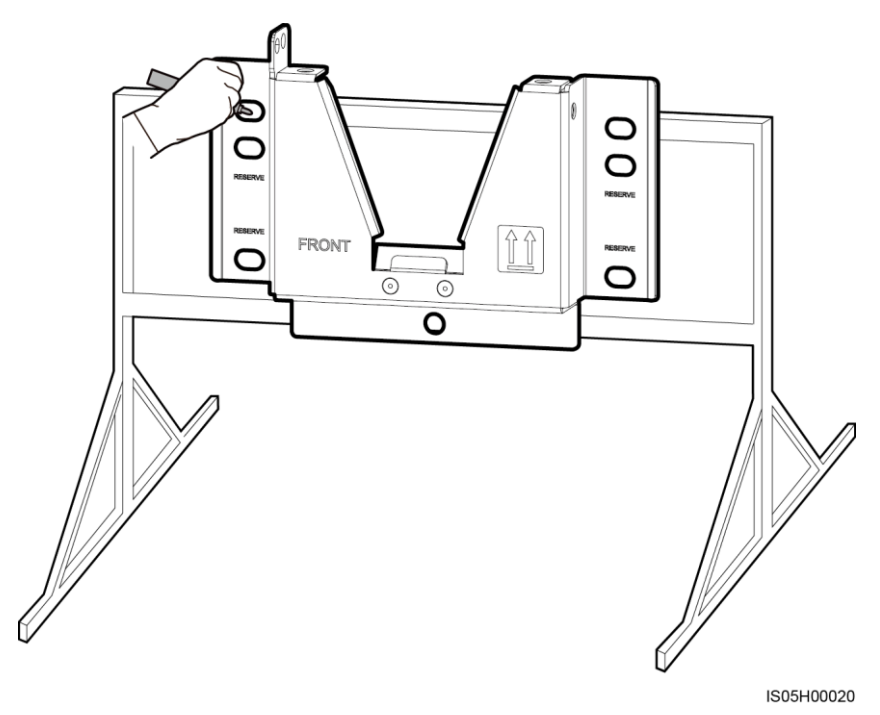

ステップ2 ハンマードリルを使って穴を開けます。

山注記

保護のため穴位置に防錆塗装を施すことをお勧めします。

図 4-13 ドリルを使った穴開け

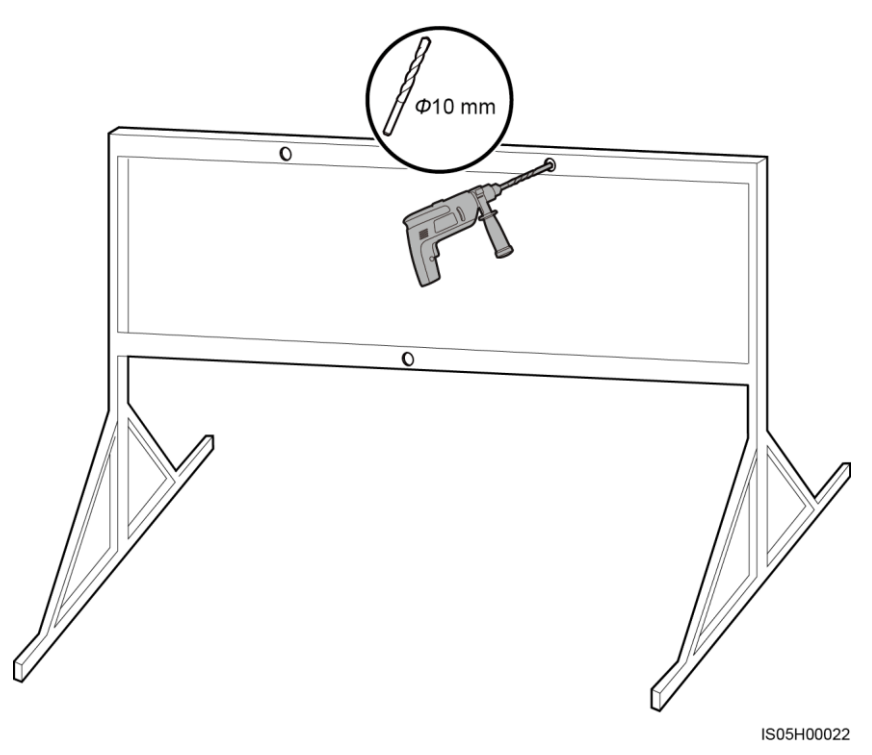

ステップ3 取付ブラケットを固定します。

図 4-14 取付ブラケットの固定

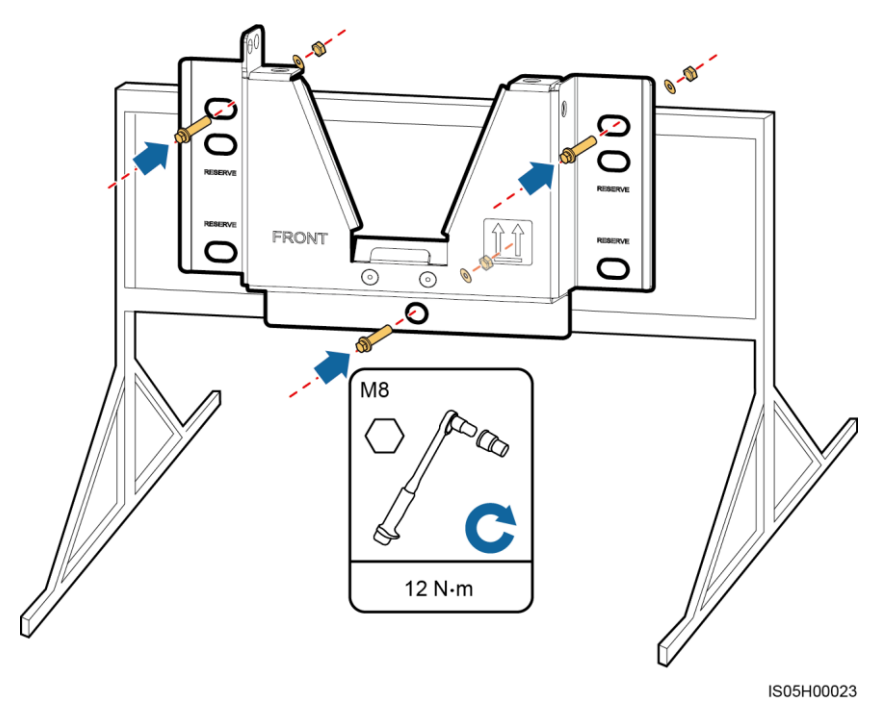
# 4.5 SUN2000L の設置

### 手順

ステップ1 SUN2000Lの両側の取っ手に手をかけます。

# <u> へ</u>注意

- 装置の損傷や負傷を避けるために、SUN2000Lを移動する際はバランスを保ってください。
- SUN2000L を持ち上げる際は、SUN2000L 底部のポートや配線端子を引っ張らないようにしてください。
- SUN2000Lを一時的に地面に置く必要のあるときは、カバーが傷つかないように発泡プラスチックや紙などの保護材を使用してください。

図 4-15 SUN2000L の移動

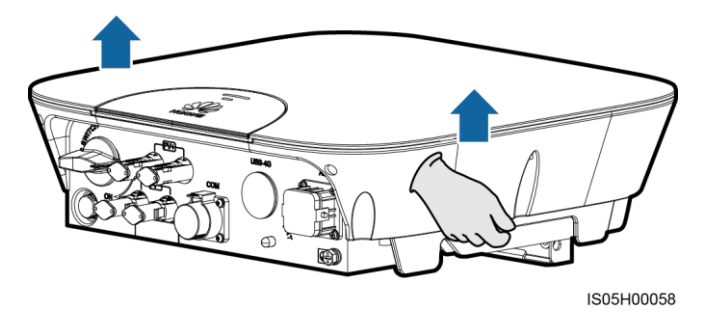

**ステップ2** SUN2000L を取付ブラケットに設置し、SUN2000L の筐体を取付ブラケットに合わせて調整します。

▲注意事項 取付板の底部がカチッとはまらない場合は、取付板の留め金下部がカチッと鳴るまで SUN2000Lを正面から取付ブラケットに押し込んでください。 図 4-16 SUN2000L の設置

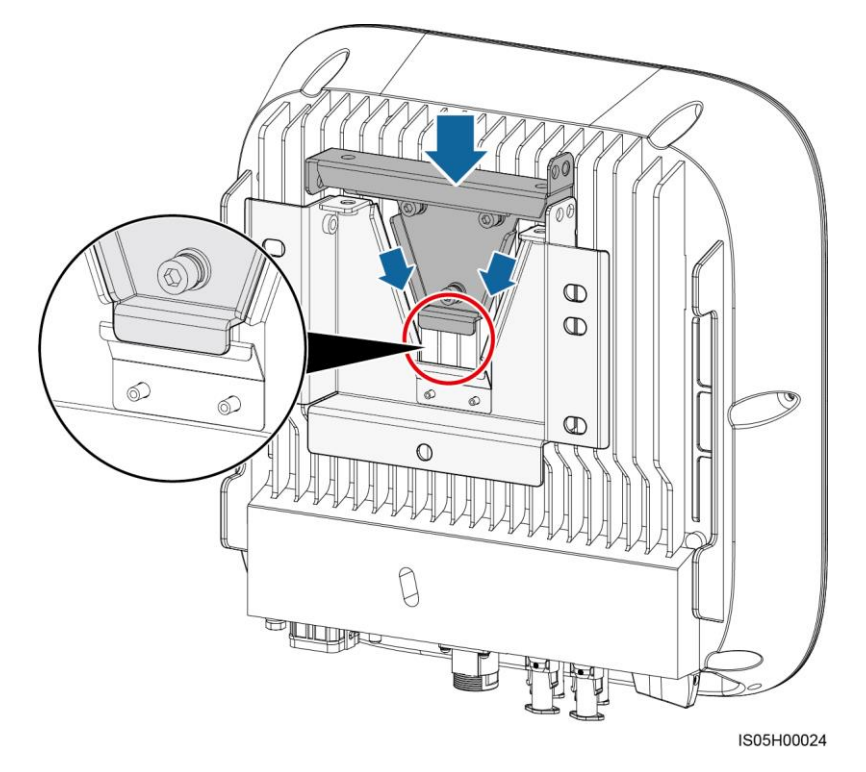

ステップ3 ネジを締めます。

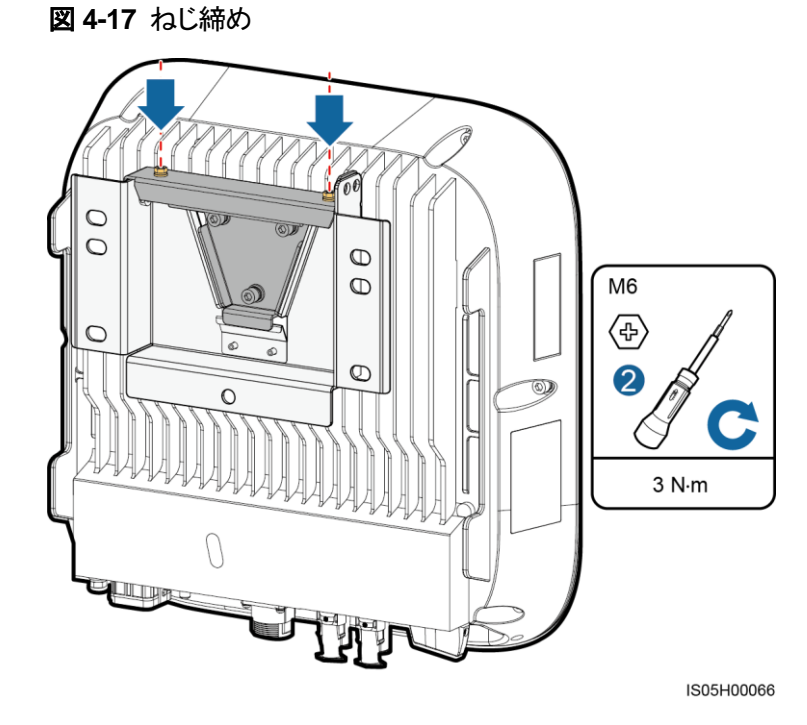

ステップ4 (オプション)盗難防止用ロックを取り付けます。

盗難防止用ロックは、SUN2000Lを取付ブラケットに固定して盗難を防止するためのものです。

<u>
入注意事項</u>

- 盗難防止用ロックは、ロックの取付穴の直径(8mm)に合う物をお客様でご用意ください。
- 盗難防止用ロックの鍵は安全な場所に保管してください。

図 4-18 盗難防止用ロックの取り付け

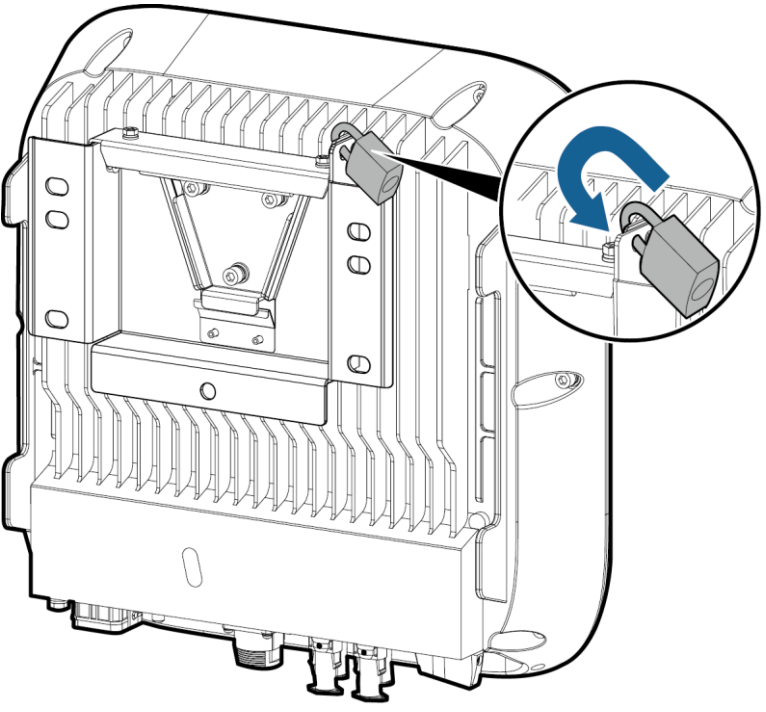

IS05H00067

# 4.6 WiFi アンテナの取り付け

### はじめに

WiFi アンテナは、SUN2000L に同梱されています。

### 手順

ステップ1 ANT ポートの防水キャップを取り外します。

ステップ2 両面テープの紙を剥がして、ワッシャを筐体に貼り付けます。

ステップ3 WiFi アンテナを取り付けます。

▲注意事項 WiFi アンテナがしっかりと取り付けられていることを確認してください。

図 4-19 WiFi アンテナの取り付け

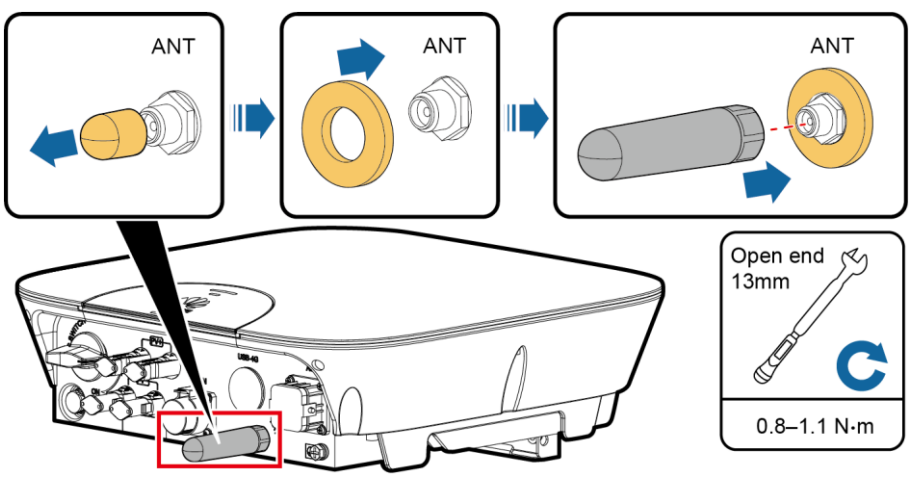

IS05H00011

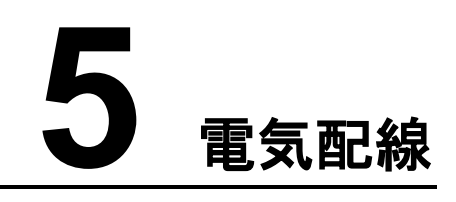

### 注意事項

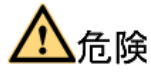

ケーブルを接続する前に、SUN2000L の DC スイッチがオフになっていることを確認してく ださい。これに従わないと、SUN2000L の高電圧で感電するおそれがあります。

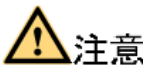

- ケーブル接続の誤りによって生じた機器の損傷は、保証対象外です。
- 資格のある技術者以外によるケーブルの配線は許可されていません。
- 運用担当者は、ケーブルを接続する際に必ず適切な PPE を装着する必要があります。

### 山注記

本章で使われている電気配線図のケーブルの色は便宜上のものです。現地のケーブル仕様に従っ てケーブルを選択してください。

# 5.1 ケーブルの準備

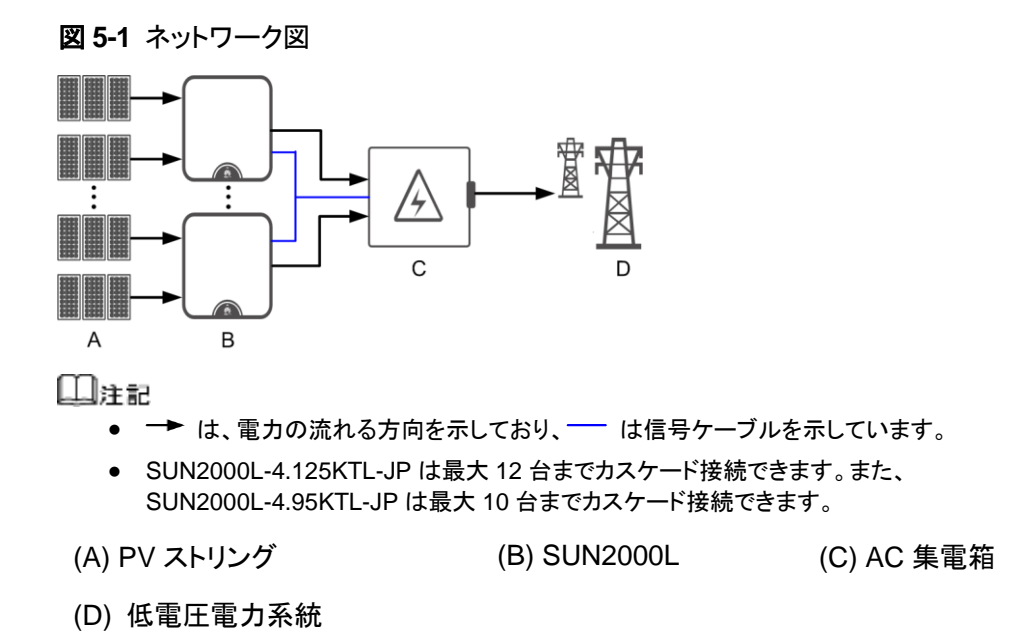

図 5-2 ケーブルの接続

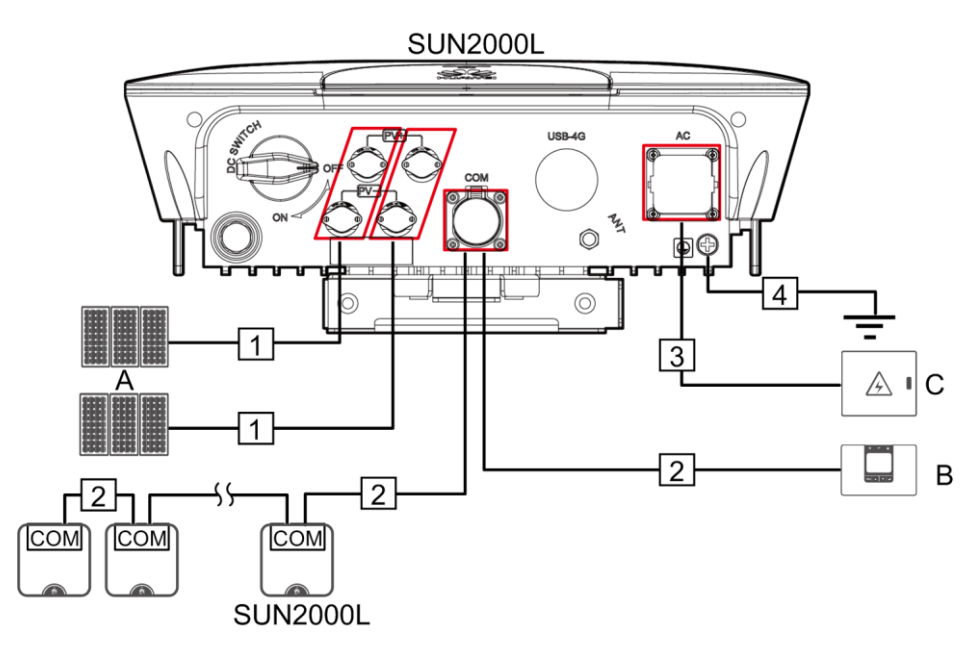

#### 表 5-1 コンポーネントの説明

| No. | コンポーネント     | 推奨モデルまたは仕<br>様                                                                    | 提供元              | 説明                                                              |
|-----|-------------|-----------------------------------------------------------------------------------|------------------|-----------------------------------------------------------------|
| A   | PV ストリング    | N/A                                                                               | お客様側で準備          | SUN2000L では、2 つ<br>の PV ストリングからの<br>入力に対応していま<br>す。             |
| В   | SmartLogger | SmartLogger1000                                                                   | ファーウェイから購入<br>可能 | RS485 通信ケーブル<br>は、SUN2000L から<br>SmartLogger に接続<br>されています。     |
| С   | AC 集電箱      | <ul> <li>SmartACBox2000<br/>L-12/1-JP</li> <li>ACBox2000L-12/1<br/>-JP</li> </ul> | ファーウェイから購入<br>可能 | SmartACBox2000L-1<br>2/1-JP は、<br>SmartLogger1000 を<br>搭載しています。 |

#### 山注記

ファーウェイの AC 集電箱を推奨します。それ以外では、3P3E 40 A MCCB の使用をお勧めします。

表 5-2 ケーブルの説明

| No. | ケーブル             | タイプ                         | ケーブル断面積<br>(推奨)                                 | ケーブル外径           | 提供元         |
|-----|------------------|-----------------------------|-------------------------------------------------|------------------|-------------|
| 1   | DC 入力電<br>源ケーブル  | 業界標準の屋外 PV ケーブ<br>ル         | 3.5~5.5 mm <sup>2</sup> (3.5 mm <sup>2</sup> )  | 4.5∼7.8 mm       | お客様側で<br>準備 |
| 2   | RS485 通信<br>ケーブル | 2 芯の屋外用シールド<br>RS485 通信ケーブル | 0.25~1mm <sup>2</sup><br>(0.9mm <sup>2</sup> )  | 4 <b>~</b> 11 mm | お客様側で<br>準備 |
| 3   | AC 出力電源<br>ケーブル  | 3 芯(U、O、W)屋外用銅線<br>ケーブル     | 3.5~5.5mm <sup>2</sup><br>(5.5mm <sup>2</sup> ) | 10~21 mm         | お客様側で<br>準備 |
| 4   | 接地ケーブ<br>ル       | 1 芯屋外用銅線ケーブル                | 3.5~5.5 mm <sup>2</sup> (3.5 mm <sup>2</sup> )  | N/A              | お客様側で<br>準備 |

# 5.2 接地ケーブルの接続

### はじめに

接地ケーブルは、最も近い接地点に接続することをお勧めします。同じ PV アレイに接続されている SUN2000L はすべて接地させ、接地ケーブルに対して等電位接続となるようにします。低電圧の SUN2000L は、C 種接地で接地します。

## 手順

ステップ1 OT 端子を圧着します。

# <u> へ 注意事項</u>

- ケーブルの被覆を剥がすときに、芯線を損傷しないよう注意してください。
- OT 端子の導体圧着部を圧着する際は、輪の部分が芯線を完全に覆うようにします。芯線は OT 端子に密着させる必要があります。
- 芯線の圧着部をヒートシュリンクチューブまたは PVC の絶縁テープで覆ってください。次の図では、ヒートシュリンクチューブを採用しています。
- ヒートガンを使用する際は、機器が焦げないように保護してください。

#### 図 5-3 OT 端子の圧着

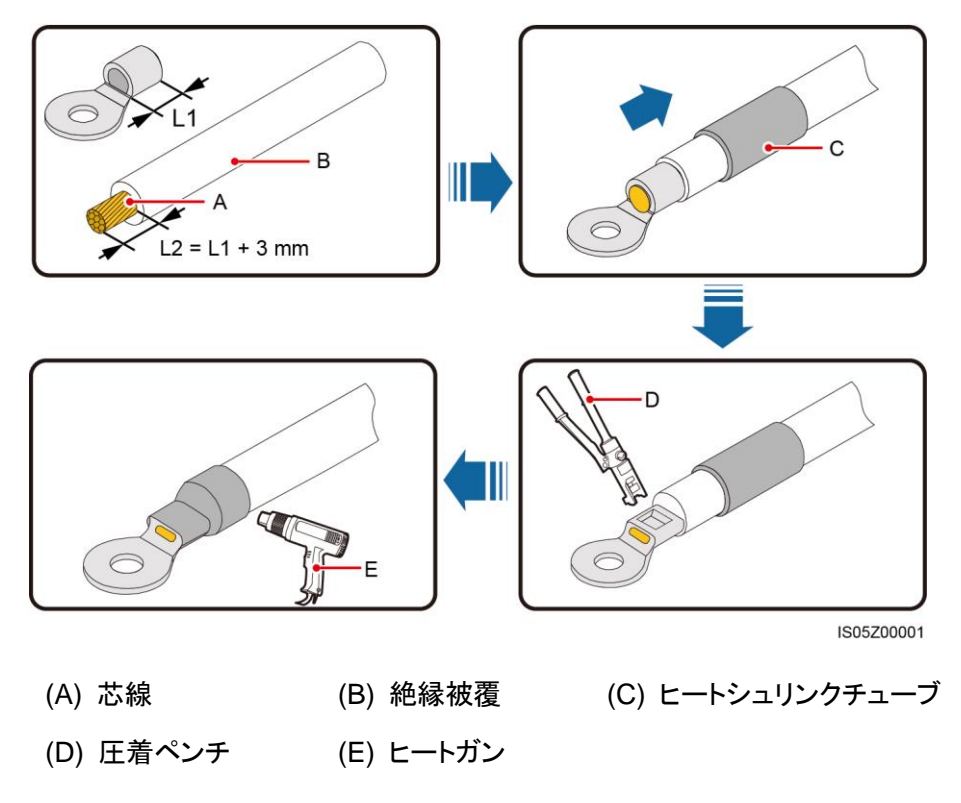

ステップ2 接地ケーブルを接続します。

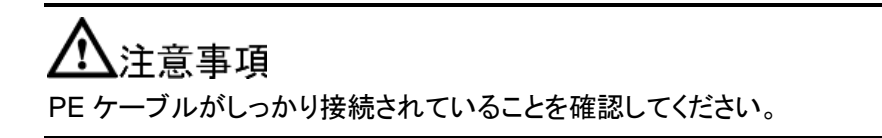

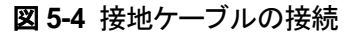

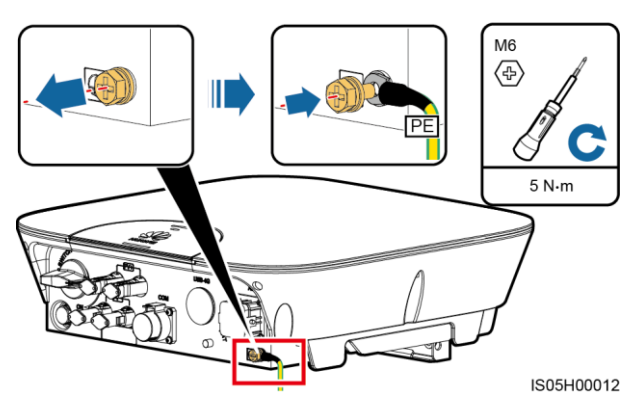

注記 推奨:接地端子の耐腐食性を高めるために、シリコンシーリングまたは塗料が必要な場合があります。

# 5.3 AC 出力電源ケーブルの接続

### 事前の要件

SUN2000L を電力系統から安全に解列できるよう、SUN2000L の AC 側に単相交流遮断 器を取り付ける必要があります。

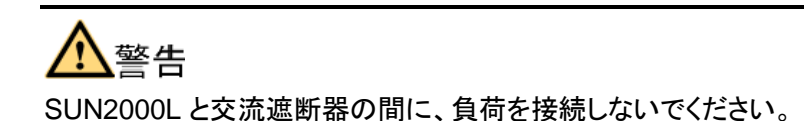

はじめに

SUN2000Lは、接地を検知できます。この機能を使用して、SUN2000Lを起動する前に接 地が適切か、あるいはSUN2000Lの動作中にPEケーブルが外れていないかを検知でき ます。この機能は、限られた条件下でのみ利用可能です。SUN2000Lを安全に運用するた めに、PEケーブルの接続要件を厳守してSUN2000Lを適切に接地してください。一部の 電力系統では、絶縁変圧器がSUN2000Lの出力側に接続されている場合、SUN2000L が適切に接地されていることを確認した後で、[**異常接地による停止**]を[**無効**]に設定する必 要があります(詳しくは、7.4.5.3 機能パラメータを参照)。これにより、SUN2000Lは正常 に起動します。SUN2000Lがこのような電力系統に接続されているかどうか不明な場合 は、販売代理店またはファーウェイのテクニカルサポートまでお問い合わせください。

### 手順

ステップ1 AC 出力電源ケーブルを AC コネクタに接続します。

# <u> 入注意事項</u>

- ケーブルジャケットが AC コネクタ内にあることを確認してください。
- 芯線露出部分が完全にケーブル穴に挿入されていることを確認してください。
- AC 終端の電気接続が、しっかり安定するようにしてください。不安定な場合、 SUN2000Lの故障や AC コネクタ損傷の原因となる場合があります。
- ケーブルがねじれていないことを確認してください。

### 図 5-5 AC コネクタの組み立て

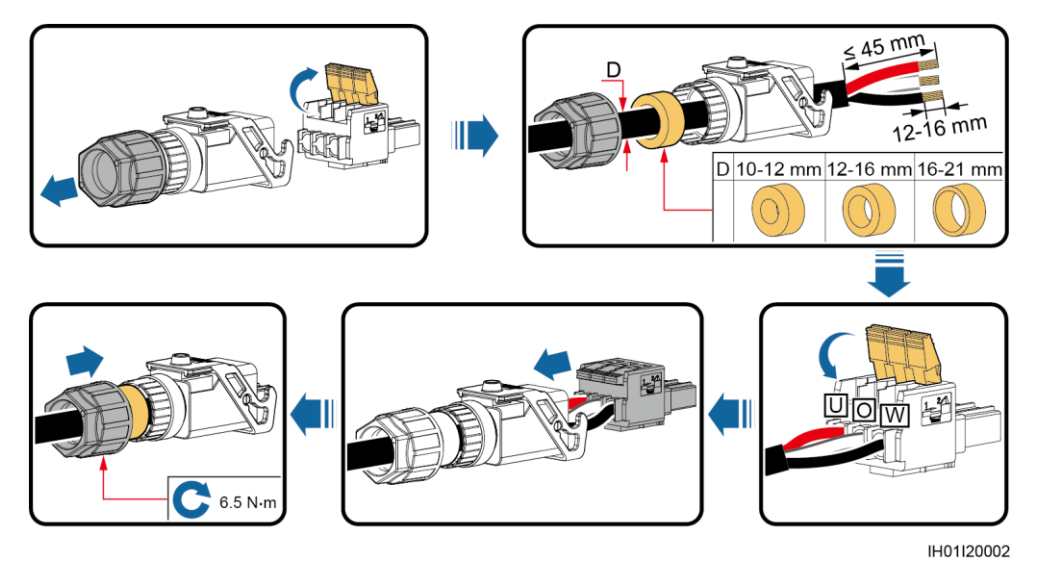

### 山注記

- 図に示したケーブルの色は便宜上のものです。現地の規格に従って適切なケーブルを選択してください。
- 芯線の取り付け方法と切除する長さについては、プラグ挿入側の説明をご参照ください。

図 5-6 切除する長さ

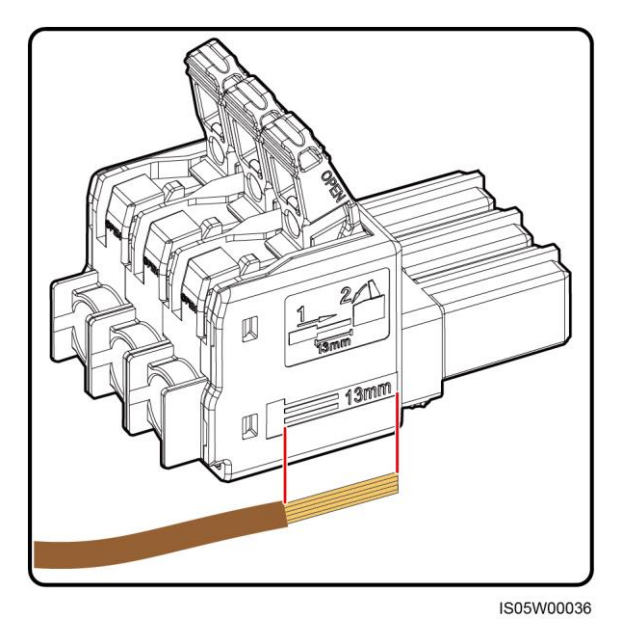

ステップ2 AC コネクタを AC 出力ポートに接続します。

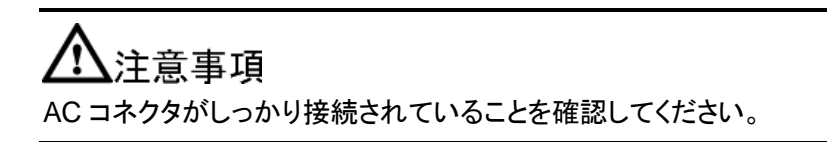

図 5-7 AC コネクタの固定

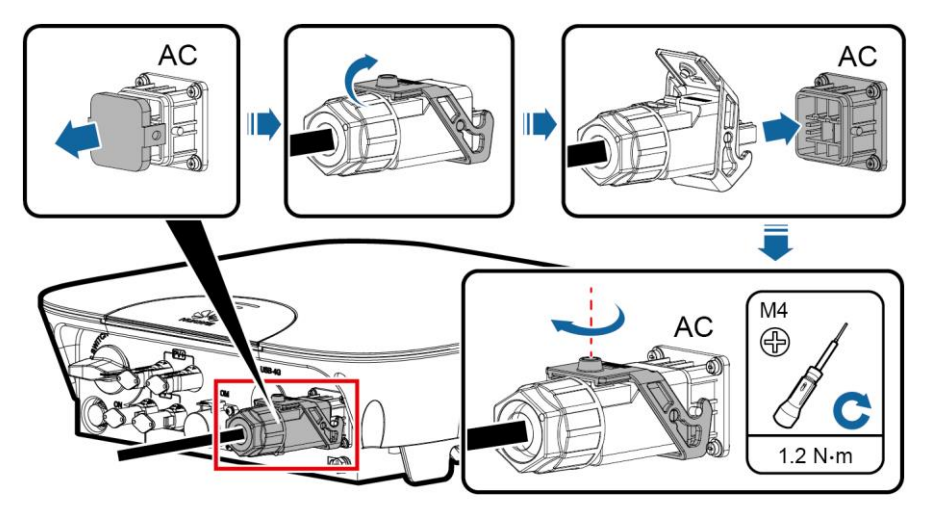

IS05H00027

ステップ3 AC 出力電源ケーブルの配線を確認します。

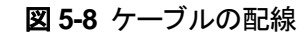

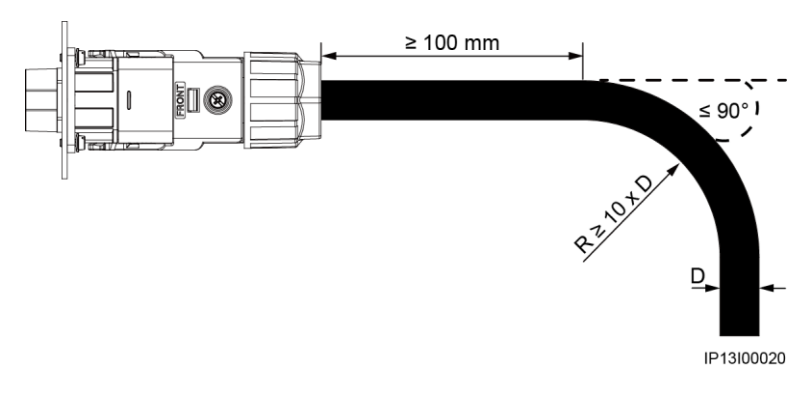

### 事後の要件

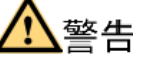

AC コネクタを取り外す前に、SUN2000L の底部の DC スイッチと SUN2000L に接続され ているすべてのスイッチがオフであることを確認してください。

SUN2000LからACコネクタを取り外すには、上記の手順を逆の順序で実行してください。

図 5-9 プラグ挿入の取り外し

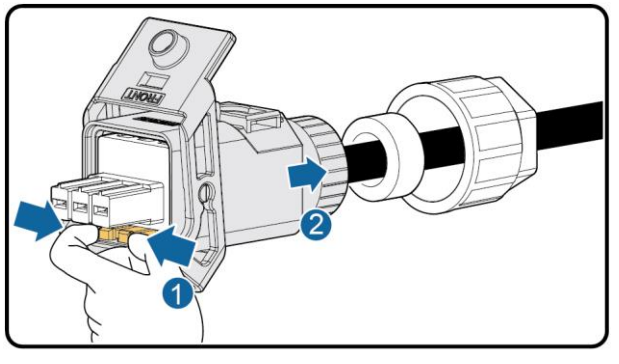

IS05H00031

# 5.4 DC 入力電源ケーブルの取り付け

## 事前の要件

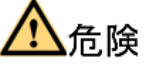

- DC入力電源ケーブルを接続する前に、DC電圧が安全な範囲内(600V DC未満)にあり、SUN2000LのDCスイッチがオフになっていることを確認してください。これに従わないと、感電するおそれがあります。
- SUN2000Lの稼働中は、PVストリングやPVストリング内のPVモジュールの接続や切断といった DC 回路の保守を行ってはいけません。これに従わないと、感電するおそれがあります。

## ▲ 警告

以下の条件が満たされていることを確認してください。条件を満たさないと、SUN2000Lの 損傷や火災を引き起こすおそれがあります。

- 各 PV ストリングの開回路電圧が、常時 600 V DC 以下であること。
- PVストリングの正極および負極端子が、SUN2000Lの対応する正極および負極 DC 入 力端子に接続されていること。
- DC入力電源ケーブルの極性が逆になっており、DCスイッチがオンになっている場合は DCスイッチをすぐ切ったり、正極コネクタおよび負極コネクタを抜いたりしないでください。夜間に日射量が低くなり、PVストリングの電流が0.5A以下に下がるまで待ってから、DCスイッチをオフにして正極コネクタおよび負極コネクタを取り外します。ストリングの極性を直してから、ストリングをSUN2000Lに再接続してください。

# <u> 入注意事項</u>

- SUN2000Lに接続されている PV ストリングの出力は接地できないため、PV モジュールの出力がしっかりと対地絶縁されていることを確認してください。
- PV ストリングおよび SUN2000L の設置中、電源ケーブルが正しく設置または配線されていない場合、PV ストリングの正極または負極端子が短絡してしまう可能性があります。この場合、AC または DC 回路が短絡し、SUN2000L が損傷するおそれがあります。この場合の損傷は保証またはサービス契約の対象外となります。

はじめに

図 5-10 DC 入力端子

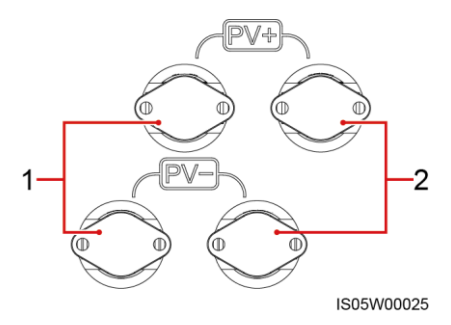

(1) 1 番目の DC 入力端子セット

(2) 2 番目の DC 入力端子セット

## 手順

ステップ1 正極コネクタおよび負極コネクタを組み立てます。

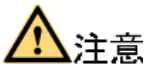

SUN2000L に付属の正極と負極の金属端子と DC コネクタを使用してください。非対応の 正極と負極の金属端子と DC コネクタを使用すると、重大な結果を招くおそれがあります。 上記によって発生した装置の損傷は、保証またはサービス契約の対象外となります。

## <u> 入注意事項</u>

- 外装ケーブルのような剛性の高いケーブルはケーブルの曲がりが原因で接触不良が発生するおそれがあるため、DC入力電源ケーブルとしては推奨されません。
- DC入力コネクタを組み立てる前に、ケーブルの極性に対して正しくラベルを付けてケーブル接続を正しく行います。
- 正極および負極の金属端子を圧着した後、DC入力電源ケーブルを引っ張って、しっかり接続されていることを確認してください。
- 正極および負極の電源ケーブルに圧着した金属端子を、正極コネクタおよび負極コネクタに正しく挿入します。次に DC 入力電源ケーブルを引っ張って、しっかりと接続されていることを確認してください。

図 5-11 DC コネクタの組み立て

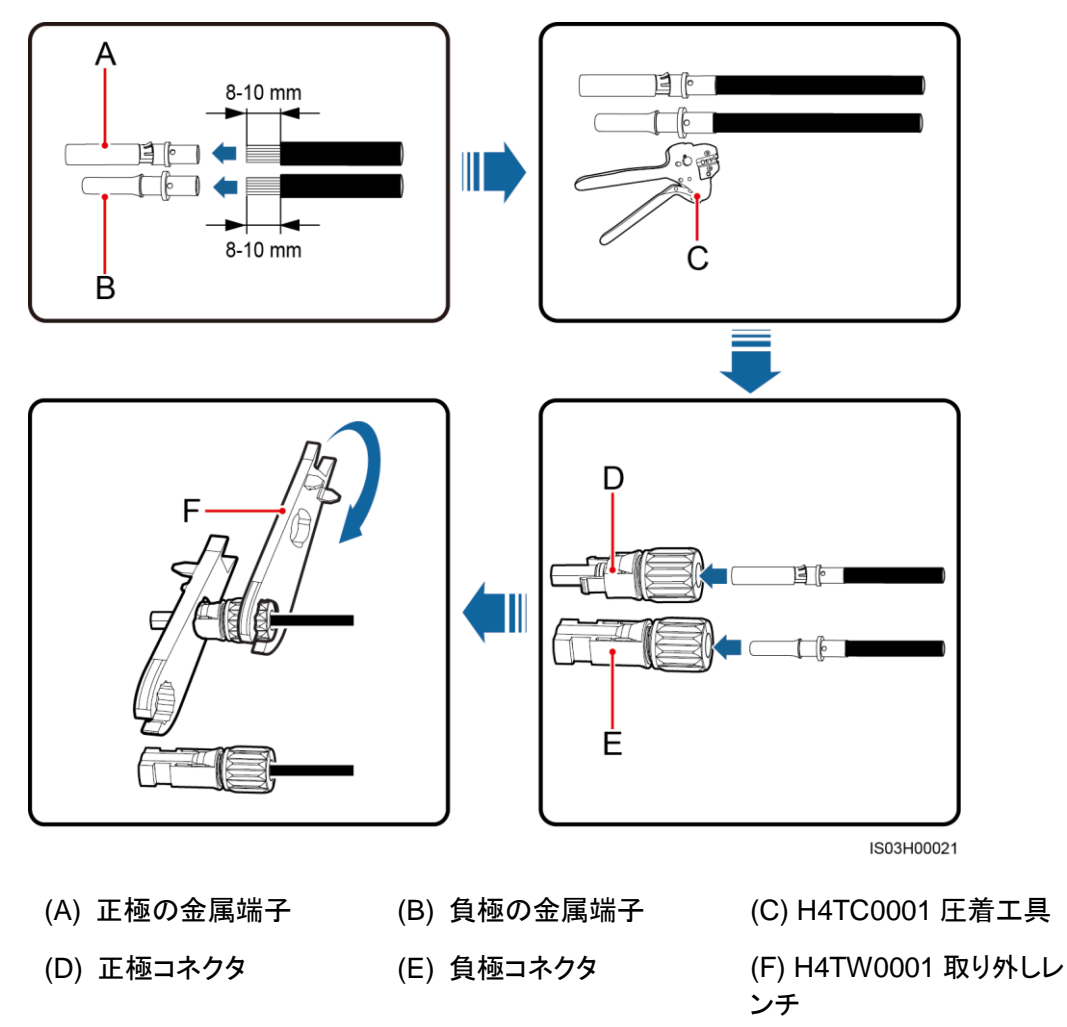

## <u> 入注意事項</u>

正極と負極の金属端子圧着の作業前と作業後に、芯線が端子の穴に通っていることを確認してください。

図 5-12 端子の穴への芯線貫通の確認

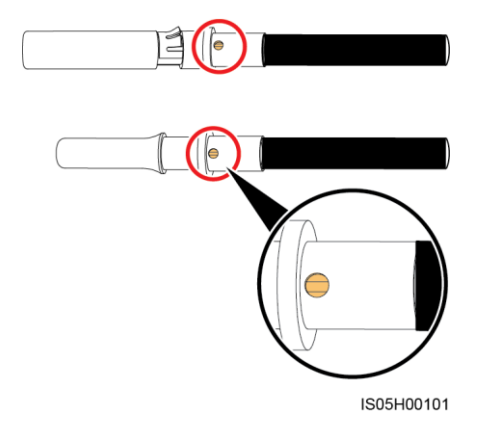

ステップ2 マルチメーターを使用して各 PV ストリングの DC 入力電圧が SUN2000L の指定の範囲内 にあることを確認し、DC 入力電源ケーブルの極性が正しいことを確認します。

図 5-13 DC 入力電圧の測定

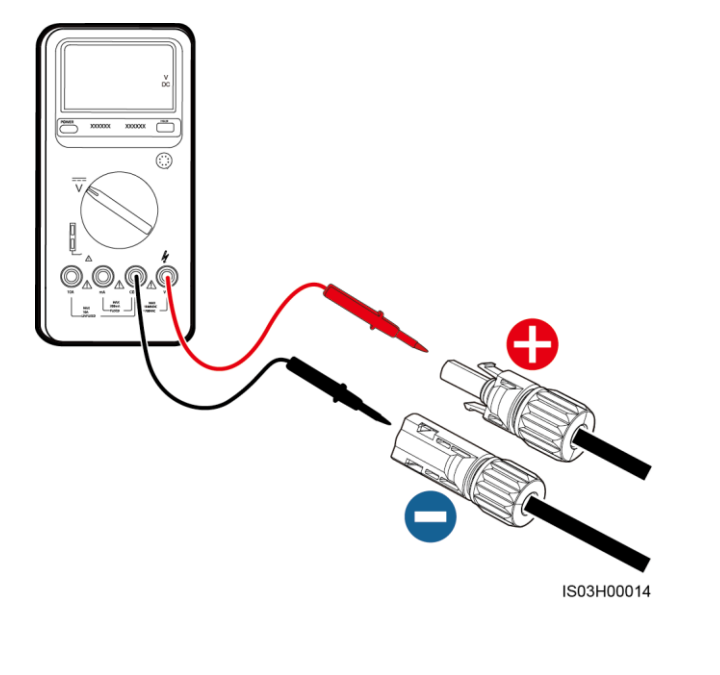

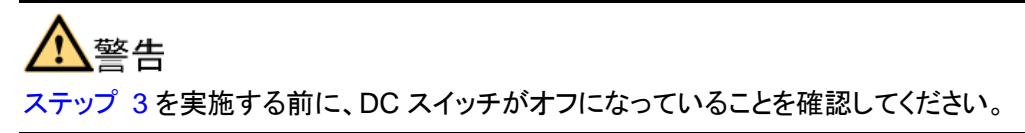

ステップ3 防水キャップを取り外します。正極および負極コネクタを、SUN2000Lの対応する DC 入力 端子の正極および負極にカチッと音がするまで挿入します。

# <u> 入注意事項</u>

正極および負極コネクタをカチッという音がするまで挿入した後、DC 入力電源ケーブルを 引っ張って、しっかり接続されていることを確認してください。

図 5-14 DC 入力電源ケーブルの接続

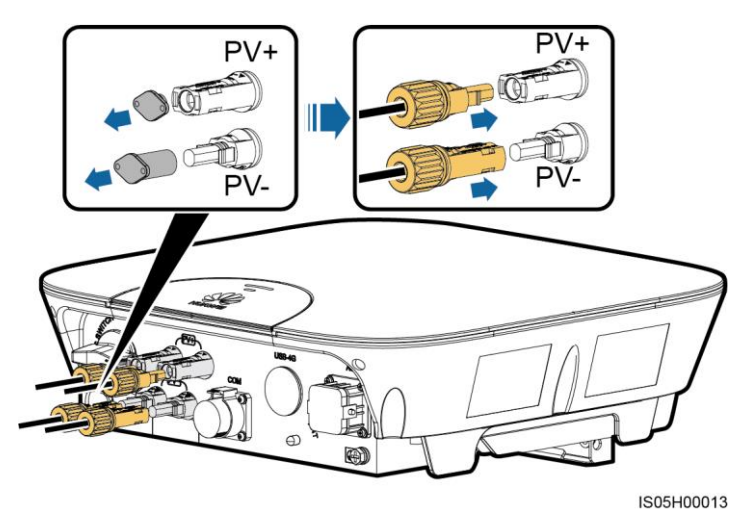

### 事後の要件

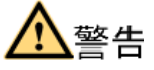

正極および負極コネクタを取り外す前に、DC スイッチがオフになっていることを確認してください。

正極および負極コネクタを SUN2000L から取り外すには、スパナを切り込みに挿入し、適切な力で押してください(参照)。

図 5-15 DC 入力コネクタの取り外し

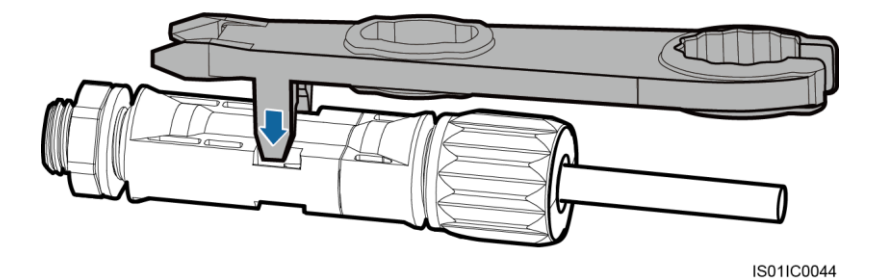

# 5.5 信号ケーブルの取り付け

## はじめに

# <u> へいまです。 注意事項</u>

通信ケーブルは、強い信号干渉の発生源となる電源ケーブルから離して配線してください。

**図 5-16** COM ポート

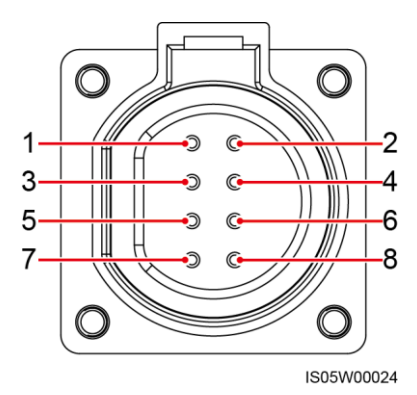

表 5-3 COM ポートのピン定義

| No. | ラベル   | 定義                 | 説明                 |
|-----|-------|--------------------|--------------------|
| 1   | 485B1 | RS485B、RS485 差動信号  | SUN2000L をカスケード接続し |
| 2   | 485A1 | RS485A、RS485 差動信号+ | ます。                |
| 3   | 485B2 | RS485B、RS485 差動信号  | SUN2000L をカスケード接続し |
| 4   | 485A2 | RS485A、RS485 差動信号+ | ます。                |
| 5   | N/A   | N/A                | N/A                |
| 6   | N/A   | N/A                | N/A                |
| 7   | N/A   | N/A                | N/A                |
| 8   | PE    | シールド接地             | ケーブルのシールド被覆に接続     |

## 手順

ステップ1 信号ケーブルを適切な信号コネクタに接続します。

## <u> へいまであっていた。 </u> 注意事項

- ケーブルの保護層はコネクタ内にあります。余った心線は、保護層から切除されています。
- 芯線露出部分が完全にケーブル穴に挿入されていることを確認してください。
- 信号ケーブルがしっかり接続されていることを確認してください。
- ケーブルがねじれていないことを確認してください。
- コネクタを1本の信号ケーブルにのみ接続する必要がある場合は、使用していないシールのケーブル穴をキャップで塞いでからケーブルグランドを締め付けてください。
- コネクタを2本の信号ケーブルに接続する必要がある場合、ケーブルの外径が同じになっていることを確認してください。

図 5-17 信号コネクタの組み立て

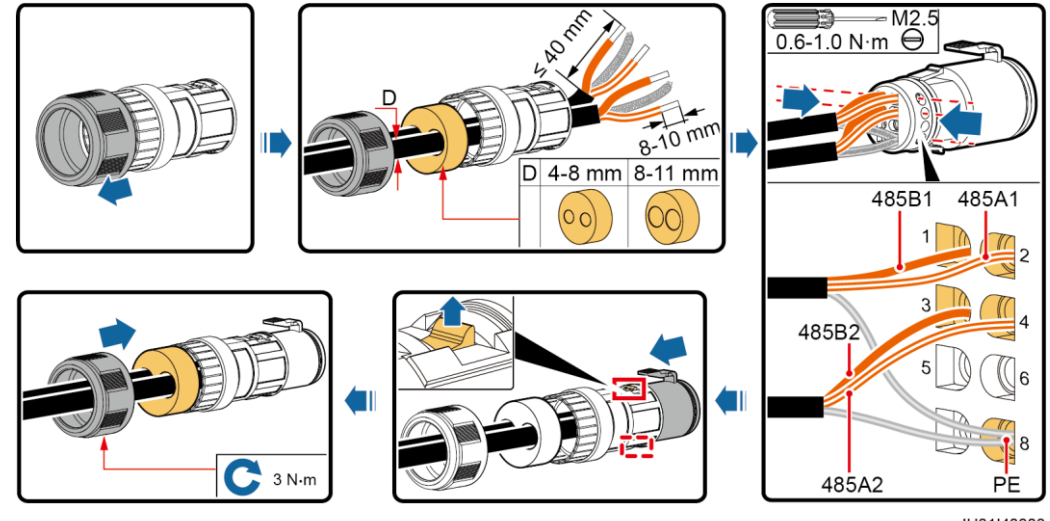

IH01I40003

接続する必要のある信号ケーブルが1本だけの場合は、使用していないシールのケーブ ル穴をキャップでふさいでからケーブルグランドを締め付けてください。

図 5-18 ケーブル穴の密閉

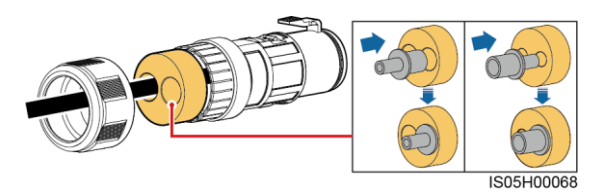

ステップ2 プラグを対応するポートに接続します。

## <u> 八 注 意 事 項 </u>

プラグがしっかり接続されていることを確認してください。

図 5-19 プラグの固定

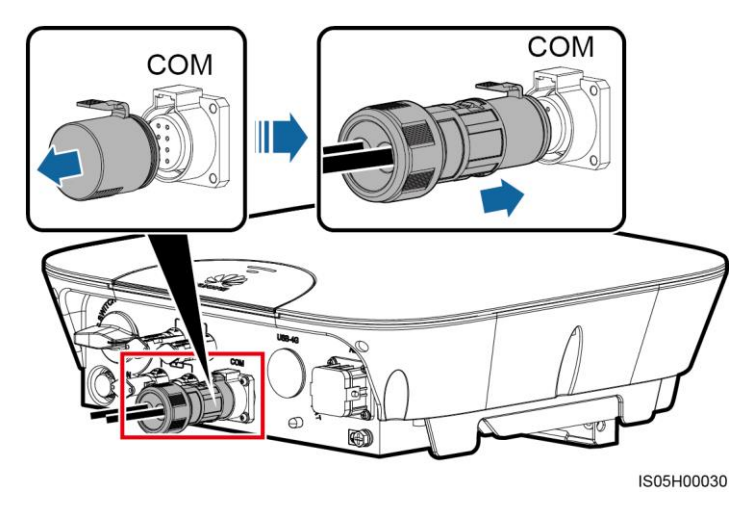

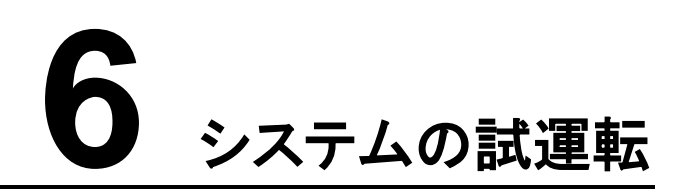

# 6.1 電源投入前の確認

| <b>表 6-1</b> 電源投入前のチェックリス | スト |
|---------------------------|----|
|---------------------------|----|

| 番号 | チェック項目       | 受入れ要件                                                       |
|----|--------------|-------------------------------------------------------------|
| 1  | SUN2000L の設置 | SUN2000L が正しくしっかりと確実に設置<br>されていること。                         |
| 2  | WiFi アンテナの設置 | WiFiアンテナが正しくしっかりと確実に設置<br>されていること。                          |
| 3  | ケーブル配線       | ケーブルがお客様の要求に応じて適切に<br>配線されていること。                            |
| 4  | 結束バンド        | 結束バンドがしっかりと固定されていて、剥<br>がれなどがないこと。                          |
| 5  | 接地           | 接地ケーブルが正しくしっかりと確実に接<br>続されていること。                            |
| 6  | スイッチ         | SUN2000L に接続されている DC スイッチ<br>とすべてのスイッチがオフです。                |
| 7  | ケーブルの接続      | AC 出力電源ケーブル、DC 入力電源ケー<br>ブル、信号ケーブルが正しくしっかりと確実<br>に接続されています。 |
| 8  | 未使用の端子とポート   | 使用していない端子とポートに防水キャップ<br>が取り付けてあること。                         |
| 9  | 設置環境         | 設置スペースが正しく、設置環境に清潔か<br>つ整理されていて、異物などがないこと。                  |

# 6.2 システムの電源投入

### 事前の要件

SUN2000L と電力系統間の AC スイッチをオンにする前に、AC スイッチの電力系統側の AC 電圧が指定の範囲内にあることを確認してください。

# <u> 入注意事項</u>

DC がオン、AC がオフになっている場合、SUN2000L は系統停電アラームを発生します。 この障害が解決された場合にのみ、SUN2000L は正常に起動します。

### 手順

- ステップ1 SUN2000L と電力系統との間にある AC スイッチをオンにします。
- ステップ2 PV ストリングと SUN2000L の間の DC スイッチをオンにします(存在する場合)。
- ステップ3 SUN2000L 下部の DC スイッチをオンにします。
- ステップ4 システムへの電源投入後、ローカルのモバイル端末アプリまたは SmartLogger1000 経由 で SUN2000L のパラメータを設定します。
  - 方法 1: クイック設定を実行し、SUN2000L のパラメータを設定して、ローカルのモバイ ル端末アプリ経由で SUN2000L を起動します。詳細は、「7 ローカルでの FusionHome アプリの操作」を参照してください。
  - 方法 2: SUN2000L と SmartLogger 間の通信に関するパラメータを設定し、 SmartLogger1000 の WebUI 経由で SUN2000L の系統パラメータを設定します。次
    - に、WebUIの右上隅の 🖤 をクリックして、SUN2000L を起動します。
    - 6.4 SmartLogger1000 通信パラメータの設定の説明に従って、通信パラメータを 設定します。
    - SUN2000L の系統パラメータを設定するには、[監視]ページで設定対象の
       SUN2000L を選択し、[運転パラメータ]をクリックします。詳細は、該当する 『SmartLogger1000 ユーザーマニュアル』を参照してください。
- **ステップ5** SUN2000L が正常運転している場合、DC 端子の温度上昇を必ず 30℃以下にする必要が あります。
- ステップ 6 LED を目視し、SUN2000L の運転状態を確認します。

### **表 6-2** LED の説明

| タイプ       | 状態    |       | 意味                              |
|-----------|-------|-------|---------------------------------|
| 動作インジケー   | LED 1 | LED 2 | N/A                             |
| <i>\$</i> | 緑点灯   | 緑点灯   | SUN2000L は、電力系統に<br>電力を供給しています。 |

| タイプ     | 状態                            |                              | 意味                                                                                                    |
|---------|-------------------------------|------------------------------|----------------------------------------------------------------------------------------------------|
|         | 遅い緑の点滅(1<br>秒間点灯後、1<br>秒間消灯)  | 消灯                           | DC がオンで、AC がオフになっています。                                                                                                |
|         | 消灯                            | 遅い緑の点滅(1<br>秒間点灯後、1<br>秒間消灯) | DC がオフで、AC がオンになっています。                                                                                                |
|         | 遅い緑の点滅(1<br>秒間点灯後、1<br>秒間消灯)  | 遅い緑の点滅(1<br>秒間点灯後、1<br>秒間消灯) | DC と AC の両方がオンで、<br>SUN2000L が電力系統に電<br>力を供給していません。                                                                   |
|         | 消灯                            | 消灯                           | DC と AC がオフで、<br>SUN2000L が低消費電力モ<br>ードになっています。このモ<br>ードでは、SUN2000L の監<br>視システムが休止状態にな<br>ります。                        |
|         | 赤点灯                           | 赤点灯                          | SUN2000L が故障していま<br>す。                                                                                                |
| 通信インジケー | LED 3                         |                              | N/A                                                                                                    |
|         | 速い緑の点滅(0.2 秒間点灯後、0.2<br>秒間消灯) |                              | 通信中(通信中とは、上流の<br>管理機器と通信中であること<br>を示しています。ただし、モ<br>バイル端末が SUN2000L に<br>アクセスすると、LED で最初<br>に「モバイル端末アクセス状<br>態」を示します)。 |
|         | 遅い緑の点滅(1 和<br>間消灯)            | 少間点灯後、1 秒                    | モバイル端末が SUN2000L<br>に接続されています。                                                                                        |
|         | 消灯                            |                              | その他                                                                                                    |

# 6.3 システムの電源切断

はじめに

## ▲警告

SUN2000L の電源をオフにしても、残存する電気や熱による感電ややけどのおそれがあり ます。そのため、保護手袋を着用し、電源をオフにして5分以上経過してから、SUN2000L の保守を開始してください。

## 手順

- ステップ1 アプリ、SmartLogger1000、またはネットワーク管理システム(NetEco 1000S)からシャット ダウンコマンドを送信します。
  - アプリからシャットダウンコマンドを送信します。[installer]としてログインしている場合は、7.4.3.2 SUN2000Lの起動または停止を参照して操作を実行してください。[user]としてログインしている場合は、7.5.6 設定を参照して操作を実行してください。
  - SmartLogger1000 からシャットダウンコマンドを送信します。SmartLogger1000 の監視パネルの LCD メインメニューで[設備]を選択し、デバイス一覧から対象の SUN2000L を選択して、[保守]を選択します。SUN2000L にログイン後、起動または 停止を実行できます。詳細は、『SmartLogger1000 ユーザーマニュアル』を参照してく ださい。
  - NetEco 1000S からシャットダウンコマンドを送信します。NetEco 1000S クライアント にログインし、メインメニューで[監視]を選択します。左側のナビゲーションウィンドウで 対象の SUN2000Lを選択します。表示された操作ウィンドウで、[詳細については]タブ をクリックし、タブページのボタンを操作して SUN2000L を起動または停止してくださ い。操作の詳細については、『*iManager NetEco 1000S ユーザーマニュアル*』を参照 してください。
- **ステップ 2** DC スイッチをオフにします。
- ステップ3 PV ストリングと SUN2000L の間の DC スイッチをオフにします(ある場合)。
- ステップ4 SUN2000L と電力系統間の AC スイッチをオフにします。

## 6.4 SmartLogger1000 通信パラメータの設定

SmartLogger1000の通信パラメータは、以下のいずれかの方法で設定できます。

- Web UI
- LCD 監視パネル
- 山注記

SmartLogger1000をバージョンアップする場合は、『SmartLogger1000 ユーザーマニュアル』をご参照ください。

## 6.4.1 WebUI

### 事前の要件

SmartLogger1000 が PC に接続されていること。

山注記

本書では SmartLogger V100R001C00SPC111の WebUIを例として使用しています。WebUIスナップショットのデータは参考のための一例です。

## 手順

**ステップ1** ブラウザのアドレスボックスに[https://XX.XX.XX.XX]と入力して、[Enter]キーを押します。 「図 6-1」に示すようにログインページが表示されます。

| HUAWEI |              | SmartLogger1000    |
|--------|--------------|--------------------|
|        | Ers          | wersystem<br>PIF E |
|        | 言語日本語        |                    |
|        | ユーザー名 上級ユーザー | · •                |
|        | パスワード 🏛      |                    |
|        | ログイン         | セット                |
|        |              |                    |

図 6-1 WebUI のログインページ

### 山注記

XX.XX.XX.XX は SmartLogger1000 の IP アドレスです。 デフォルトの IP アドレスは[**192.168.0.10**] です。

### ステップ2 [言語]、[ユーザー名]、[パスワード]を指定し、[ログイン]をクリックします。

### 山注記

- 権限が制限されているため、[**上級ユーザー**]または[特別ユーザー]でログインしてください。
- SmartLogger V100R001C00SPC111 以降のソフトウェアバージョンの初期パスワードは Changeme です。
- 最初のログイン後、アカウントのセキュリティを確保するために、初期パスワードをすぐに変更することをお勧めします。
- 5分以内に6回続けて間違ったパスワードを入力すると、アカウントがロックされます。同じアカウントで10分後に再試行する必要があります。

## <u> 八 注意事項</u>

WebUI にログインした後、空白のページが表示されたり、メニューにアクセスできない場合は、キャッシュを消去するか、ページを更新するか、もう一度ログインしてください。

ステップ3 [上級ユーザー]でログインします。[設定]タブページで、[通信パラメータ] > [イーサネット]を 選択して、イーサネットパラメータを設定します。

#### 図 6-2 イーサネットパラメータの設定

| IP自動取得      |                   |
|-------------|-------------------|
| IP自動取得      | 無効 (LCDを設定してください) |
| IPアドレス      |                   |
| IPアドレス      | 192.168.62.10     |
| サブネットマスク    | 255 255 255 0     |
| デフォルトゲートウェイ | 192.168.62.1      |
| DNSサーバアドレス  |                   |
| プライマリDNSサーバ | 192.168.62.1      |
| セカンダリDNSサーバ | 0. 0. 0. 0        |
|             | 送信                |
|             |                   |
|             |                   |
|             |                   |

## 山注記

- SmartLogger1000のIPアドレスはルーターのIPアドレスと同じネットワークセグメントである必要 があります。
- [サブネットマスク]を[255.255.255.0]に設定します。
- [デフォルトゲートウェイ]にルーターの IP アドレスを設定します。
- 通常[DNS サーバアドレス]には、ルーターの IP アドレス、またはネットワークの通信事業者から入 手したアドレスを設定します。
- ステップ4 [上級ユーザー]でログインします。[設定]タブページで、[通信パラメータ] > [RS485]を選択 して、RS485 パラメータを設定します。

#### 図 6-3 RS485 パラメータの設定

| RS485   |          |            |            |           |             |
|---------|----------|------------|------------|-----------|-------------|
| RS485   | プロトコルタイプ | パリティ       | ボーレート      | 開始アドレス    | 終了アドレス      |
| RS485-1 | Modbus • | なし 🔻       | 9600 🔻     | 1 (1-247) | 247 (1-247) |
| RS485-2 | Modbus • | なし・        | 9600 🔻     | 1 (1-247) | 247 (1-247) |
| RS485-3 | Modbus 🔻 | なし 🔻       | 9600 🔻     | 1 (1-247) | 247 (1-247) |
|         |          | 送信         |            |           |             |
| 夜間通信設定  |          |            |            |           |             |
|         | 夜間休」     | 上無効・       |            |           |             |
|         | 開始時間     | 間 18:00 (H | H:MM)      |           |             |
|         | 終了時間     | 間 05:00 (H | H:MM)      |           |             |
|         | 稼動期間     | 間 60 mi    | n(30-1440) |           |             |
|         |          | 送信         |            |           |             |

山注記

- [RS485-1]–[RS485-3]は、それぞれ SmartLogger1000の通信ポート COM1–COM3 に対応します。
- 同じ通信ポートに接続するデバイスの[プロトコル]、[パリティ]、[ボーレート]の値は統一する必要 があります。
- **ステップ5** SmartLogger1000 を SUN2000L に接続します。

SmartLogger1000のWebUIには、SUN2000Lに接続する方法が2つ用意されています。

- 方法 1: デバイスの自動検索
  - a. [上級ユーザー]または[特別ユーザー]としてログインします。[保守]タブページでは、[設備管理] > [設備接続] > [自動検索]を選択して対象のページにアクセスします。

| 図 6-4 ラ | デバイスの | 自動検索 |
|---------|-------|------|
|---------|-------|------|

| 合計設  | 備数量:1 |                  |              |                 |                      | 0 0  |
|------|-------|------------------|--------------|-----------------|----------------------|------|
| 設備排  | 接続    |                  |              |                 |                      |      |
|      |       | デバイス切断時間         | 5            |                 |                      |      |
|      |       |                  | 送信           | Ē               |                      |      |
|      | 番号    | 設備名称             | ポー           | ト-通信アドレス/IPアドレス | SN                   | 設備状態 |
|      | 1     | 33KTL(COM3-247)  | 3-24         | 7               | 210107303310F6001234 | ٥    |
|      |       |                  |              |                 |                      |      |
|      |       |                  |              |                 |                      |      |
|      |       |                  |              |                 |                      |      |
|      |       |                  |              |                 |                      |      |
|      |       |                  |              |                 |                      |      |
|      |       |                  |              |                 |                      |      |
|      |       |                  |              | 再度検索! キオか2      |                      |      |
|      |       |                  |              | 神波観天とよりが        |                      |      |
|      |       |                  |              | ₫ <u>₩</u> ₩₩   |                      |      |
|      |       |                  |              |                 |                      |      |
|      |       |                  |              |                 |                      |      |
|      |       |                  |              |                 |                      |      |
|      |       |                  |              |                 |                      |      |
|      |       |                  |              |                 |                      |      |
|      |       |                  |              |                 |                      |      |
|      |       |                  |              |                 |                      |      |
|      |       |                  |              |                 |                      |      |
| 4.41 |       |                  |              |                 |                      |      |
| 自動   | 検索    | 設備追加 設備削除 アドレス自動 | 副当 📗 設定インポート | ・ 設定を1934 - ト   |                      |      |

b. [確認]をクリックします。デバイスの検索が自動的に開始します。

### 山注記

アドレス競合のためにデバイスにアクセスできない場合は、[アドレス自動割当]を実行して、新しいデバイスアドレスを割り当て、[自動検索]をクリックしてデバイスにアクセスします。

- 方法 2:デバイスを手動で追加
  - a. [上級ユーザー]または[特別ユーザー]としてログインします。[保守]タブページで、 [設備管理] > [設備接続] > [設備追加]を選択し、追加するデバイスのパラメータ を設定します。

#### 図 6-5 デバイスの追加

| 合計設備 | <b>数量:1</b> |                 |             |                   |                      | 0    | 0 |
|------|-------------|-----------------|-------------|-------------------|----------------------|------|---|
| 設備接  | 続           |                 |             |                   |                      |      |   |
|      |             | デバイス切断          | 時間 5        | min(5-30)         |                      |      |   |
|      |             |                 |             | 送信                |                      |      |   |
|      | 番号          | 設備名称            |             | ポート-通信アドレス/IPアドレス | SN                   | 設備状態 |   |
|      | 1           | 33KTL(COM3-247) |             | 3-247             | 210107303310F6001234 | •    |   |
|      |             |                 |             |                   |                      |      |   |
|      |             |                 | 設備追加        |                   |                      |      |   |
|      |             |                 | 設備タイプ       | SUN2000L •        |                      |      |   |
|      |             |                 | 通信プロトコル     | Modbus-RTU        |                      |      |   |
|      |             |                 | ポート番号       | 1 •               |                      |      |   |
|      |             |                 | アドレス        | 1 (1~             | 247)                 |      |   |
|      |             |                 |             |                   |                      |      |   |
|      |             |                 |             |                   |                      |      |   |
|      |             |                 |             |                   |                      |      |   |
|      |             |                 |             |                   |                      |      |   |
|      |             |                 |             |                   |                      |      |   |
|      |             |                 |             | 設備追加 クローズ         |                      |      |   |
|      |             |                 |             |                   |                      |      |   |
|      |             |                 |             |                   |                      |      |   |
|      |             |                 |             |                   |                      |      |   |
|      |             |                 |             |                   |                      |      |   |
|      |             |                 |             |                   |                      |      |   |
|      |             |                 |             |                   |                      |      |   |
| 自動検  | 索           | 投備追加 設備削除 アドレ   | 2自動割当 設定インポ | ート 設定をエクスポート      |                      |      |   |

- b. [設備追加]をクリックします。
- **ステップ6** NetEco パラメータを設定して、SmartLogger1000 と NetEco 1000S 間の接続が確立されていることを確認します。
  - [上級ユーザー]でログインします。[設定]タブページで、[通信パラメータ] > [NetEco] の順に選択して、NetEco パラメータを設定し、セキュリティ証明書をアップロードします。

図 6-6 NetEco 1000S パラメータの設定

| NetEco               |                       |  |  |  |
|----------------------|-----------------------|--|--|--|
| NetEcoサーバ            | 10.160.190.61         |  |  |  |
| ポート番号                | 16100 (1~65535)       |  |  |  |
| アドレスモード              | 論理アドレス ✓              |  |  |  |
| SSL暗号化               | 有効                    |  |  |  |
| 2回目のチャレンジ認証          | 無効                    |  |  |  |
| 送信 ネットワークテスト         |                       |  |  |  |
| セキュリティ証明書            | セキュリティ証明書             |  |  |  |
| CA証明書ファイルをアップロード     | <b>ブラウズ</b>           |  |  |  |
| ローカル証明書ファイルをアッフ゜ロート゜ | <b>ブラウズ</b><br>アップロード |  |  |  |
| キーパスワードを確認           | ブラウズ                  |  |  |  |
|                      | □キーパスワード有効化           |  |  |  |
|                      | 送信                    |  |  |  |

### 山注記

- [NetEco サーバ]: NetEco 1000S サーバーの IP アドレス
- [ポート番号]:ファーウェイ製 NetEco 1000S が接続されている場合、デフォルトではこのパラメー タを[16100]に設定します。サードパーティ製の NMS が接続されている場合、このパラメータをシ ステムによってオープンされるサービスポートの番号に設定します。

- [アドレスモード]:通常は、[通信アドレス]または [論理アドレス]。SmartLogger の3つの RS485 ポートに接続されているデバイスでアドレスが重複している場合、[論理アドレス]を選択する必要 があります。
- [SSL 暗号化]: このパラメータを[無効]に設定すると、暗号化なしでデータが送信されるため、ユ ーザーデータが窃取されるおそれがあります。そのため、[SSL 暗号化]を[無効]に設定するかどう かの判断は慎重に行ってください。
- [2回目のチャレンジ認証]: このパラメータを[無効]を設定すると、2回目のチャレンジ認証の結果が確認されないため、、ユーザーデータが窃取されるおそれがあります。そのため、[2回目のチャレンジ認証]を[無効]に設定するかどうかの判断は慎重に行ってください。
- 2. [送信]をクリックします。

## 6.4.2 LCD 監視パネル

### 事前の要件

SmartLogger1000 が PC に接続されていること。

### はじめに

LCD 監視パネルのスナップショットは、SmartLogger V100R001C00SPC111 のものです。 スナップショットのデータは参考程度にご利用ください。

### 手順

ステップ1 初期化パラメータを設定します。

山注記

- SmartLogger1000 を初めて起動する場合は、LCD 監視パネルで初期化パラメータを設定してください。
- SmartLogger1000 を起動するのが初めてでない場合は、システムが自動的にデバイスを検索し、検索完了後にデフォルト画面を表示します。

| 操作手順                                 |
|--------------------------------------|
| 1.起動後、SmartLogger は初期化ページを<br>表示します。 |
| デフォルトのシステム言語は[English]です。            |
|                                      |
|                                      |
|                                      |
|                                      |

| LCD                                                                                                    | 操作手順                                                                                                    |
|----------------------------------------------------------------------------------------------------|----------------------------------------------------------------------------------------------------|
| 初期化ウィザ <mark>~</mark> ドを開始しますか<br>ESC:キャンセル <b>↓</b> :入力                                                                                             | 2.← を押して、 <b>ウィザード</b> ページを開きます。<br>デフォルトページに戻るには、 <b>[ESC]</b> を押しま<br>す。                                                                                                    |
| ウィザ <b>ー</b> ド<br><u> 言語</u><br>English<br>中文<br>Deutsch<br>Italiano<br>日本語<br>Français                                                              | 3.表示言語を選択して← を押します。<br>選択した言語でページが表示されます。                                                                                                    |
| ウィザード<br><u>日付と時刻</u><br>TZ <sup>:UTC+09:00 Tokyo<br/>DST:無効<br/>日付:2017-06-29<br/>時刻:21:11:48</sup>                                                 | <ul> <li>4.正しい日時を設定して↓を押します。</li> <li>個別のパラメータを選択するには、↓を<br/>押します。パラメータ値を設定するには、<br/>↓または▼を押します。</li> <li>日時がそれぞれ[YYYY-MM-DD]と<br/>[hh:mm:ss]の書式で表示されます。<br/>[YYYY]は年、[MM]は月、[DD]は日、[hh]<br/>は時間、[mm]は分、[ss]は秒を表しま<br/>す。</li> <li>注意事項<br/>[日付&amp;時刻]を正しく設定すると、この時間を<br/>SmartLogger に接続されたすべてのインバータに<br/>同期できます。</li> </ul> |
| <u>ウィザード-&gt;イーサネット</u><br>IP自動取得:無効<br>IPアドレス:192.168.62.10<br>サブネットマスク:255.255.255.0<br>ゲートウェイ:192.168.62.1<br>DNS-1:192.168.62.1<br>DNS-2:0.0.0.0 | 5.イーサネットパラメータを設定し、← を押します。                                                                                                    |

| LCD                           | 操作手順                              |
|-------------------------------|-----------------------------------|
| <u>ウィザード</u>                  | 6.RS485の検索アドレスセグメントを設定し           |
| <u>アドレスセグメントの検索</u>           | て↓ を押します。                         |
| <mark>RS485-1</mark> :001-247 | [RS485-1]、[RS485-2]、[RS485-3]のそれぞ |
| RS485-2:001-247               | れに検索アドレスセグメントを設定する必要              |
| RS485-3:001-247               | があります。                            |
| 初期化->デバイスの検索                  | 7.ページ上で、← を押します。                  |
| デバイスが存在しています: 0               | 検索が完了すると、SmartLogger は検索結         |
| 今すぐデバイスを検索しますか?               | 果を表示します。 ← を押してこの操作を終了            |
| ESC:キャンセル _:入力                | します。                              |

ステップ 2 SmartLogger1000の RS485 パラメータとイーサネットパラメータを設定します。

| LCD                          | 操作手順                              |
|------------------------------|-----------------------------------|
| 2017-06-27 11:04:06          | 1.デフォルト画面で← を押し、メインメニュー<br>を開きます。 |
| 。                            |                                   |
|                              | 2. <b>◇</b> を選択して、 →を押します。        |
| 田 👪 💷 💆 🎞 🗐<br><sub>設定</sub> |                                   |

| LCD                                                                                      | 操作手順                                                                                                    |
|------------------------------------------------------------------------------------------|----------------------------------------------------------------------------------------------------|
| 設定->ログイン<br>ユ <b>ーザー</b> 名: <mark>上級ユーザー</mark> ✦<br>パスワード:000000                        | <ul> <li>3.▲または▼を押して[ユーザー名]と[パス<br/>ワード]を入力し、↓を押します。</li> <li>アクセス権が制限されているため、[ユーザー<br/>名]に[上級ユーザー]を選択します。[上級ユー<br/>ザー]の初期パスワードは、000001です。</li> <li>アクセス権の検証に合格後、システムはこの<br/>認証情報を 30 秒間保持します。画面を閉じて<br/>も 30 秒以内に再度ログインすれば、認証は不<br/>要です。</li> </ul>                                                                               |
| 設定<br>一般設定<br>パスワード<br>通信プロパティ<br>設定値の初期化                                                | <ul> <li>4.[通信パラメータ]を選択して、↓を押します。</li> <li>手順5と6を実行してRS485のパラメータを設定します。</li> <li>手順7と8を実行してイーサネットのパラメータを設定します。</li> </ul>                                                                                                    |
| 設定->通信プロパティ<br>RS485-1<br>RS485-2<br>RS485-3<br>イーサネット<br>NetEco<br>Modbus TCP<br>IEC103 | 5.▲または▼を押して RS485 ポートを選択<br>し、次に←を押します。<br>RS485 ポートは次の 3 つがあります。<br>[RS485-1]、[RS485-2]、[RS485-3]です。<br>[RS485-1]から[RS485-3]は、それぞれ<br>SmartLogger1000 の通信ポート COM1 から<br>COM3 に対応しています。                                                                                                    |
| 通信プロパティ->RS485-1<br>ポーレート<br>:9600<br>パリティ:なし<br>開始アドレス:1<br>終了アドレス:247<br>プロトコル:Modbus  | <ul> <li>6.RS485 パラメータを設定し、↓を押します。</li> <li>次のボーレートに対応しています。<br/>[4800bps]、[9600bps]、[19200bps]、<br/>[115200bps]。[9600bps]が推奨されます。</li> <li>1 ≤ [開始アドレス] ≤ [終了アドレス] ≤ 247。これら3つのポートのアドレスセグメントは重複できます。<br/>アドレス範囲を適切に設定します。この範囲を広くすると、デバイスを検索する時間が長くなります。</li> <li>[パリティ]は、同じRS485 ポートに接続されたすべてのデバイスに対して同じ値に設定する必要があります。</li> </ul> |

| LCD                                                                                                    | 操作手順                                                                                                    |
|----------------------------------------------------------------------------------------------------|----------------------------------------------------------------------------------------------------|
| 設定->通信プロパティ<br>RS485-1<br>RS485-2<br>RS485-3<br>イーサネット<br>NetEco<br>Modbus TCP<br>IEC103                                                           | 7.▼を押し、 <b>[イーサネット]</b> を選択して、 ← ●を<br>押します。                                                                                                    |
| 通信プロパティ->イーサネット<br>IP自動取得:無効<br>IPアドレス:192.168.62.10<br>サブネットマスク:255.255.255.0<br>ゲートウエイ:192.168.62.1<br>DNS-1:192.168.62.1<br>DNS-2:0.0.0.0<br>送信 | <ul> <li>8.イーサネットパラメータを設定し、を押します。</li> <li>注記 SmartLogger1000 がルーター経由でインターネットに接続されている場合、イーサネットパラメータを設定する際に以下の点に注意してください。</li> <li>[IP 自動取得]を[有効]に設定した場合、ネットワーク上の DHCP サーバーが IP アドレスを割り当てます。この場合、DHCP サーバーがネットワーク上で稼働していることを確認してください。</li> <li>ゲートウェイのアドレスをルーターの IP アドレスに設定します。</li> <li>SmartLogger の IP アドレスがゲートウェイのアドレスと同じネットワークセグメント内にあることを確認します。</li> <li>DNS アドレスをルーターの IP アドレスに設定するか、ネットワークプロバイダから DNS アドレスを取得します。</li> </ul> |

## **ステップ3** SmartLogger1000 を SUN2000L に接続します。

## 山注記

SUN2000Lは、自動検索によってアクセスするか、手動で追加することもできます。

| LCD                                                                                  | 操作手順                              |
|--------------------------------------------------------------------------------------|-----------------------------------|
| 2017-06-27 11:04:06<br>1<br>1<br>1<br>1<br>1<br>1<br>1<br>1<br>1<br>1<br>1<br>1<br>1 | 1.デフォルト画面で← を押し、メインメニュー<br>を開きます。 |

| LCD                                                               | 操作手順                                                                                                    |
|-------------------------------------------------------------------|----------------------------------------------------------------------------------------------------|
| 🖽 🎛 🖳 🙅 🊻 溜<br>保守                                                 | 2.                                                                                                    |
| 保守->ログイン<br>ユ <b>ーザー</b> 名: <mark>上級ユーザー</mark> ◆<br>パスワード:000000 | <ul> <li>3.▲または▼を押して[ユーザー名]と[パス<br/>ワード]を入力し、↓を押します。</li> <li>注記 <ul> <li>アクセス権が制限されているため、[ユーザー<br/>名]に[上級ユーザー]または[特別ユーザー]を<br/>選択します。[上級ユーザー]および[特別ユー<br/>ザー]の初期パスワードは、000001です。</li> <li>アクセス権の検証に合格後、システムはこの<br/>認証情報を30秒間保持します。画面を閉じて<br/>も30秒以内に再度ログインすれば、認証は不<br/>要です。</li> </ul> </li> </ul> |
| 保守<br>USB拡張機能<br>設備管理<br>履歴消去<br>システムリセット                         | <ul> <li>4.[設備管理]を選択して、↓を押します。</li> <li>手順5を実行して SmartLogger1000 が<br/>自動的にデバイスを検索できるようにしま<br/>す。</li> <li>手順6を実行して SmartLogger1000 に<br/>デバイスを追加します。</li> </ul>                                                                                                    |

| LCD                                                                                                    | 操作手順                                                                                                    |
|----------------------------------------------------------------------------------------------------|----------------------------------------------------------------------------------------------------|
| 保守->設備管理<br>自動検索<br>手動で追加<br>個別削除<br>一括削除<br>アドレス割当て<br>設定インポート<br>アラームリセット<br>設定インポート<br>アラームリセット<br>支<br>を<br>たて、が存在しています: 2<br>再度検索しますか?<br>ESC:キャンセル    | <ul> <li>5.[自動検索]を選択して、 を押します。</li> <li>自動検索を実行する前に、すべてのデバイスが SmartLogger1000 と正常に通信できることを確認してください。</li> <li>デバイスの追加、削除、置換や RS485 アドレスの変更を行った後で、デバイスを再度検索してください。</li> <li>デバイスを追加するには、SmartLogger1000で手動でデバイスを検索するか、SmartLogger1000を再起動してネットワーク管理システム(NetEco 1000S)で再度デバイスを検索してください。</li> <li>SmartLogger1000 が再起動すると、システムが自動的にデバイスを検索します。</li> <li>[アドレス割当て]を利用すると、デバイスのアドレスをシリアル番号に基づいて調整できます。デバイスがアドレス競合によりアクセスできない場合は、この操作を実行して、新しいアドレスを割り当てて、デバイスにアクセスしてください。。</li> </ul> |
| 保守->設備管理<br>自動検索<br>手動で追加<br>個別削除<br>一括削除<br>アドレス割当て<br>設定インポート<br>アラームリセット<br>設備管理->手動で追加<br>設備タイプ:SmartLogger<br>通信プロトコル:Modbus-TCP<br>IPアドレス: 0. 0. 0. 0 | 6.[手動で追加]を選択して、 を押します。<br>注記<br>通信が異常、またはポートのアドレスがすでに使<br>用されている場合は、デバイスを追加できません。                                                                                                    |

**ステップ4** NetEco パラメータを設定して、SmartLogger1000 と NetEco 1000S 間の接続が確立されていることを確認します。

| LCD                                                                  | 操作手順                                                                                                    |
|----------------------------------------------------------------------|----------------------------------------------------------------------------------------------------|
| 2017-06-27 11:04:06                                                  | 1.デフォルト画面で← を押し、メインメニュー<br>を開きます。                                                                                                    |
| 。 <del></del>                                                        |                                                                                                    |
| Δ:0 D:0 D:0                                                          |                                                                                                    |
|                                                                      | 2. ✿を選択して、 ← を押します。                                                                                                    |
| Ⅲ Ⅱ Ⅰ ☑ ☑ Ⅱ ☑ 設定                                                     |                                                                                                    |
| 設定->ログイン                                                             | 3.▲または▼を押して[ユーザー名]と[パス                                                                                                    |
| ユ <del>ーザー</del> 名: <mark>上級ユ<del>ーザー</del>✦<br/>パスワード:000000</mark> | <ul> <li>ワード]を入力し、←■を押します。</li> <li>注記</li> <li>アクセス権が制限されているため、[ユーザー<br/>名]に[上級ユーザー]を選択します。[上級ユー<br/>ザー]の初期パスワードは、000001です。</li> <li>アクセス権の検証に合格後、システムはこの<br/>認証情報を 30 秒間保持します。画面を閉じて<br/>も 30 秒以内に再度ログインすれば、認証は不<br/>要です。</li> </ul> |
| <u>設定</u><br>一般設定                                                    | 4. <b>[通信パラメータ]</b> を選択して、←●を押しま<br>す。                                                                                                    |
| パスワード<br>通信プロパティ<br>設定値の初期化                                          |                                                                                                    |
| LCD                                                                                             | 操作手順                                                                                                    |
|-------------------------------------------------------------------------------------------------|----------------------------------------------------------------------------------------------------|
| 設定->通信プロパティ<br>RS485-1<br>RS485-2<br>RS485-3<br>イーサネット<br><u>NetEco</u><br>Modbus TCP<br>IEC103 | 5.▼を押し、 <b>[NetEco]</b> を選択して、 <del>▲</del> を押し<br>ます。                                                                                                    |
| <u>通信プロパティ-&gt;NetEco</u><br><u>NetEco IP</u> : 0. 0. 0. 0<br>ポート番号:16100<br>アドレスモード:論理アドレス     | <ul> <li>6.NetEco パラメータを設定し、↓を押します。</li> <li>注記 <ul> <li>通常、[アドレスモード]は[通信アドレス]に設定します。SmartLogger1000 の3 つの RS485 ポートに接続されたデバイスのアドレスが重複している場合は、[アドレスモード]を[通信アドレス]に設定する必要があります。</li> </ul> </li> </ul> |

# **7** ローカルでの FusionHome アプリの操作

# 7.1 アプリの概要

機能

ローカル FusionHome アプリ(以下「アプリ」)は、モバイル端末のアプリで、SUN2000Lと WiFi でローカルに通信し、アラームの照会、パラメータの設定、日常的な保守、試運転を実 行できます。

## 接続方法

SUN2000L の DC 側または AC 側に通電後、次のいずれかの方法でアプリを SUN2000L に接続します。

方法 1: モバイル端末を SUN2000L に直接接続します。

図 7-1 モバイル端末を SUN2000L に直接接続

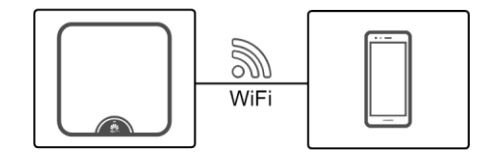

 方法2:モバイル端末をルーター経由でSUN2000Lに接続します。この方法は初回ロ グイン時には使用しないでください。SUN2000Lがルーターに接続されていることを確 認してください。

図 7-2 ルーター経由で SUN2000L に接続されているモバイル端末

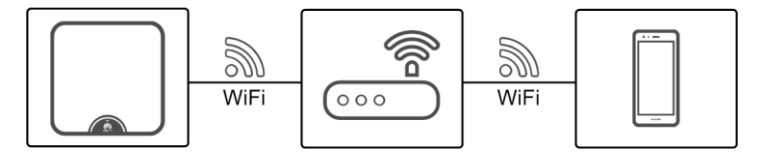

## <u> へ 注意事項</u>

- モバイル端末の OS: Android 4.4 以上または iOS 8.0 以上。
- 推奨端末メーカー:Huawei、Samsung、iPhone
- モバイル端末が Web ブラウザ経由でのインターネット接続をサポートしていること。
- モバイル端末が WiFi をサポートしていること。
- ルーターが WiFi(IEEE 802.11 b/g/n、2.4 GHz)をサポートしており、WiFiの電波が SUN2000L に届くこと。

## 免責事項

本書に掲載したアプリのスクリーンショットは、FusionHome 2.1.11.212 に対応したもので す。図は参考程度にご利用ください。

## ユーザーの操作権限

アプリのユーザーは、インストーラーとユーザーに分類されます。

#### 図 7-3 インストーラーの操作権限

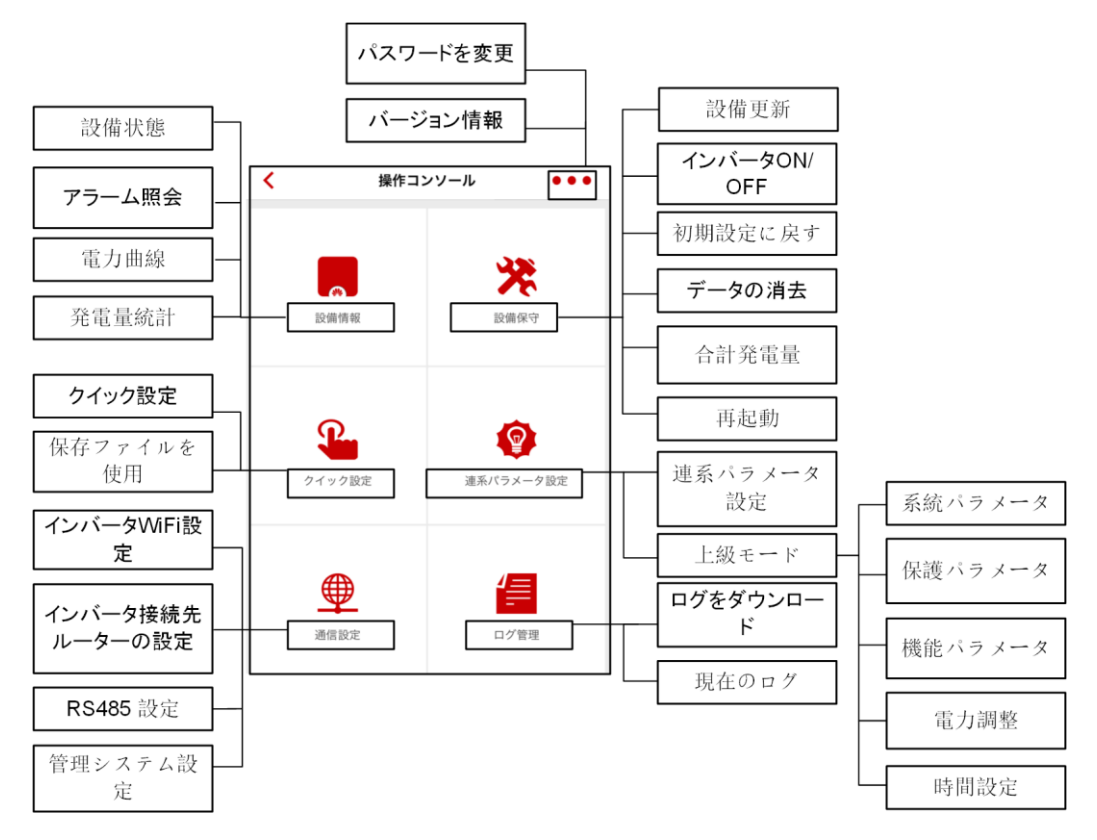

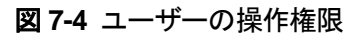

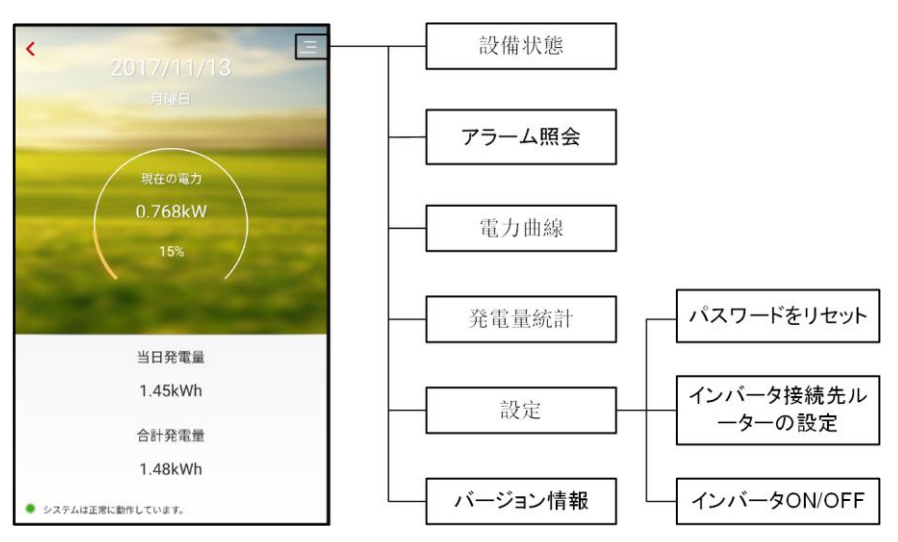

# 7.2 アプリのダウンロードとインストール

以下のアプリストアで**[FusionHome]**を検索し、以下の手順に従ってインストールパッケージをダウンロードして FusionHome アプリをインストールします。

- Google Play (Android)
- App Store (iOS)

アプリがインストールされたら、[FusionHome]アイコンがホーム画面上に表示されます。

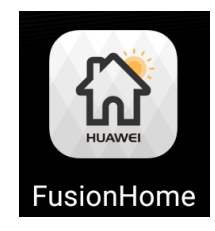

# 7.3 SUN2000L の WiFi ネットワークへの接続

## 前提条件

- SUN2000L の DC 側または AC 側に通電していること。
- モバイル端末で WiFi 機能が有効化されていること。
- SUN2000Lをアプリに直接接続する場合は、モバイル端末とSUN2000Lとの距離を3 メートル以内に保ち、間に障壁がない状態で相互間の通信品質が確保されていること。
- SUN2000L をルーター経由でアプリに接続する場合、モバイル端末と SUN2000L が ルーターの WiFi カバーエリアに入っており、SUN2000L がルーターに接続されている こと。

# 、注意事項

SUN2000L をルーターに接続する方法は、以下のとおりです。

- インストーラーが[クイック設定](詳細は 7.4.4 クイック設定を参照)または[通信設定] (詳細は 7.4.6 通信設定を参照)をタップします。
- ユーザーが[設定](詳細は 7.5.6 設定を参照)をタップします。

#### 山注記

WiFi 電波が弱い場合、再試行を複数回求められます。指示に従ってください。

## Android システムの手順

アプリは、以下の2つの方法でSUN2000Lに接続できます。サイトの要件に合わせてどち らかの方法を選択してください。接続に成功すると、「インバータリスト」画面が表示されま す。アプリから SUN2000L またはルーターの WiFi ネットワークへの接続に失敗する場合、 モバイル端末から WiFi ネットワークへの接続を試してください。

方法 1:モバイル端末を SUN2000L に直接接続します。

アプリを実行し、SUN2000L に対応する WiFi 名をタップし、WiFi パスワードを入力し て WiFi ネットワークに接続します。最初にログインするときは、初期パスワード Changemeを使用してください。アカウントのセキュリティ確保のために、ログイン後す ぐにパスワードを変更してください。

#### 山注記

明囲の利用可能なWiFiネットワーク

SOLAR パスフラーTTT保護

接続された SUN2000L の WiFi ネットワークの名前は、[SUN2000L-]シリアル番号(SN)で表示され ます。SNは、SUN2000Lの側面に貼付されたラベルに記載されています。

## 図 7-5 モバイル端末を SUN2000L に直接接続 4 接続SUN2000L\_210707164910D20 「山戸 ORコードを読み取ってHuaweiイン」 「山」 ータWi-Fiネットワークに接続

キャンセル

初回ログインで、SUN2000LのWiFi初期パスワードが変更されていない場合、 SUN2000L の側面の WiFi ログイン QR コードをスキャンして SUN2000L の WiFi ネッ トワークに接続できます。

接続

3

0

210707164910D2000009

(1) アクセス可能

#### 図 7-6 QR コードをスキャンしてモバイル端末を SUN2000L に直接接続

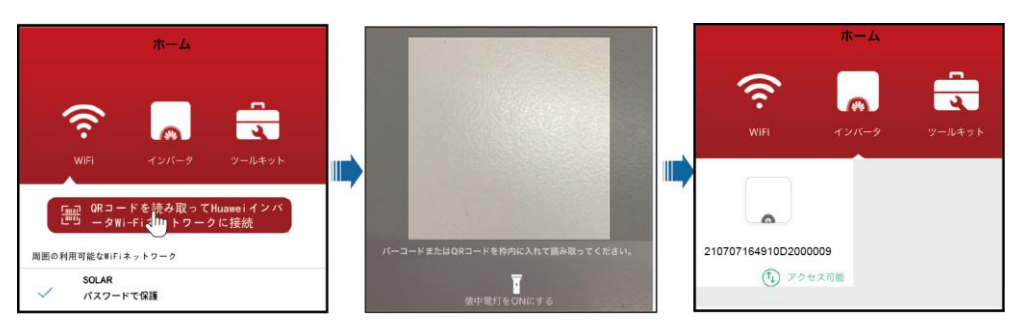

 方法 2:モバイル端末をルーター経由で SUN2000L に接続します。この方法は初回ロ グイン時には使用しないでください。SUN2000L がルーターに接続されていることを確 認してください。

アプリを実行します。SUN2000L の WiFi ネットワークがルーターに接続されている場合は、ルーターに対応する WiFi 名をタップして接続します。接続に成功すると、ルーターに接続されているすべての Huawei SUN2000L が[**インバータリスト**]画面に表示されます。

#### 図 7-7 ルーター経由で SUN2000L に接続されているモバイル端末

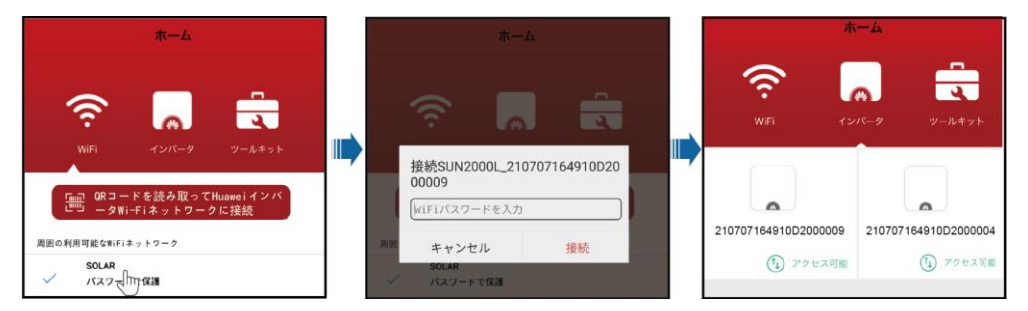

## iOS システムの手順

アプリは、以下の2つの方法でSUN2000Lに接続できます。サイトの要件に合わせてどちらかの方法を選択してください。接続に成功すると、[インバータリスト]画面が表示されます。

- 方法 1:モバイル端末を SUN2000L に直接接続します。
  - a. アプリを実行し、[**タップしてシステム設定に移動し、WiFi ネットワークを選択**]を選 択して、SUN2000L に対応する WiFi 名をタップします。

#### 山注記

接続された SUN2000L の WiFi ネットワークの名前は、[**SUN2000L-**]*シリアル番号(SN)で表示され ます*。SN は、SUN2000L の側面に貼付されたラベルに記載されています。

b. SUN2000L の WiFi パスワードを入力して接続します。最初にログインするときは、初期パスワード Changeme を使用してください。アカウントのセキュリティ確保のために、ログイン後すぐにパスワードを変更してください。

#### 山注記

初回ログインで、SUN2000LのWiFi初期パスワードを変更していない場合、アプリを実行し、[QRコードを読み取って Huawei インバータWiFiネットワークに接続]をタップして、SUN2000Lの側面のWiFiログインQRコードをスキャンし、WiFiログインパスワードを取得できます。

c. アプリを実行します。接続に成功すると、[インバータリスト]画面が表示されます。

図 7-8 モバイル端末を SUN2000L に直接接続

| ム                                                                                                    | く 設定 Wi-Fi                        | キャンセル                            | パスワード入力 接続                        |
|----------------------------------------------------------------------------------------------------|-----------------------------------|----------------------------------|-----------------------------------|
| WE         インバーク         ノームセット           WE         インバーク         ソームセット                                                                                                    | ネットワークを選択<br>◆ SUN2000L_211797164 | 1910 🔒 👳 🕕 パスワード                 |                                   |
| УУ-25 ф         Надеов         Кин           Полод         Констранции         Констранции         Констранции           Кин         Констранции         Констранции         Констранции         Констранции           Кин         Констранции         Констранции         Констранции         Констранции         Констранции           Кин         Констранции         Констранции | Fusionfore                        | <b>₹ 10%</b><br>Wi-Fi<br>▼ SUN20 | Wi-Fi<br>100L_210707164910 ≜ 중 (1 |

- 方法 2:モバイル端末をルーター経由で SUN2000L に接続します。この方法は初回ロ グイン時には使用しないでください。SUN2000L がルーターに接続されていることを確 認してください。
  - a. SUN2000LのWiFiネットワークがルーターに接続されている場合は、アプリを実行し、[**タップしてシステム設定に移動し、WiFiネットワークを選択**]を選択して、接続するルーターに対応するWiFi名をタップします。
  - b. ルーターの Wi-Fi パスワードを入力して接続します。
  - c. アプリを実行します。ルーターに接続されているすべての Huawei SUN2000L が [**インバータリスト**]画面に表示されます。

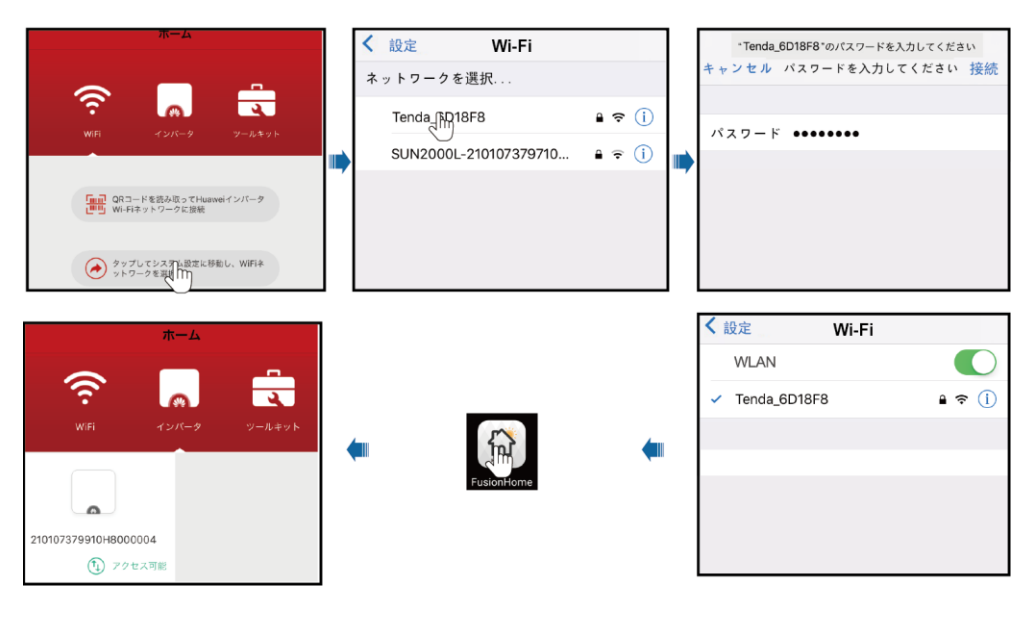

図 7-9 ルーター経由で SUN2000L に接続されているモバイル端末

▲注意事項 以下の文章は Android の画面での操作を説明したものです。iOS の画面操作は、Android

と同じです。ただし、画面は多少異なります。実際の画面が優先されます。

# 7.4 インストーラによるアプリの操作

## 7.4.1 アプリへのログイン

## 事前の要件

該当する SUN2000L が[インバータリスト]画面に表示されていること。

## 手順

ステップ1 [インバータリスト]画面で、該当する SUN2000L をタップし、[installer]を選択して、パスワードを入力し、アプリにログインします。

## 山注記

- 接続される SUN2000L の名前は、シリアル番号(SN)で表示されます。SN は、SUN2000L の側 面に貼付された SN ラベルに記載されています。
- ログインパスワードは、アプリに接続するSUN2000L用のものと同じで、SUN2000Lをアプリに接続するときだけ使用されます。
- 初期パスワードは、00000aです。最初にログインするときは、初期パスワードを使用してください。アカウントのセキュリティ確保のために、ログイン後すぐにパスワードを変更してください。

 間違ったパスワードを5回連続で入力し、2分以内に2回連続して入力した場合、アカウントが5 分間ロックされます。

#### 図 7-10 ID 認証

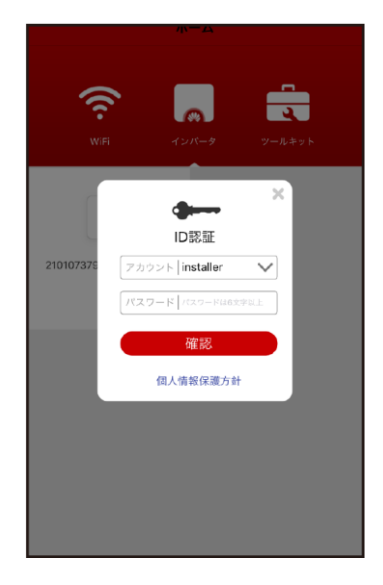

ステップ2 ログインに成功すると、[クイック設定]画面または[操作コンソール]画面が表示されます。

#### 山注記

- [クイック設定]画面が表示されるのは、SUN2000Lを初めてアプリに接続する場合、もしくは SUN2000Lが初期化された場合だけです。
- 展開ウィザードに従わない場合は、[クイック設定]画面が次回ログイン時にも表示されます。
- 展開ウィザードを閉じるには、モバイル端末の[**戻る**]ボタンを押すか画面の[終了]をタップします。 [**クイック設定**]画面に戻るには、[操作コンソール]画面から[**クイック設定**]を選択してください。

[クイック設定]画面には、2つの展開モードがあります。サイトの要件に合わせてどちらかを 選択してください。

• 方法 1: クイック設定

図 7-11 クイック設定

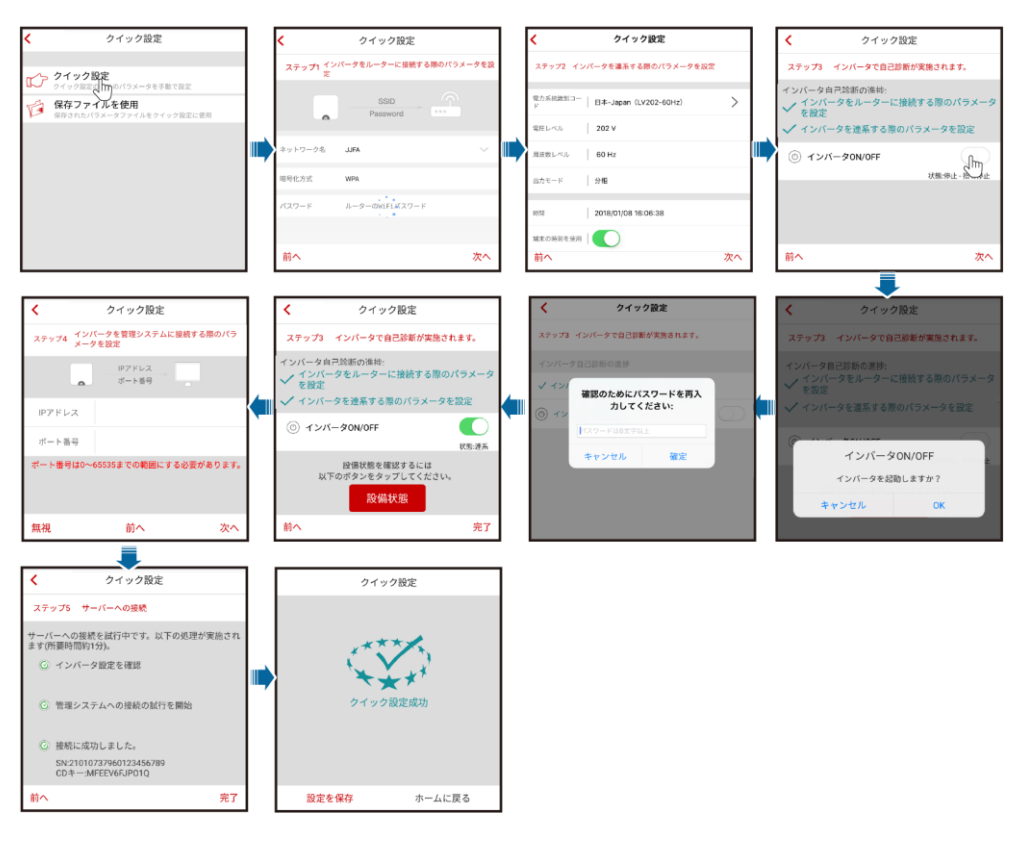

# <u> 休</u>注意事項

- PV 発電所が存在する国または地域に適用される電力系統識別コードおよび SUN2000Lの型番を設定してください。
- ルーターや管理システムに接続する必要がない場合は、該当する手順を省略してください。接続されたルーターの設定が終了した後、その設定が有効になるのはログアウトして再度ログインした後です。
- 管理システムへの接続に成功すると、SUN2000LからSNとインストーラー登録コードが提示されます。接続に失敗すると、10秒後に再接続が試行されます。インストーラー登録コードはSUN2000Lによって自動生成され、インストーラーが管理システムに登録してインバータを管理するのに使用されます。
- [**クイック設定**]画面のすべての指示に従い、設定を保存をタップして設定を保存するか、 ホームに戻るをタップして、[操作コンソール]画面に戻ります。
- 方法 2:保存されたファイルを使用する

クイック設定の保存ファイルを使用を選択する前に、該当する設定ファイルがモバイル端末 に保存されていることを確認してください。設定ファイルを作成するには、クイック設定画面 の設定を保存をタップしてください。

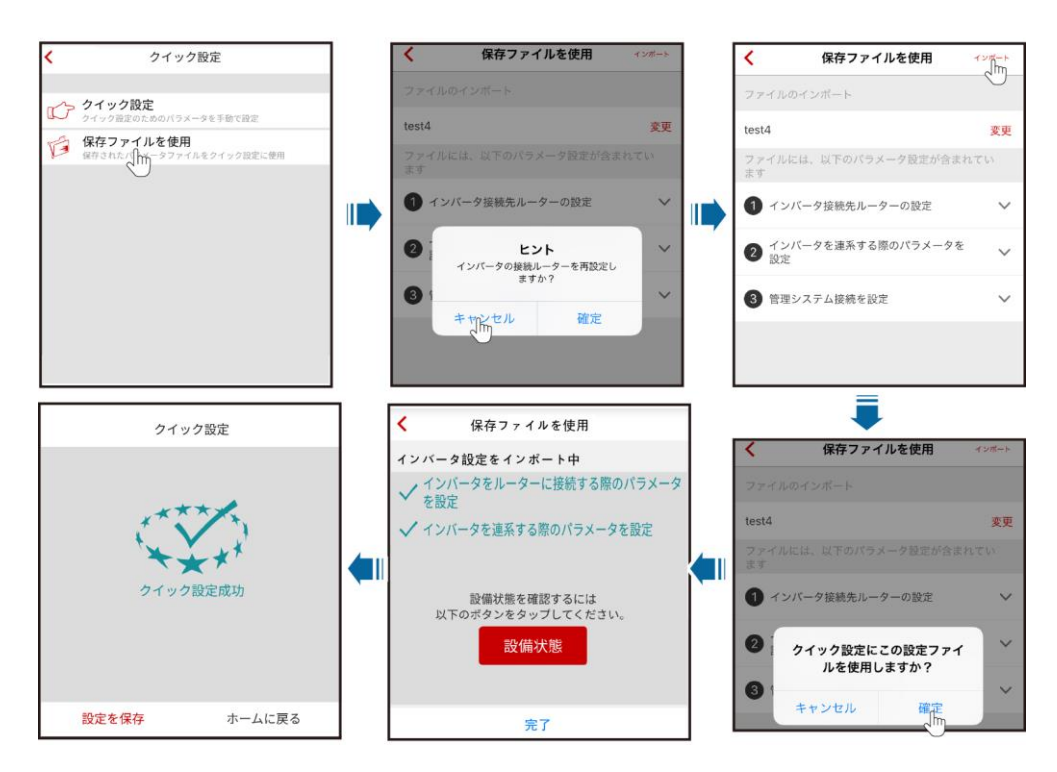

図 7-12 保存されたファイルを使用したクイック設定の実行

## 山注記

- インポートする設定ファイルを変更するには、[変更]をタップしてください。
- [インバータの接続ルーターを再設定しますか?]というダイアログボックスで、[OK]をタップすると、
   以前に保存されたルーターの設定は削除されます。[キャンセル]をタップした場合は、保存された
   ルーターのパスワードを入力してください。
- 接続されたルーターの設定が終了した後、その設定が有効になるのはログアウトして再度ログインした後です。
- 管理システムへの接続に成功すると、SUN2000LからSNとインストーラー登録コードが提示されます。接続に失敗すると、10秒後に再接続が試行されます。インストーラー登録コードはSUN2000Lによって自動生成され、インストーラーが管理システムに登録してインバータを管理するのに使用されます。

図 7-13 操作コンソール

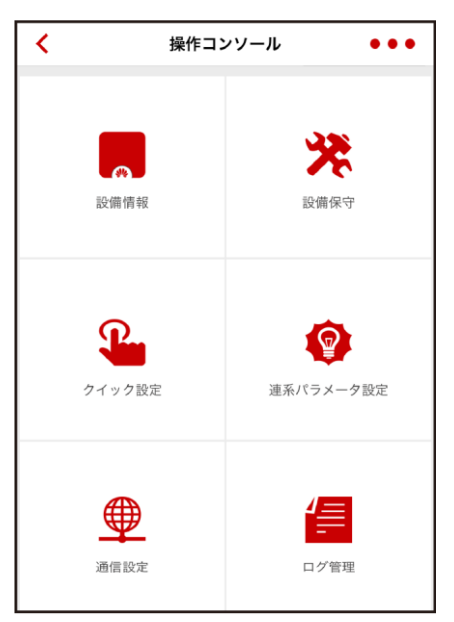

## 7.4.2 SUN2000L 情報の照会

SUN2000Lの情報を照会するには、[操作コンソール]画面から設備情報を選択します。

## デバイス状態の照会

各デバイスの状態を照会できます。

図 7-14 デバイス状態

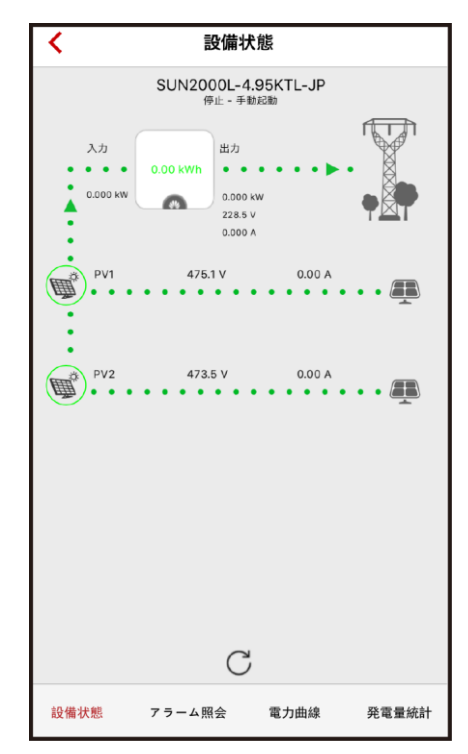

## アラームの照会

アクティブアラームおよび過去のアラームを照会できます。

アクティブアラームまたは過去のアラームに対する並べ替え方法を設定するには、 とをタップします。過去の特定の期間に対するアラームを照会するには、 じをタップし、時間範囲を選択します。

図 7-15 アラームの照会

| <                                                       | アラ                                                        | ーム照会                                                    |                                         |
|---------------------------------------------------------|-----------------------------------------------------------|---------------------------------------------------------|-----------------------------------------|
| アクティン                                                   | ブアラーム                                                     | アラー                                                     | ーム履歴                                    |
| アラームリス                                                  | h(2)                                                      |                                                         | ()<br>()                                |
| 開始日                                                     | 2                                                         | 017/11/13                                               | Ë                                       |
| 終了日                                                     | 2                                                         | 017/11/13                                               |                                         |
| 解決策:                                                    |                                                           |                                                         |                                         |
| 9。<br>超過<br>ださい。<br>2. 連系点<br>ておりレベ、<br>3. 電記しま<br>確認しま | 電圧が上限閾値<br>電圧が上限閾値<br>見地の電力会社<br>ルを変更してく<br>統のピーク電圧<br>す。 | 、 焼地の電力会付<br>直を超過しているこ<br>の同意を得ている<br>ださい。<br>こが上限閾値を超え | に建始してく<br>ことが確認され<br>し場合、過電圧<br>こていないかを |
| 設備 ID:8192                                              |                                                           |                                                         |                                         |
| アラームID:20                                               | 61                                                        |                                                         |                                         |
| アラーム名:接                                                 | 地異常                                                       |                                                         |                                         |
| アラーム重要度:重要                                              |                                                           |                                                         |                                         |
| アラーム発生時間:2017/11/13 16:05:03                            |                                                           |                                                         |                                         |
| アラームクリフ                                                 | ア時間:2017/11                                               | /13 16:07:09                                            |                                         |
| 原因ID:1                                                  |                                                           |                                                         |                                         |
| 設備状態                                                    | アラーム照会                                                    | 電力曲線                                                    | 発電量統計                                   |

## 電力曲線の照会

当日の電力曲線と発電量を照会できます。

図 7-16 電力曲線

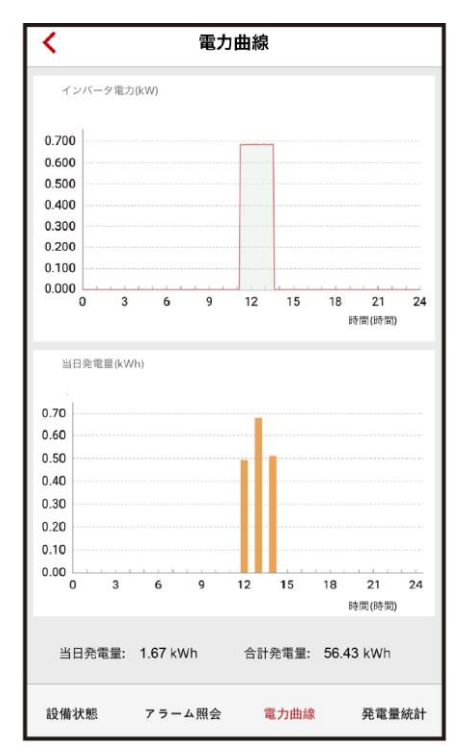

## 発電量の照会

日次、月次、年間の発電量を照会できます。

## 図 7-17 発電量の統計

| <                                                    | 発電量統計   |          |     |
|------------------------------------------------------|---------|----------|-----|
| H                                                    | 月       | 年        |     |
| 2018/01/18                                           | Ĩ       |          |     |
| 0.70<br>0.60<br>0.50<br>0.40<br>0.30<br>0.20<br>0.10 |         |          |     |
| 0.00 0 3 6                                           | 9 12    | 15 18 21 | 24  |
| 時間                                                   |         | 発電量(kWh) |     |
| 11:00 ~ 1                                            | 2:00    | 0.49     |     |
| 12:00 ~ 1                                            | 3:00    | 0.67     |     |
| 13:00 ~ 1                                            | 4:00    | 0.51     |     |
| 14:00 ~ 1                                            | 5:00    | 0.00     |     |
| 設備状態 7                                               | フーム照会 電 | 國力曲線 発電量 | l統計 |

## 7.4.3 SUN2000L の保守

SUN2000Lを保守するには、[操作コンソール]画面から設備保守を選択します。

図7-18 デバイスの保守

| <                 | 設備保守        |              |
|-------------------|-------------|--------------|
| 1                 | 設備更新        | >            |
| ٢                 | インバータON/OFF | 状態:停止 - 手動起動 |
| $\odot$           | 初期設定に戻す     |              |
| (1 <sup>2</sup> ) | データの消去      |              |
| Ð                 | 合計発電量を調整    |              |
| $\bigcirc$        | 再起动         |              |
|                   |             |              |

## 7.4.3.1 デバイスの更新

## 事前の要件

ベンダーや Huawei エンジニアの支援を受けて、更新ファイルを取得していること。

## はじめに

- iOS システムでは、更新ファイルをメール経由でモバイル端末にインポートできます。
   更新ファイルの拡張子は、.zip にする必要があります。[手動選択]は利用できません。
- Android システムでは、更新ファイルをモバイル端末にコピーできます。更新ファイルの拡張子は.zip にする必要があります。ファイルは、所定のディレクトリに保存できます。[手動選択]が利用できます。

## 手順

ステップ1 [操作コンソール]画面で、[設備保守] > [設備更新]を選択して説明に従います。

| ✓ 設備更新                                                                                                    |   | < 更新                                                                                                    | 1 | < 更新                                                                                                    |
|----------------------------------------------------------------------------------------------------|---|----------------------------------------------------------------------------------------------------|---|----------------------------------------------------------------------------------------------------|
| インバータ更新                                                                                                    |   | インバータ更新                                                                                                    |   | インバータ更新                                                                                                    |
| 現在のバージョン: V100R001C12B018 更新                                                                                                    |   | 現在のバージョン: V100R001C12B018                                                                                                    |   | 現在のパージョン: V100R001C12B018                                                                                                    |
|                                                                                                    |   | 対象バージョン<br>SUN2000LV100R001C12SPC101_package.zi<br>p<br>SUN2000LV100R001C12SPC203T_package.<br>zip                                           |   | 対象バージョン<br>SUN2000LV100R001C12SPC101_package.zi p<br>SUN zip<br>この欧備を更新しますか?<br>キャンセル 確定                                                                                                    |
|                                                                                                    |   |                                                                                                    |   |                                                                                                    |
| < 更新<br>インバータ更新                                                                                                    |   | < 更新<br>インパータ更新                                                                                                    |   | マンバーク更新                                                                                                    |
| ✓ 更新<br>インパータ更新<br>現在のパージョン: V100R001C12B018                                                                                                    |   | ✓ 更新<br>インパータ更新<br>現在のパージョン: V100R001C12B018                                                                                                 |   | ▼ 更新<br>インバータ更新<br>現在のバージョン: V100R001C12B018                                                                                                    |
| マデ新           インパータ更新           現在のパージョン:           対象パージョン:           ジUN2000LV100R001C12SPC101_package.zit           P           SUN:           インパータを再形起しています。30秒後に<br>再度接触してください。           確定 | • | 史新     インバータ更新     認在のバージョン: V100R001C12B018     対象バージョン: V100R001C12SPC101_package.zi     p     SUN2000LV100R001C12SPC203T_package.zi     g | • | マラボ           インバータ更新           現在のバージョン: V100R001C12B018           対信           パージョン: V100R001C12B018           ジロ           パージョン: V100R001C12B018           ジロ           パージョン: V100R001C12B018           ジロ           パージョン: V100R001C12B06           ジロ           パージョン: V100R001C12B06           マスクDSP ver:           マクロの201000035           スレーブDSP ver:           V100R001C12B007           監察ver:           マクのR0011C12B015 |

図 7-19 デバイスの更新

## 7.4.3.2 SUN2000L の起動または停止

## 手順

**ステップ1 [操作コンソール**]画面で、**[設備保守] > [インバータ ON/OFF]**を選択し、必要に応じて操作 を実行します。

#### 図7-20 SUN2000Lの起動

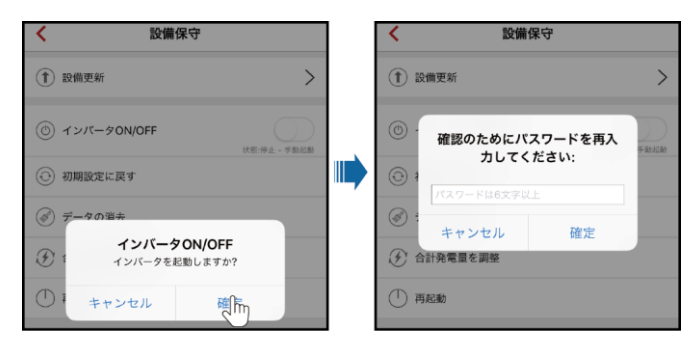

#### 図7-21 SUN2000Lの停止

| ★ 設備保守                                            |                                         | < 設備保守           |           |
|---------------------------------------------------|-----------------------------------------|------------------|-----------|
| (1) 設備更新                                          | >                                       | (1) 設備更新         | >         |
| <ul> <li>         ・         ・         ・</li></ul> | (1) (1) (1) (1) (1) (1) (1) (1) (1) (1) | 値 確認のためにパスワードを再入 | 子 新3.42新3 |
| <ul> <li>初期設定に戻す</li> </ul>                       |                                         |                  |           |
| (♂) データの選夫                                        |                                         |                  |           |
| ① 1 インバータON/OFF<br>インバータを停止しますか?                  |                                         | 分計発電量を調整         |           |
| ● キャンセル 御雨                                        |                                         | ① 再起動            |           |

## 7.4.3.3 初期化

## はじめに

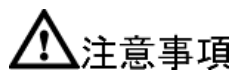

この操作を実施する際は、慎重に行ってください。当日、時間、ネットワーク関連のパラメータを除くすべての設定済みパラメータが初期化されます。この操作は、運転情報、アラーム記録、システムログには影響しません。

## 手順

ステップ1 [操作コンソール]画面で、[設備保守] > [初期設定に戻す]を選択し、OK をタップします。

#### **図 7-22** 初期化

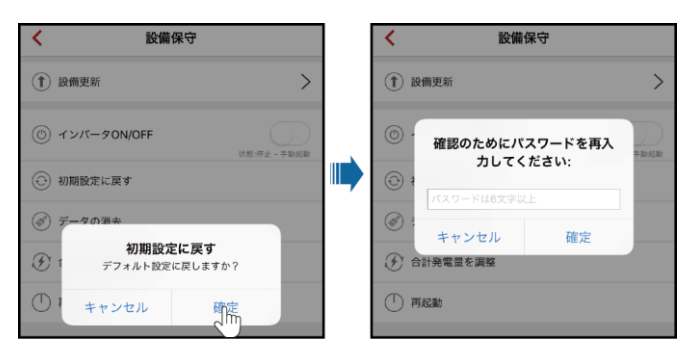

## 7.4.3.4 データの消去

はじめに

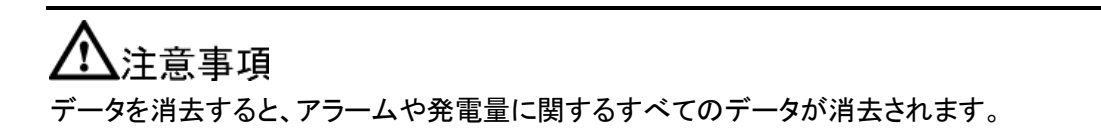

## 手順

ステップ1 [操作コンソール]画面で、[設備保守] > [データの消去]を選択します。

図 7-23 データの消去

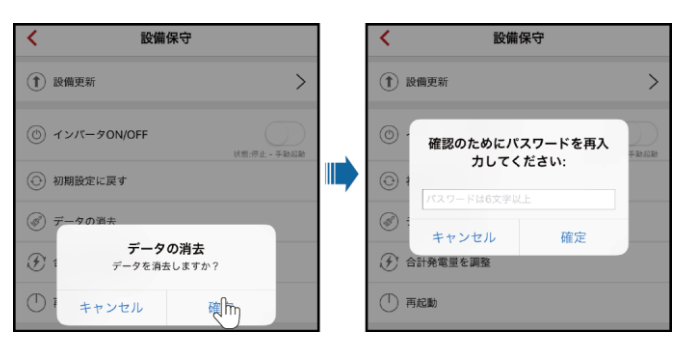

## 7.4.3.5 総エネルギー収率の調整

## 手順

ステップ1 [操作コンソール]画面で、[設備保守] > [合計発電量を調整]の順に選択し、該当する操作 を実行してください。

図7-24 総エネルギー収率の調整

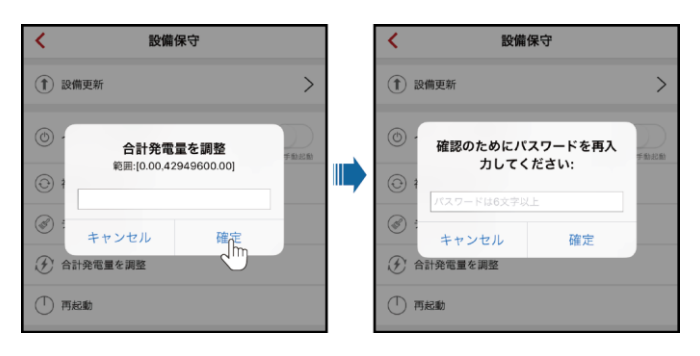

総エネルギー収率の調整:インバータのエネルギー収率の初期値を指定します。このパラメ ータは、SUN2000Lを交換する場合に使用されます。新しい SUN2000L のエネルギー収 率の初期値を古い SUN2000L の総エネルギー収率に設定し、累積エネルギー収率の統 計値の連続性を確保します。

## 7.4.3.6 SUN2000L の再起動

## 手順

ステップ1 アプリを再起動するには、[操作コンソール]画面から[設備保守] > [再起動]を選択します。

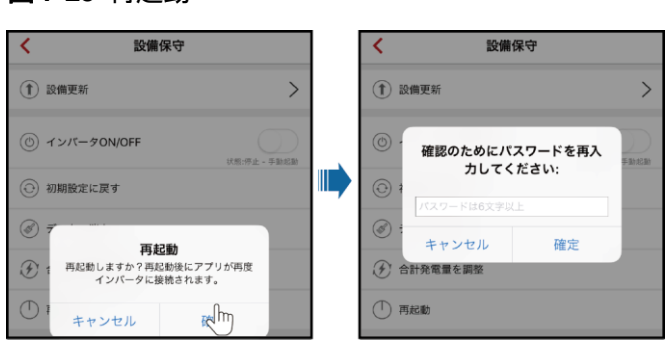

#### **図 7-25** 再起動

## 7.4.4 クイック設定

[クイック設定]画面に入るには、[クイック設定]画面から[クイック設定]を選択します。

[クイック設定]画面には、2つの展開モードがあります。サイトの要件に合わせてどちらかを 選択してください。

デプロイメントを終了するには、モバイル端末の[**戻る**]ボタンをタップするか、画面上の[終 了]をタップします。

## 方法 1: クイック設定

ステップ1 [クイック設定]画面から[クイック設定]を選択し、説明に従ってデプロイメントを実施します。

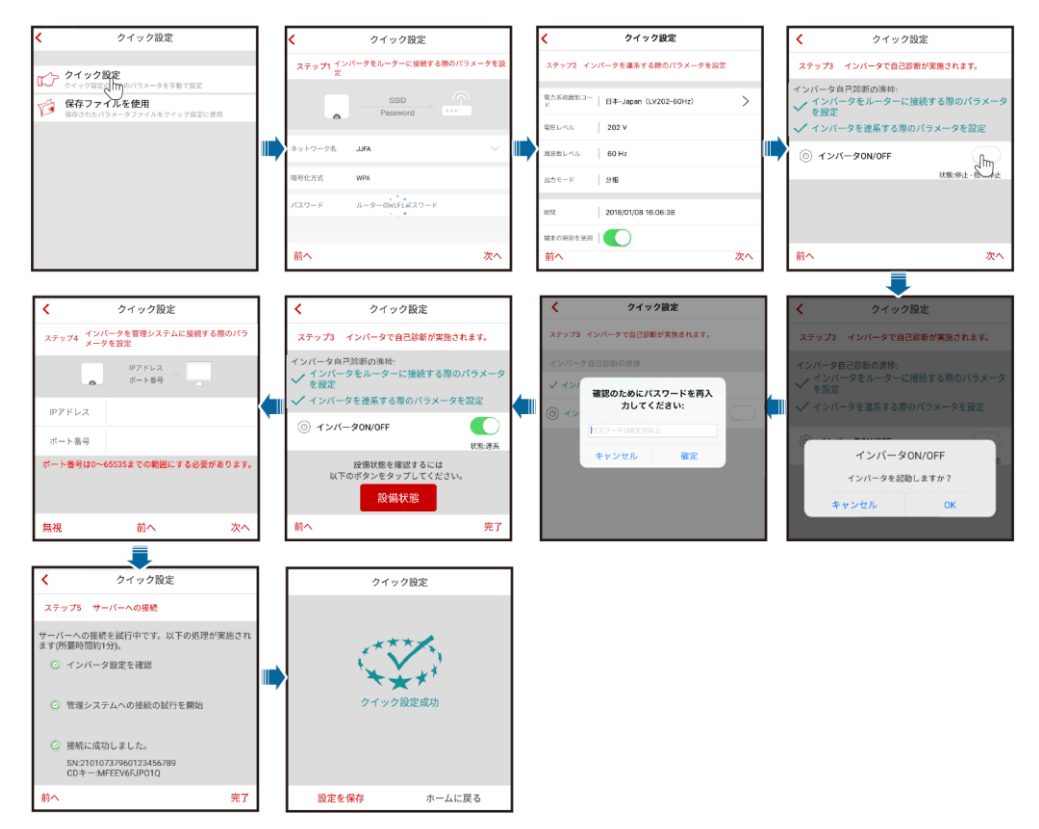

#### 図 7-26 クイック設定

# <u> 入注意事項</u>

- PV 発電所が存在する国または地域に適用される電力系統識別コードおよび SUN2000Lの型番を設定してください。
- ルーターや管理システムに接続する必要がない場合は、該当する手順を省略してください。接続されたルーターの設定が終了した後、その設定が有効になるのはログアウトして再度ログインした後です。
- 管理システムへの接続に成功すると、SUN2000LからSNとインストーラー登録コードが提示されます。接続に失敗すると、10秒後に再接続が試行されます。インストーラー登録コードはSUN2000Lによって自動生成され、インストーラーが管理システムに登録してインバータを管理するのに使用されます。
- [**クイック設定**]画面のすべての指示に従い、設定を保存をタップして設定を保存するか、 ホームに戻るをタップして、[操作コンソール]画面に戻ります。

## 方法 2:保存したファイルを使用

クイック設定の保存ファイルを使用を選択する前に、該当する設定ファイルがモバイル端末 に保存されていることを確認してください。設定ファイルを作成するには、クイック設定画面 の設定を保存をタップしてください。

ステップ1 [クイック設定]画面から[クイック設定] > [保存ファイルを使用]を選択し、説明に従ってデプ ロイメントを実施します。

図 7-27 保存されたファイルを使用したクイック設定の実行

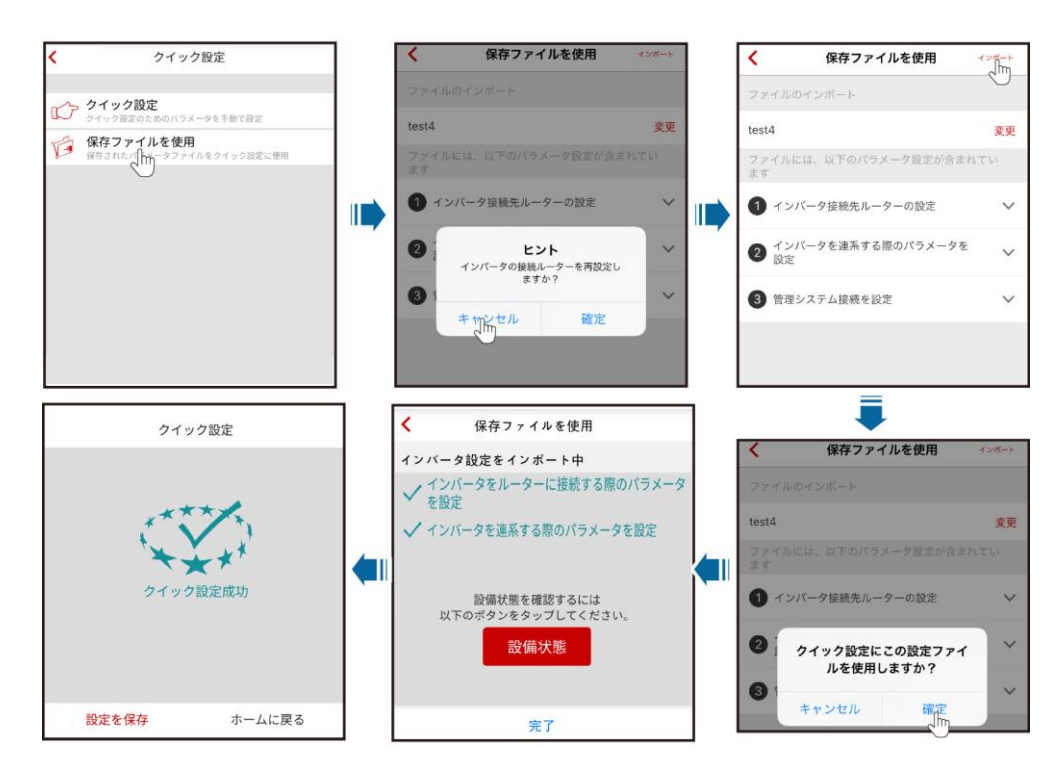

山注記

- インポートする設定ファイルを変更するには、[変更]をタップしてください。
- [インバータの接続ルーターを再設定しますか?]というダイアログボックスで、[OK]をタップすると、
   以前に保存されたルーターの設定は削除されます。[キャンセル]をタップした場合は、保存された
   ルーターのパスワードを入力してください。
- 接続されたルーターの設定が終了した後、その設定が有効になるのはログアウトして再度ログインした後です。
- 管理システムへの接続に成功すると、SUN2000LからSNとインストーラー登録コードが提示されます。接続に失敗すると、10秒後に再接続が試行されます。インストーラー登録コードはSUN2000Lによって自動生成され、インストーラーが管理システムに登録してインバータを管理するのに使用されます。

## 7.4.5 連系パラメータの設定

## 連系パラメータの設定

電力系統識別コードを設定するには、[操作コンソール]画面から[連系設定]を選択します。

#### 山注記

**電圧レベル、系統周波数、出力モードは、**電力系統識別コードに関連付けられているため、設定する 必要はありません。

#### **図 7-28** 連系設定

| <             | 連系パラメータ設定            | 上級モード |
|---------------|----------------------|-------|
|               |                      |       |
| 電力系統識別コー<br>ド | 日本-Japan(LV202-60Hz) | >     |
| 電圧レベル         | 202 V                |       |
| 系統周波数         | 60 Hz                |       |
| 出力モード         | 分相                   |       |
|               |                      |       |
| 時間            | 2018/01/08 15:54:16  |       |
| 端末の時刻を使用      | $\bigcirc$           |       |
|               | 設定開始                 |       |

上級モード

上級モードで系統パラメータ、保護パラメータ、機能パラメータ、電力調整パラメータ、時刻 を設定するには、[操作コンソール]画面から[連系設定] > [上級モード]を選択します。

## 7.4.5.1 系統パラメータの設定

系統パラメータを設定するには、[操作コンソール]画面で[連系設定] > [上級モード] > [系 統パラメータ]を選択します。 図 7-29 系統パラメータ

| <          | 上級モード設定               |
|------------|-----------------------|
| 系統パラメータ    | 保護パラメータ 機能パラメータ       |
| 電力調整       | 時間設定                  |
|            | *                     |
| 電力系統識別コード  | 日本-Japan (LV202-60Hz) |
| 出力モード      | 分相                    |
| 系統復旧時に自動起動 | $\bigcirc$            |

山注記

- Vn は定格電圧を、Fn は定格周波数を表します。
- 系統パラメータ値は、電力系統識別コードによって異なります。表示された値が優先されます。

表 7-1 系統パラメータの説明

| パラメータ      | 説明                                                                                                    | 値の範囲                                               |
|------------|----------------------------------------------------------------------------------------------------|----------------------------------------------------|
| 電力系統識別コード  | このパラメータは、<br>SUN2000Lを使用する国<br>や地域の電力系統識別コ                                                                           | デフォルト値は、型番によっ<br>て異なります。表示された<br>値が優先されます。         |
| 出力モード      | <ul> <li>ードや SUN2000L の適用</li> <li>シナリオに合わせて設定します。</li> <li>電力系統識別コードの詳細は、A 電力系統識別コード</li> <li>を参照してください。</li> </ul> | <ul> <li>単相</li> <li>分相</li> <li>デュアル活線</li> </ul> |
| 系統復旧時に自動起動 | 電力系統が復旧したとき<br>に、SUN2000Lを自動起動<br>するかどうか指定します。                                                                       | <ul> <li> 無効</li> <li> 有効</li> </ul>               |

## 山注記

系統パラメータ値は、電力系統識別コードによって異なります。表示された値が優先されます。

## 7.4.5.2 保護パラメータの設定

保護パラメータを設定するには、[操作コンソール]画面で[連系設定] > [上級モード設定] > [保護パラメータ]を選択します。

図 7-30 保護パラメータ

| < .                | 上級モード設定                                 |      | < .                | 上級モード設定         |         |
|--------------------|-----------------------------------------|------|--------------------|-----------------|---------|
| 系統パラメータ       電力調整 | <b>保護パラメータ</b> 機能パ <sup>1</sup><br>時間設定 | ラメータ | 系統パラメータ            | 保護パラメータ<br>時間設定 | 機能パラメータ |
|                    | *                                       |      |                    | *               |         |
| 絶縁抵抗保護閾値           | NA                                      | MΩ   | レベル1過周波数検出レ<br>ベル  | NA              | Hz      |
| 位相跳躍検出レベル          | NA                                      | o    | レベル1過周波数検出時<br>限   | NA              | ms      |
| レベル1過電圧検出レベ<br>ル   | NA                                      | v    | レベル1不足周波数検出<br>レベル | NA              | Hz      |
| レベル1過電圧検出時限        | NA                                      | ms   | レベル1不足周波数検出<br>時限  | NA              | ms      |
| レベル1不足電圧検出レ<br>ベル  | NA                                      | v    |                    |                 |         |
| レベル1不足電圧検出時<br>限   | NA                                      | ms   |                    |                 |         |

#### 表 7-2 保護パラメータの説明

| パラメータ                  | 説明                                                                                                    | 値の範囲               |
|------------------------|----------------------------------------------------------------------------------------------------|--------------------|
| 絶縁抵抗保護閾値(MΩ)           | デバイスの安全性を確保す<br>るため、SUN2000L は自己<br>診断を開始するときに接地<br>に対する入力側の絶縁抵<br>抗を検知します。検知され<br>た値が既定値を下回ってい<br>る場合、SUN2000L は起動<br>しません。 | [0.02, 1.5]        |
| 位相跳躍検出レベル(º)           | 日本の規格では、単独運転<br>検出(受動)の間、電圧位<br>相の急激な変化が検出さ<br>れた場合、保護機能の起<br>動が義務付けられていま<br>す。                                              | [3, 15]            |
| レベル 1 過電圧検出レベル<br>(V)  | レベル1の過電圧保護閾<br>値を指定します。                                                                                                    | [0.5xVn, 0.75xVn]  |
| レベル 1 過電圧検出時限<br>(ms)  | レベル1の過電圧保護時<br>間を指定します。                                                                                                    | [50, 7200000]      |
| レベル1不足電圧検出レベ<br>ル(V)   | レベル1の不足電圧保護<br>閾値を指定します。                                                                                                    | [0.075xVn, 0.5xVn] |
| レベル 1 不足電圧検出時<br>限(ms) | レベル1の不足電圧保護<br>時間を指定します。                                                                                                    | [50, 7200000]      |

| パラメータ                   | 説明                        | 値の範囲            |
|-------------------------|---------------------------|-----------------|
| レベル 1 過周波数検出レベ<br>ル(Hz) | レベル1の過周波数保護<br>閾値を指定します。  | [1xFn, 1.15xFn] |
| レベル1過周波数検出時<br>限(ms)    | レベル1の過周波数保護<br>時間を指定します。  | [50, 7200000]   |
| レベル 2 過周波数検出レベ<br>ル(Hz) | レベル1の不足周波数保<br>護閾値を指定します。 | [0.85xFn, 1xFn] |
| レベル 2 過周波数検出時<br>限(ms)  | レベル1の不足周波数保<br>護時間を指定します。 | [50, 7200000]   |

山注記

- Vn は定格電圧を、Fn は定格周波数を表します。
- 保護パラメータの値は、電力系統識別コードによって異なります。表示された値が優先されます。

## 7.4.5.3 機能パラメータ

機能パラメータを設定するには、[操作コンソール]画面で[連系設定] > [上級モード] > [機 能パラメータ]を選択します。

図 7-31 機能パラメータ

| く 上級モード設定                                                           | 上級モード設定                                                             |
|---------------------------------------------------------------------|---------------------------------------------------------------------|
| 系統パラメータ         保護パラメータ         機能パラメータ           電力調整         時間設定 | 系統パラメータ         保護パラメータ         機能パラメータ           電力調整         時間設定 |
| *                                                                   | *                                                                   |
| MPPTマルチピークスキ<br>ャン                                                  | 遅延更新                                                                |
| 通信断による自動停止                                                          | LVRT                                                                |
| 通信再開による自動起動                                                         | 単独運転検出                                                              |
| 通信断の時間 NA min                                                       | 独立運転(受動)                                                            |
| ソフトスタート時間 NA s                                                      | 電圧上昇抑制                                                              |
| 異常接地による停止                                                           | 系統故障後のソフト起動<br>時間                                                   |

表 7-3 機能パラメータの説明

| パラメータ                      | 説明                                                                                                    | 値の範囲                               |
|----------------------------|----------------------------------------------------------------------------------------------------|------------------------------------|
| MPPT マルチピークスキャ<br>ン        | PV ストリングが明らかに日<br>陰になるような場所で<br>SUN2000L を使用している<br>場合、この機能を有効にし<br>ます。これにより、<br>SUN2000L は全 PV ストリ<br>ングに対して MPPT スキャ<br>ンを一定の間隔で実行し、<br>最大出力を探索します。<br>スキャン間隔は、[ <b>MPPT マ</b><br><b>ルチピークスキャン間隔</b> ]で<br>指定します。 | <ul> <li>無効</li> <li>有効</li> </ul> |
| MPPT マルチピークスキャ<br>ン間隔(min) | MPPT マルチピークスキャ<br>ンの間隔を指定します。<br>このパラメータが表示され<br>るのは、[ <b>MPPT マルチピー</b><br>クスキャン]が[有効]に設定<br>されている場合だけです。                                                                                                    | [5, 30]                            |
| 通信断による自動停止                 | <ul> <li>一部の電力系統では、一定時間通信が中断されるとSUN2000Lが強制的にシャットダウンすることが求められます。</li> <li>[通信断による自動停止]が[有効]に設定され、[通信断の時間]で指定された時間、通信が中断した場合、SUN2000Lは自動的に停止します。</li> </ul>                                                          | <ul> <li>無効</li> <li>有効</li> </ul> |
| 通信再開による自動起動                | このパラメータが有効な場<br>合、SUN2000L は、通信が<br>復旧すると自動的に起動し<br>ます。このパラメータが無効<br>な場合、通信の復旧後、<br>SUN2000L を手動で起動<br>する必要があります。                                                                                                   | <ul> <li>無効</li> <li>有効</li> </ul> |
| 通信断の時間(min)                | 通信断と判断するまでの時<br>間を指定します。通信断が<br>発生した場合に、自動停止<br>による保護のために使用さ<br>れます。                                                                                                    | [1, 120]                           |

| パラメータ        | 説明                                                                                                    | 値の範囲                               |
|--------------|----------------------------------------------------------------------------------------------------|------------------------------------|
| ソフトスタート時間(s) | SUN2000L の起動時に電<br>カが徐々に増加する時間<br>を指定します。                                                                                                    | [20, 1800]                         |
| 異常接地による停止    | この機能を使用して、<br>SUN2000Lを起動する前<br>に接地が適切か、あるいは<br>SUN2000Lの動作中に接<br>地ケーブルが外れていない<br>かを検知します。このパラメ<br>ータはデフォルトで[有効]に<br>設定されています。一部の<br>電力系統では、絶縁変圧器<br>がSUN2000Lの出力側に<br>接続されている場合、<br>SUN2000Lが適切に接地<br>されていることを確認した<br>後で、[異常接地による停<br>止]を[無効]に設定する必要<br>があります。これにより、<br>SUN2000Lは正常に起動<br>します。<br>SUN2000Lがこのような電<br>力系統に接続されているか<br>どうか不明な場合は、販売<br>代理店またはファーウェイ<br>のテクニカルサポートまで<br>お問い合わせください。 | <ul> <li>無効</li> <li>有効</li> </ul> |
| 遅延更新         | このパラメータは、太陽光<br>がない夜間に PV 電源が切<br>断されたり、明け方や夕暮<br>れ時の太陽光不足により<br>PV 電源が不安定になるよ<br>うな状況において、更新を<br>行う場合に主に使用されま<br>す。                                                                                                    | <ul> <li>無効</li> <li>有効</li> </ul> |
| LVRT         | 系統電圧の異常低下が短<br>時間の場合、SUN2000L<br>は電力系統からすぐに切断<br>することはできないため、し<br>ばらく動作させる必要があ<br>ります。これは「低電圧ライ<br>ドスルー(LVRT)」と呼ばれ<br>ます。                                                                                                    | <ul> <li>無効</li> <li>有効</li> </ul> |

| パラメータ                      | 説明                                                                                                    | 値の範囲                                 |
|----------------------------|----------------------------------------------------------------------------------------------------|--------------------------------------|
| 単独運転検出                     | 単独運転検出(能動)保護<br>機能を有効化するかどうか<br>指定します。                                                                                                    | <ul> <li> 無効</li> <li> 有効</li> </ul> |
| 単独運転(受動)                   | 単独運転検出(受動)保護<br>機能を有効化するかどうか<br>指定します。                                                                                                    | <ul><li> 無効</li><li> 有効</li></ul>    |
| 電圧上昇抑制                     | 日本の電力系統識別コード<br>では、出力電圧が一定の値<br>を超過した場合、<br>SUN2000L の有効電力を<br>一定の勾配に沿ってディレ<br>ーティングすることが義務<br>付けられています。                                                                                                    | <ul> <li>無効</li> <li>有効</li> </ul>   |
| 電圧上昇抑制無効電力調<br>整点(∨)       | 日本の電力系統識別⊐ード<br>では、出力電圧が一定の値<br>を超過した場合、<br>SUN2000L に一定量の無<br>効電力を発生させることが<br>義務付けられています。こ<br>のパラメータは、[ <b>電圧上昇</b><br>抑制]が[有効]に設定されて<br>いる場合に表示されます。                                                                           | [0, 300]                             |
| 電圧上昇抑制有効電力デ<br>ィレーティング点(V) | 日本の電力系統識別コード<br>では、出力電圧が一定の値<br>を超過した場合、<br>SUN2000Lの有効電力を<br>一定の勾配に沿ってディレ<br>ーティングすることが義務<br>付けられています。このパ<br>ラメータは、[電圧上昇抑制]<br>が[有効]に設定されている<br>場合に表示されます。[電圧<br>上昇抑制有効電力ディレー<br>ティング点]は、[電圧上昇<br>抑制無効電力調整点]より<br>大きくする必要があります。 | [0, 300]                             |
| 系統故障後のソフト起動時<br>間(s)       | 電力系統の復旧後に<br>SUN2000L が再起動した<br>場合、電力が徐々に増加す<br>る時間を指定します。                                                                                                    | [6, 800]                             |

## 7.4.5.4 電力の調整

電力調整パラメータを設定するには、[操作コンソール]画面で[連系パラメータ設定] > [上 級モード] > [電力調整]を選択します。

#### 図 7-32 電力調整

| < .                        | 上級モード設定       |     |
|----------------------------|---------------|-----|
| 系統パラメータ                    | 保護パラメータ 機能パラメ | -9  |
| 電刀調整                       | 時间設定          |     |
| 指令の有効期間                    | NA            | Sec |
| 最大皮相電力                     | NA            | kVA |
| 最大有効電力                     | NA            | kW  |
| 電力制限0%で停止                  | $\bigcirc$    |     |
| 有効電力変化勾配                   | NA            | %/s |
| パーセンテージによる有<br>効電力のディレーティン | NA            | %   |
| 無効電力変化勾配                   | NA            | %/s |
| 無効電力補償(PF)                 | NA            |     |
| 無効電力補償(Q/S)                | NA            |     |

山注記

電力調整パラメータ値は、電力系統識別コードによって異なります。表示された値が優先されます。

表 7-4 電力調整パラメータの説明

| パラメータ        | 説明                                                                                     | 値の範囲                    |
|--------------|----------------------------------------------------------------------------------------|-------------------------|
| 指令の有効期間(Sec) | 指令の有効時間を調整しま<br>す。このパラメータの設定<br>が[0]の場合、指令は常時<br>有効です。                                 | [0, 86400]              |
| 最大皮相電力(kVA)  | 最大皮相電力の出力上限<br>閾値を指定して、標準変圧<br>器と専用変圧器の容量要<br>件に適合させます。<br>最大有効電力が<br>Smax_limitに等しい場合 | [最大有効電力,<br>Smax_limit] |
|              | は、このハラメータは表示されません。                                                                     |                         |

| パラメータ                          | 説明                                                                                                    | 値の範囲                               |
|--------------------------------|----------------------------------------------------------------------------------------------------|------------------------------------|
| 最大有効電力(kW)                     | 最大有効電力の出力上限<br>閾値を指定して、様々な市<br>場要件に適合させます。                                                                                                    | [0.1, Pmax_limit]                  |
| 電力制限 0%で停止                     | このパラメータが[ <b>有効</b> ]に設<br>定されている場合、<br>SUN2000L は、0%電力制<br>限指示を受けると停止しま<br>す。このパラメータが[ <b>無効</b> ]<br>に設定されている場合、<br>SUN2000L は、0%電力制<br>限指示を受けても停止しま<br>せん。 | <ul> <li>無効</li> <li>有効</li> </ul> |
| 有効電力変化勾配(%/s)                  | SUN2000L の有効電力の<br>変化速度を調整します。                                                                                                    | [0.1, 1000]                        |
| パーセンテージによる有効<br>電力のディレーティング(%) | SUN2000L の有効電力出<br>カをパーセンテージに合わ<br>せます。このパラメータが<br>[ <b>100</b> ]に設定されている場<br>合、SUN2000L は最大出<br>力を発揮します。                                                     | [0, 100]                           |
| 無効電力変化勾配(%/s)                  | SUN2000L の無効電力の<br>変化速度を調整します。                                                                                                    | [0.1, 1000]                        |
| 無効電力補償(PF)                     | SUN2000L の出力力率を<br>調整します。                                                                                                    | (-1, -0.8]U[0.8, 1]                |
| 無効電力補償(Q/S)                    | SUN2000L の出力無効電<br>カを調整します。                                                                                                    | [-0.6, 0.6]                        |

## 7.4.5.5 時刻の設定

時刻を設定するには、[操作コンソール]画面から[連系設定] > [上級モード] > [時間設定]を 選択します。

#### 図 7-33 時刻の設定

| <           | 上級モード設定         |
|-------------|-----------------|
| 系統パラメータ     | 保護パラメータ 機能パラメータ |
| 電力調整        | 時間設定            |
|             | *               |
| タイムゾーン      |                 |
| 時間設定        | NA              |
| サマータイム      | $\bigcirc$      |
| NTP時刻同期     |                 |
| NTPサーバーアドレス |                 |
| NTPサーバーポート  | NA              |
| NTP時刻同期間隔   | NA              |

#### 表 7-5 時刻設定パラメータの説明

| パラメータ       | 説明                                | 値の範囲                                 |
|-------------|-----------------------------------|--------------------------------------|
| タイムゾーン      | タイムゾーンを指定します。                     | N/A                                  |
| 時間設定        | 時刻を指定します。                         | N/A                                  |
| サマータイム      | DST(夏時間)を指定しま<br>す。               | <ul><li> 無効</li><li> 有効</li></ul>    |
| オフセット時間     | DST オフセットを指定しま<br>す。              | [-240, 240]                          |
| 開始日         | DST オフセットの開始日を<br>指定します。          | [01-02, 12-30]                       |
| 開始時刻        | DST オフセットの開始時刻<br>を指定します。         | [00:00:00, 23:59:59]                 |
| 終了日         | DST オフセットの終了日を<br>指定します。          | [01-02, 12-30]                       |
| 終了時刻        | DST オフセットの終了時刻<br>を指定します。         | [00:00:00, 23:59:59]                 |
| NTP 時刻同期    | NTP 時刻同期を有効化す<br>るかどうか指定します。      | <ul> <li> 無効</li> <li> 有効</li> </ul> |
| NTP IP アドレス | NTP サーバーの IP アドレ<br>スまたはドメイン名を指定し | N/A                                  |

| パラメータ      | 説明                     | 値の範囲       |
|------------|------------------------|------------|
|            | ます。                    |            |
| NTP ポート番号  | サーバーのポートを指定し<br>ます。    | [0, 65535] |
| NTP 時刻同期間隔 | NTP 時刻同期の間隔を指<br>定します。 | [1, 1440]  |

## 7.4.6 通信設定

[通信設定]画面にアクセスするには、[操作コンソール]画面で通信設定を選択します。

#### **図 7-34** 通信設定

| <             | 通信設定         |   |
|---------------|--------------|---|
|               |              |   |
| 膏 インバー        | ータWiFi設定     | > |
| <b>く</b> インバ・ | ータ接続先ルーターの設定 | > |
| 📰 RS485       | 設定           | > |
| ■ 管理シ         | ステム設定        | > |

## インバータの WiFi パラメータの設定

インバータの WiFi パラメータを設定するには、[操作コンソール]画面で、[通信設定] > [イン バータ WiFi 設定]を選択し、適切な SUN2000L を選択します。 図 7-35 インバータの WiFi 設定

| <                | インバータWiFi設定                | 完了     |
|------------------|----------------------------|--------|
| SSID<br>Password |                            |        |
| ネットワーク<br>名      | SUN2000L-21010737960123456 | 789    |
| 暗号化方式            | WPA2                       |        |
| パスワード            |                            |        |
| パスワード確<br>認      |                            |        |
| アンテナスイ<br>ッチモード  | 自動                         | $\sim$ |
| 選択されたア<br>ンテナ    | 外付け                        | $\sim$ |
| ゲートウェイ<br>IPアドレス | 192.168.9.1                |        |
| サブネットマ<br>スク     | 255.255.255.0              |        |

## 表 7-6 インバータの WiFi 設定画面のパラメータの説明

| パラメータ             | 説明                                                                                                    | 値の範囲                                                                                       |
|-------------------|----------------------------------------------------------------------------------------------------|--------------------------------------------------------------------------------------------|
| ネットワーク名           | アクセスポイント(AP)とな<br>るインバータの WiFi ネット<br>ワークの SSID を指定しま<br>す。                                                           | N/A                                                                                        |
| パスワード             | インバータの WiFi ネットワ<br>ークの物理レイヤーの暗号<br>化レベルを指定します。                                                                       | N/A                                                                                        |
| パスワード確認<br>ゲートウェイ | インバータの WiFi ネットワ<br>ークのパスワードを指定し<br>ます。初期パスワードは、<br>Changeme です。アカウン<br>トのセキュリティ確保のため<br>に、パスワードはできるだ<br>け早く変更してください。 | <ul> <li>パスワードの長さは、8<br/>文字以上 64 文字以下<br/>です。</li> <li>パスワードに特殊文字<br/>は使用できません。</li> </ul> |

SUN2000L-(4.125KTL, 4.95KTL)-JP ユーザーマニュアル

| パラメータ     | 説明                                                                                                    | 値の範囲                                |
|-----------|----------------------------------------------------------------------------------------------------|-------------------------------------|
| アンテナ切替モード | このパラメータが[手動]に設<br>定されている場合は、内蔵<br>アンテナまたは外付けアン<br>テナを選択してください。[自<br>動]に設定されている場合<br>は、システムが自動的に内<br>蔵アンテナおよび外付けア<br>ンテナの信号を検出し、信<br>号の強い方のアンテナを選<br>択します。検出周期は5分<br>です。 | <ul> <li>自動</li> <li>手動</li> </ul>  |
| 選択されたアンテナ | 内蔵アンテナまたは外付け<br>アンテナを指定します。([ア<br>ンテナ切替モード]が[手動]<br>に、[選択されたアンテナ]が<br>[外付け]に設定されている<br>場合は、外付けアンテナが<br>正しく接続されていることを<br>確認してください。)                                      | <ul> <li>外付け</li> <li>内蔵</li> </ul> |
| ゲートウェイ    | AP として機能するインバー<br>タの WiFi ネットワークの IP<br>アドレスを指定します。既定<br>値が推奨されます。                                                                                                    | [1.0.0.0,<br>223.255.255.255]       |
| サブネットマスク  | 既定値([255.255.255.0])<br>が推奨されます。                                                                                                    | [0.0.0.0,<br>255.255.255.255]       |

## SUN2000L に接続されたルーターの設定

SUN2000L に接続されたルーターのパラメータを設定するには、[操作コンソール]画面で [通信設定] > [インバータ接続先ルーターの設定]を選択します。

#### 図7-36 インバータに接続されたルーターの設定

| < বঃ            | ンバータ接続先ルーターの設定       | 接続     |
|-----------------|----------------------|--------|
|                 | SSID<br>Password     |        |
| 無線ルーター<br>に接続   |                      |        |
| ネットワーク<br>名     | Tenda_yhf_2.4G       | $\sim$ |
| 暗号化方式           | WPA2                 | $\sim$ |
| パスワード           |                      |        |
| DHCP            |                      |        |
| IPアドレス          | 192.168.0.184        |        |
| サブネットマ<br>スク    | 255.255.255.0        |        |
| ゲートウェイ          | 192.168.0.1          |        |
| プライマリDNS<br>ーバー | 步 0.0.0.0            |        |
| セカンダリDNS<br>ーバー | <sup>步</sup> 0.0.0.0 |        |

#### 山注記

[**インバータ WiFi 設定**]が表示される前に、アプリからコマンドが送信されスキャンが開始します。これ により、SUN2000L が周囲の WiFi ネットワークのスキャンを開始し、アプリに WiFi ネットワークの一 覧を送信します。

| パラメータ     | 説明                                                                       | 値の範囲                                                                                       |
|-----------|--------------------------------------------------------------------------|--------------------------------------------------------------------------------------------|
| 無線ルーターに接続 | SUN2000Lをルーターに接<br>続するかどうかを管理しま<br>す。                                    | <ul><li> 無効</li><li> 有効</li></ul>                                                          |
| ネットワーク名   | インバータの WiFi ネットワ<br>ークの接続先ルーターの<br>SSID を指定します。                          | N/A                                                                                        |
| 暗号化方式     | インバータの WiFi ネットワ<br>ークの接続先ルーターの暗<br>号化レベルを指定します。<br>ネットワーク名に関連して<br>います。 | <ul> <li>暗号化なし</li> <li>WEP_OPEN</li> <li>WEP_SHARED</li> <li>WPA</li> <li>WPA2</li> </ul> |
| パスワード     | ルーターの WiFi パスワード<br>を指定します。                                              | N/A                                                                                        |

表 7-7 インバータに接続されたルーターの設定画面のパラメータの説明
| パラメータ          | 説明                                                                                                    | 値の範囲                          |
|----------------|----------------------------------------------------------------------------------------------------|-------------------------------|
| DHCP           | <ul> <li>ホームルーターから自動的に割り当てられた<br/>IP アドレスを使用している場合は、このパラメータを有効にします。これにより、以下のパラメータが自動的に割り当てられます。</li> <li>ホームルーターから自</li> </ul> |                               |
|                | ホ ムル シ から占<br>動的に割り当てられた<br>IP アドレスを使用してい<br>ない場合は、このパラメ<br>ータを無効にします。そ<br>の場合、以下のパラメー<br>タを手動で割り当てる必<br>要があります。               |                               |
| IP アドレス        | インバータの WiFi ネットワ<br>ークの接続先ルーターの IP<br>アドレスを指定します。推<br>奨:ホームルーターの IP ア<br>ドレスと同じネットワークセ<br>グメントの IP アドレスを設<br>定してください。          | [1.0.0.0,<br>223.255.255.255] |
| サブネットマスク       | ルーターのサブネットマスク<br>を指定します。                                                                                                    | N/A                           |
| ゲートウェイ         | ルーターのゲートウェイアド<br>レスを指定します。                                                                                                    | N/A                           |
| プライマリ DNS サーバー | プライマリ DNS サーバーの<br>アドレスを指定します。                                                                                                 | N/A                           |
| セカンダリ DNS サーバー | セカンダリDNSサーバーの<br>アドレスを指定します。                                                                                                   | N/A                           |

#### RS485 通信パラメータの設定

RS485 通信パラメータを設定するには、[操作コンソール]画面で[通信設定] > [RS485 設 定]を選択します。

山注記

電力計またはバッテリーが接続されている場合、SUN2000Lのボーレートは、電力計またはバッテリーのボーレートと同じにする必要があります。ボーレートが異なる場合、電力計またはバッテリーが SUN2000L と通信できません。

通信アドレスを使用するのは、SUN2000LをRS485で上位レベルの管理装置に接続する場合だけです。

#### 図7-37 RS485の設定

| <        | RS485設定    |   |
|----------|------------|---|
| プロトコルタイプ | MODBUS RTU | > |
| ボーレート    | 9600       | > |
| パリティモード  | パリティなし     | > |
| 通信アドレス   | 1          |   |
|          | 送信         |   |

#### 表7-8 RS485 設定画面のパラメータの説明

| パラメータ      | 説明                                                                                                    | 値の範囲                                                                              |
|------------|----------------------------------------------------------------------------------------------------|-----------------------------------------------------------------------------------|
| プロトコルタイプ   | <ul> <li>SUN2000Lは、<br/>MODBUS RTU、<br/>Sunspec、AVMで上位<br/>レベルの管理装置と接<br/>続できます。</li> <li>SUN2000Lを集電装置<br/>またはバッテリーに接続<br/>する場合は、このパラメ<br/>ータを[MODBUS RTU]<br/>のみに設定してください。</li> <li>SUN2000LがRS485<br/>で通信しない場合は、こ<br/>のパラメータを[無効な<br/>プロトコルタイプ]に設定<br/>してください。</li> </ul> | <ul> <li>無効なプロトコルタイプ</li> <li>MODBUS RTU</li> <li>Sunspec</li> <li>AVM</li> </ul> |
| ボーレート(bps) | RS485 の通信速度を指定<br>します。集電装置またはバ<br>ッテリーの通信ボーレート<br>と同じにする必要がありま<br>す。                                                                                                    | <ul><li>4800</li><li>9600</li><li>19200</li></ul>                                 |
| パリティモード    | RS485 通信のパリティモー<br>ドを指定します。集電装置<br>またはバッテリーの通信パ<br>リティモードと同じにする必<br>要があります。                                                                                                    | <ul> <li>パリティなし</li> <li>奇数パリティ</li> <li>偶数パリティ</li> </ul>                        |

| パラメータ  | 説明                                                                                                    | 値の範囲     |
|--------|----------------------------------------------------------------------------------------------------|----------|
| 通信アドレス | 上位レベルの管理装置に<br>接続する SUN2000L が使<br>用する通信アドレスを指定<br>します。同一バス上の他の<br>どのデバイスとも通信アド<br>レスが重複しないようにし<br>てください。 | [1, 247] |

#### 管理システムの設定

1. 管理システムのパラメータを設定して管理システムに接続するには、[操作コンソール] 画面で[通信設定] > [管理システム設定]を選択します。

| 図 7-38 | 管理システムへの接続 |
|--------|------------|
|--------|------------|

| く         管理システムへの接続         接続    | < 証明書置換             |
|------------------------------------|---------------------|
| 管理システムのステータス                       | ルート証明書              |
| 接続が切断されました                         | 選択                  |
| SN                                 | 顧客証明書               |
| 210107379910H8000004               | 選択                  |
| 登録コード                              | 鍵ファイル               |
| 3WRJWORRE00X                       | 選択                  |
| IPアドレス                             | 鍵パスワード              |
| www.pinnenger.com                  | 正しいキーパスワードを入力してください |
| ポート番号 ボート番号は0~65535までの範囲にする必要があります |                     |
| 16101                              |                     |
| 暗号化通信                              |                     |
| 暗号化通信                              |                     |
| 証明書管理                              |                     |
| 暗号化証明書管理                           | 現在の証明書を置換           |

表 7-9 管理システムへの接続画面のパラメータの説明

| パラメータ     | 説明                     | 値の範囲 |
|-----------|------------------------|------|
| 管理システムの状態 | 管理システムの状態を表示<br>します。   | N/A  |
| SN        | SUN2000L機器のシリアル<br>番号。 | N/A  |

| パラメータ   | 説明                                                                                                    | 値の範囲                               |
|---------|----------------------------------------------------------------------------------------------------|------------------------------------|
| IP アドレス | 管理システムへの接続に<br>使用する IP アドレスまたは<br>ネットワークアドレスを指定<br>します。                                                                                                    | N/A                                |
| ポート     | SUN2000L がネットワーク<br>プロトコルを介して接続する<br>管理システムのポート番号<br>を指定します。このパラメー<br>タはアクセスする管理シス<br>テムの要件に合わせて設<br>定します。                                                         | [0, 65535]                         |
| 暗号化通信   | このパラメータが有効な場<br>合、SUN2000L と管理シス<br>テム間のデータ通信は、<br>SSL で暗号化されます。<br>このパラメータが無効な場<br>合、SUN2000L と管理シス<br>テム間は、データが平文で<br>送信されるため、セキュリテ<br>ィ上のリスクがあります。              | <ul> <li>無効</li> <li>有効</li> </ul> |
| 証明書置換   | SUN2000L が使用する証<br>明書を置き換えます。適切<br>なルート証明書、お客様の<br>証明書、または鍵ファイル<br>を選択して、秘密鍵のパス<br>ワードを入力できます。証<br>明書の置換が完了したら、<br>SUN2000Lを管理システム<br>に接続し、証明書が正しい<br>ことを確認してください。 | N/A                                |

- 2. 右上の[接続]をタップします。管理システムへの接続に成功すると、SUN2000Lから SN とインストーラー登録コードが提示されます。接続に失敗すると、10 秒後に再接続 が試行されます。
- 山注記

インストーラー登録コードは SUN2000L によって自動生成され、インストーラーが管理システムに登録してインバータを管理するのに使用されます。

### 7.4.7 ログの管理

#### はじめに

すべてのログをダウンロードする方法は、障害ログをダウンロードする方法と同じです。こ の項では、すべてのログのダウンロード方法について説明します。

#### 手順

ステップ1 [操作コンソール]画面で、ログ管理を選択して、ログをダウンロード画面にアクセスし、説明 に従ってログをダウンロードします。

図 7-39 ログのダウンロード

| <               | ログをダウンロード | 現在のログ                    | <              | ログをダウンロード                  | 現在のログ      |
|-----------------|-----------|--------------------------|----------------|----------------------------|------------|
| すべてのログ          |           |                          | すべてのログ         |                            |            |
| 全口グをダウ          | シンロード     | ダウンロー<br><sup>ド</sup> ゴm | <br>全ログをダウ     | ウンロード 🔜                    | 36%        |
| 故障ログ            |           |                          | 故障ログ           |                            |            |
| 故障ログを<br>ダウンロート | *         | ダウンロー<br>ド               | 故障ログを<br>ダウンロー | *                          | ダウンロー<br>ド |
|                 |           |                          | ログファ<br>し      | イルをダウンロード中<br>は実行しないでください。 | 他の操作       |

ステップ2 ログのダウンロード後、現在のログを選択することで、ログの一覧にアクセスしてダウンロ ードしたログを確認できます。ログをメールで送信したり、削除したりするには、右上隅の選 択をタップし、メールで送信するログを選択します。

図 7-40 現在のログ

| く 現在のログ <sup>選択</sup>                                                         |                                                                              | ग्रेलर अप्र ग्रेस ग्रेस ग्रे | ウログ キャンセル            |
|-------------------------------------------------------------------------------|------------------------------------------------------------------------------|----------------------------------------------------------------------------------------------------|----------------------|
| インバータログ アブリログ                                                                 |                                                                              | インバータログ                                                                                                    | アプリログ                |
| 210107379810HC000141_all_log_01182018151<br>356.zip<br>44.s8 кв  2018/01/18   |                                                                              | 210107379810HC000141<br>356.zip<br>44.68 кв  2018/01/18                                                                                                    | _all_log_01182018151 |
| 210107379810HC000141_all_log_2018011814<br>3807.zip<br>43.30 КВI 2018/01/18   |                                                                              | 210107379810HC000141<br>3807.zip<br>43.30 KB  2018/01/18                                                                                                    | _all_log_2018011814  |
| 210107379810HC000141_all_log_2018011816<br>0200.zip<br>46.37 KBI 2018/01/18   |                                                                              | 210107379810HC000141<br>0200.zip<br>46.37 KB  2018/01/18                                                                                                    | _all_log_2018011816  |
| 210107379810HC000141_fault_log_201801181<br>43839.zip<br>43.32 KBI 2018/01/18 | 210107379810HC000141_fault_log_20180118<br>43839.zip<br>43.32 KBI 2018/01/18 |                                                                                                    | _fault_log_201801181 |
|                                                                               |                                                                              | 削除                                                                                                    | Eメール                 |

#### 7.4.8 メニュー

#### 7.4.8.1 パスワードの変更

インストーラのログインパスワードを変更するには、[操作コンソール]画面の右上隅の••• > [パスワードを変更]を選択します。

#### 山注記

パスワードは以下の要件を満たす必要があります。

- 6-20 文字にすること。
- 大文字、小文字、数字のうち2つ以上を使用すること。
- 古いパスワードと違う文字を2つ以上使用すること。

#### 図7-41 パスワードの変更

| <         | パスワードの変更 |  |
|-----------|----------|--|
| ユーザー名     |          |  |
| installer |          |  |
| 現在のパスワ    | - K      |  |
|           | 文字以上     |  |
| 新しいパスワ    | - K      |  |
|           |          |  |
| パスワード確    |          |  |
|           |          |  |
|           | 送信       |  |

#### 7.4.8.2 バージョン情報

バージョン情報を確認するには、[操作コンソール]画面から・・・ > [バージョン情報]を選択します。

図 7-42 バージョン情報

| <                                                  | バージョン情報                                                                                                    |        |
|----------------------------------------------------|----------------------------------------------------------------------------------------------------|--------|
|                                                    | FusionHome                                                                                                    |        |
|                                                    | アプリのバージョン:2.1.11.212                                                                                                |        |
| 製品型番:<br>SN:21010<br>PN:01073<br>ファーム:<br>Technica | SUN2000L-4.125KTL-JP<br>1737960123456789<br>3799<br>ウェアのバージョン:V100R001-02<br>I support website:http://support.huawe | əi.com |
| 個人情報係                                              | R護方針                                                                                                    | >      |
| カスタマサ                                              | ービスの連絡先情報                                                                                                    | >      |
|                                                    | 🌺 Copyright © Huawei Technologies Co., Ltd201                                                                       | 8      |

## 7.5 ユーザーによるアプリの操作

## 7.5.1 アプリへのログイン

#### 事前の要件

- [installer]としてログインし、[クイック設定]画面の説明に従うこと。
- 該当する SUN2000L が[インバータリスト]画面に表示されていること。

#### 手順

ステップ1 [インバータリスト]画面で、該当する SUN2000L をタップします。次に、[user]を選択し、パ スワードを入力して、アプリにログインします。

山注記

- 接続される SUN2000L の名前は、シリアル番号(SN)で表示されます。SN は、SUN2000L の側 面に貼付された SN ラベルに記載されています。
- ログインパスワードは、アプリに接続する SUN2000L 用のものと同じで、SUN2000Lをアプリに接続するときだけ使用されます。
- 初期パスワードは、00000aです。最初にログインするときは、初期パスワードを使用してください。アカウントのセキュリティ確保のために、ログイン後すぐにパスワードを変更してください。
- 間違ったパスワードを5回連続で入力し、2分以内に2回連続して入力した場合、アカウントが5 分間ロックされます。

#### 図7-43 ID の確認

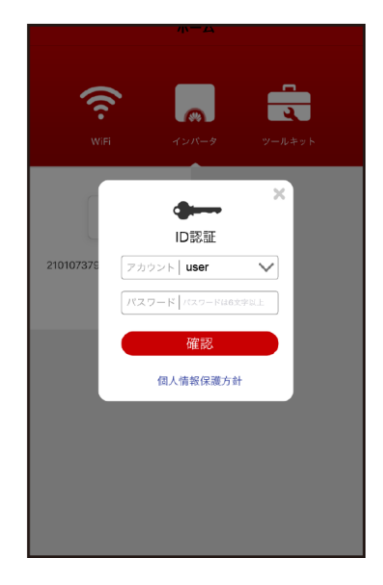

ステップ2 ログインに成功すると、ホーム画面が表示されます。

図 7-44 ホーム画面

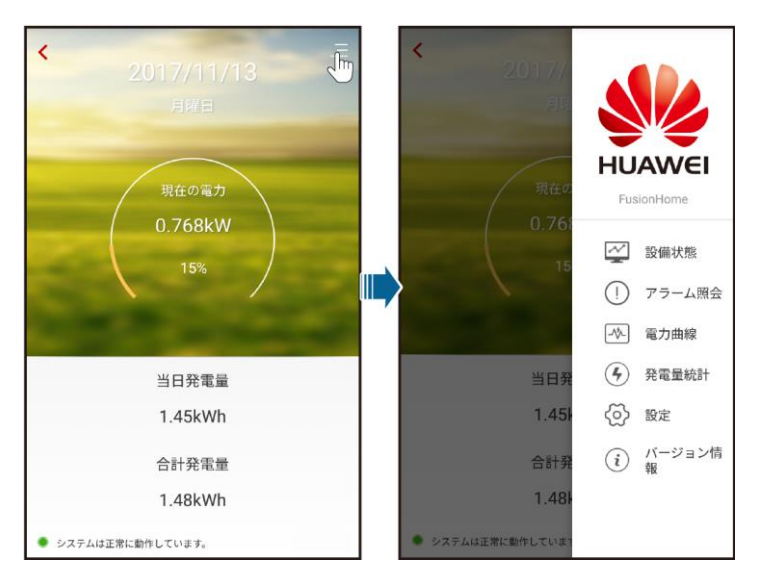

## 7.5.2 デバイス状態の照会

各デバイスの状態を照会するには、メイン画面から / > [設備状態]を選択します。

#### 図 7-45 デバイス状態の照会

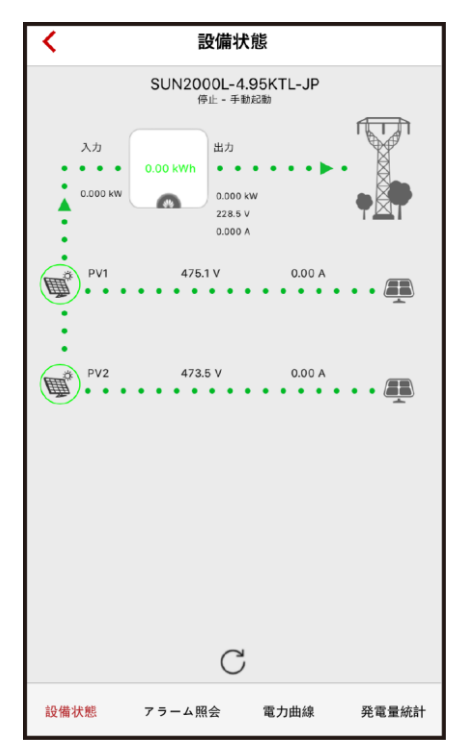

#### 7.5.3 アラームの照会

アクティブアラームおよび過去のアラームを照会するには、メイン画面から - [アラーム 照会]を選択します。

アクティブアラームまたは過去のアラームに対する並べ替え方法を設定するには、 をタップします。過去の特定の期間に対するアラームを照会するには、 きをタップし、時間範囲を選択します。

図7-46 アラームの照会

| <                                                                                                    | アラー    | ーム照会     |          |
|----------------------------------------------------------------------------------------------------|--------|----------|----------|
| アクティン                                                                                                    | ブアラーム  | アラー      | ム履歴      |
| アラームリスト                                                                                                    | -(2)   |          | ()<br>() |
| 開始日                                                                                                    | 20     | 17/11/13 | Ë        |
| 終了日                                                                                                    | 20     | 17/11/13 | iiii     |
| 解決策:                                                                                                    |        |          |          |
| 1.注水流電はが上板関連を超過しているいがで確認して<br>す。超過している場合は、現地の電力会社に連絡してく<br>ださい。 <ol> <li>連系点電圧が上限関値を超過していることが確認され<br/>ており、現地の電力会社の同意を得ている場合、過電圧<br/>検出レベルを変更してください。</li> <li>電力系統のビーク電圧が上限閾値を超えていないかを<br/>確認します。</li> </ol> |        |          |          |
| 設備 ID:8192                                                                                                    |        |          |          |
| アラームID:200                                                                                                    | 51     |          |          |
| アラーム名:接切                                                                                                    | 也異常    |          |          |
| アラーム重要問                                                                                                    | £:重要   |          |          |
| アラーム発生時間:2017/11/13 16:05:03                                                                                                    |        |          |          |
| アラームクリア時間:2017/11/13 16:07:09                                                                                                    |        |          |          |
| 原因ID:1                                                                                                    |        |          |          |
| 設備状態                                                                                                    | アラーム照会 | 電力曲線     | 発電量統計    |

## 7.5.4 電力曲線の照会

当日の電力曲線と発電量を照会するには、メイン画面から > [電力曲線]を選択します。

図 7-47 電力曲線

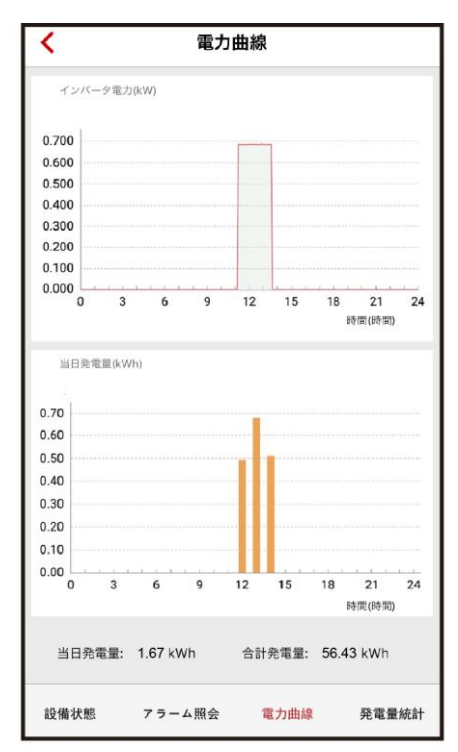

## 7.5.5 発電量の照会

メイン画面で、 > [発電量統計]を選択することで、日次、月次、年間の発電量を照会できます。

#### 図 7-48 発電量の照会

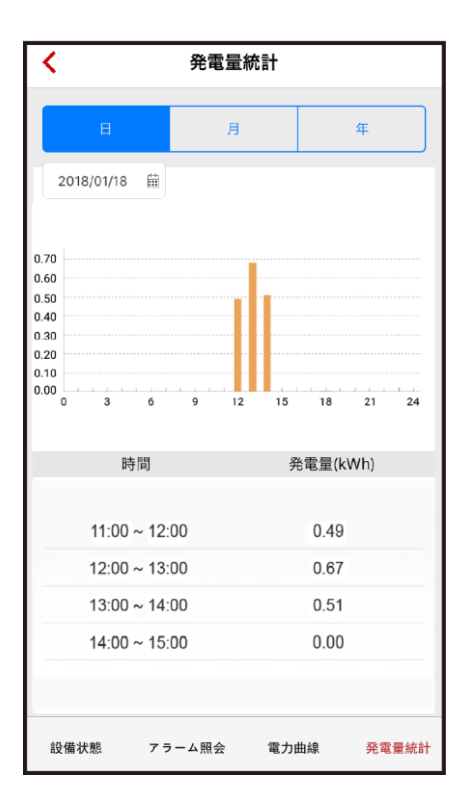

### 7.5.6 設定

メイン画面では、 > [設定]を選択し、必要に応じて以下の操作を実行します。

**図 7-49** 設定

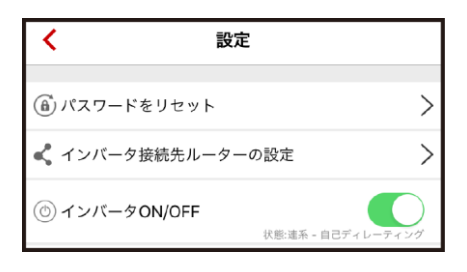

• [user]のパスワードをリセットして SUN2000L にログインします。

#### 山注記

パスワードは以下の要件を満たす必要があります。

- 6-20 文字にすること。
- 大文字、小文字、数字のうち2つ以上を使用すること。
- 古いパスワードと違う文字を2つ以上使用すること。

図7-50 パスワードの変更

| <         | パスワードの変更 |
|-----------|----------|
| ユーザー名     |          |
| user      |          |
| 現在のパスワー   | ۲        |
| パスワードは6文亨 |          |
| 新しいパスワー   | ۲        |
| パスワードは6文亨 |          |
| パスワード確認   |          |
| パスワードは6文亨 |          |
|           | 送信       |

• 接続するルーターを選択し、必要に応じてパラメータを設定します。

| < বঃ            | ンバータ接続先ルーターの設定   | 接続     |
|-----------------|------------------|--------|
|                 | SSID<br>Password |        |
| 無線ルーター<br>に接続   |                  |        |
| ネットワーク<br>名     | Tenda_yhf_2.4G   | $\sim$ |
| 暗号化方式           | WPA2             | $\sim$ |
| パスワード           |                  |        |
| DHCP            |                  |        |
| IPアドレス          | 192.168.0.184    |        |
| サブネットマ<br>スク    | 255.255.255.0    |        |
| ゲートウェイ          | 192.168.0.1      |        |
| プライマリDNS<br>ーバー | サ 0.0.0.0        |        |
| セカンダリDNS<br>ーバー | 步 0.0.0.0        |        |

図 7-51 インバータに接続されたルーターの設定

#### 山注記

[インバータ WiFi 設定]が表示される前に、アプリからコマンドが送信されスキャンが開始します。これ により、SUN2000L が周囲の WiFi ネットワークのスキャンを開始し、アプリに WiFi ネットワークの一 覧を送信します。

| パラメータ     | 説明                                                                                                    | 値の範囲                                                                                       |
|-----------|----------------------------------------------------------------------------------------------------|--------------------------------------------------------------------------------------------|
| 無線ルーターに接続 | SUN2000Lをルーターに接<br>続するかどうかを管理しま<br>す。                                                                                                    | <ul> <li> 無効</li> <li> 有効</li> </ul>                                                       |
| ネットワーク名   | インバータの WiFi ネットワ<br>ークの接続先ルーターの<br>SSID を指定します。                                                                                                    | N/A                                                                                        |
| 暗号化方式     | インバータの WiFi ネットワ<br>ークの接続先ルーターの暗<br>号化レベルを指定します。<br>ネットワーク名に関連して<br>います。                                                                                                    | <ul> <li>暗号化なし</li> <li>WEP_OPEN</li> <li>WEP_SHARED</li> <li>WPA</li> <li>WPA2</li> </ul> |
| パスワード     | ルーターの WiFi パスワード<br>を指定します。                                                                                                    | N/A                                                                                        |
| DHCP      | <ul> <li>ホームルーターから自動的に割り当てられた<br/>IP アドレスを使用している場合は、このパラメータを有効にします。これにより、以下のパラメータが自動的に割り当てられます。</li> <li>ホームルーターから自動的に割り当てられた<br/>IP アドレスを使用していない場合は、このパラメータを無効にします。その場合、以下のパラメータを手動で割り当てる必要があります。</li> </ul> | <ul> <li>無効</li> <li>有効</li> </ul>                                                         |
| IP アドレス   | インバータの WiFi ネットワ<br>ークの接続先ルーターの IP<br>アドレスを指定します。推<br>奨:ホームルーターの IP ア<br>ドレスと同じネットワークセ<br>グメントの IP アドレスを設<br>定してください。                                                                                         | [1.0.0.0,<br>223.255.255.255]                                                              |
| サブネットマスク  | ルーターのサブネットマスク<br>を指定します。                                                                                                    | N/A                                                                                        |
| ゲートウェイ    | レーターのゲートウェイアド<br>レスを指定します。                                                                                                    | N/A                                                                                        |

| 表 7-10 | インバー | ・タに接続されたル | <u> </u> | の設定画面の | パラメー | ータの説明 |
|--------|------|-----------|----------|--------|------|-------|
|--------|------|-----------|----------|--------|------|-------|

| パラメータ          | 説明                             | 値の範囲 |
|----------------|--------------------------------|------|
| プライマリ DNS サーバー | プライマリ DNS サーバーの<br>アドレスを指定します。 | N/A  |
| セカンダリ DNS サーバー | セカンダリDNSサーバーの<br>アドレスを指定します。   | N/A  |

• SUN2000L を起動または停止します。

#### 図7-52 SUN2000Lの起動

| < 設定                                                                              | <        | 設定                          | !                       |                     |
|-----------------------------------------------------------------------------------|----------|-----------------------------|-------------------------|---------------------|
| (a) パスワードをリセット                                                                    | (a) パス   | ワードをリセット                    |                         | >                   |
| <ul> <li>インバータ接続先ルーターの設定</li> <li>③ インバータON/OFF</li> <li>(1) (数単位・指令例止</li> </ul> | <b>र</b> | 確認のためにパス<br>カしてくた           | ~ ==<br>、ワードを再入<br>どさい: | <b>&gt;</b><br>指令停止 |
| <b>ヒント</b><br>インバータを起動しますか?                                                       |          | バスワードは6文字以上<br><b>キャンセル</b> | 確定                      |                     |
| キャンセル 確定                                                                          |          |                             |                         |                     |

#### 図7-53 SUN2000Lの停止

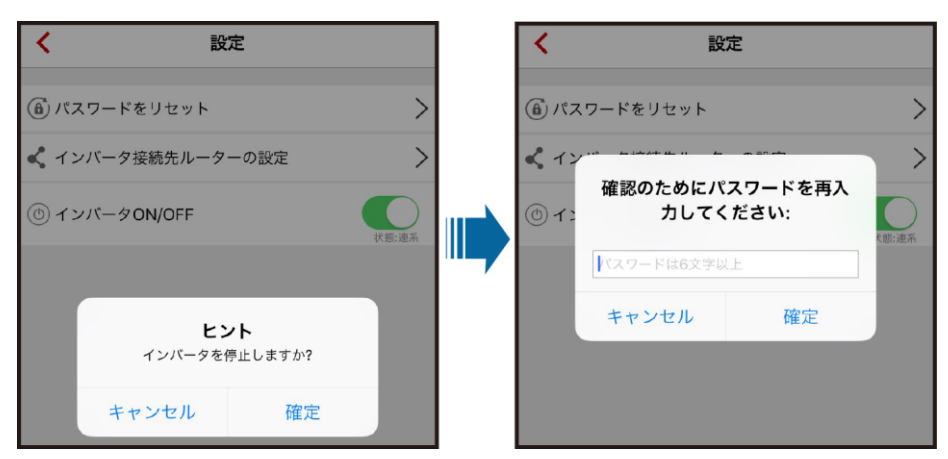

## 7.5.7 バージョン情報

バージョン情報を確認するには、メイン画面から > [バージョン情報]を選択します。

図 7-54 バージョン情報

| く バージョン情報                                          |   |
|----------------------------------------------------|---|
| <b>FusionHome</b><br>アプリのパージョン:2.1.11.212          |   |
| 製品型番:SUN2000L-4.125KTL-JP                          |   |
| SN:21010737960123456789                            |   |
| PN:01073799                                        |   |
| ファームウェアのバージョン:V100R001-02                          |   |
| Technical support website:http://support.huawei.co | m |
| 個人情報保護方針                                           | > |
| カスタマサービスの連絡先情報                                     | > |
| 🍻 Copyright © Huawei Technologies Co., Ltd2018     |   |

## 7.6 ツールキット

ツールキットを使うと、アプリにログインせずに、インバータのログファイル、アプリのプライ バシーポリシー、オープンソースソフトウェアのポリシーを簡単に表示できます。

手順

ステップ1 アプリのホーム画面で[ツールキット]をタップし、該当機能にアクセスします。これにより、インバータのログファイル、アプリのプライバシーポリシー、オープンソースソフトウェアのポリシーを表示できます。

図 7-55 ツールキット

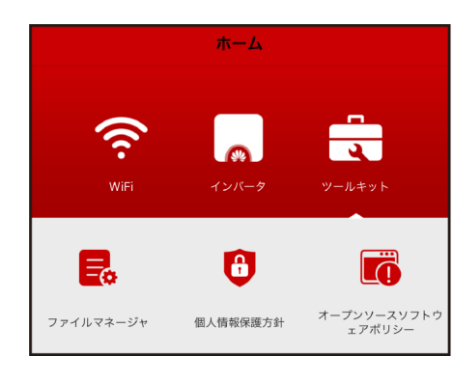

#### 山注記

アプリをダウンロードまたは更新して最初に起動したときに、プライバシーポリシーが表示されます。 アプリを使用するにはプライバシーポリシーに同意する必要があります。同意すると、プライバシーポ リシーは表示されなくなります。プライバシーポリシーに同意しなくてもアプリは削除されませんが、プ ライバシーポリシーに同意しない限り、次回アプリを起動したときに引き続きプライバシーポリシーが 表示されます。

## 7.7 トラブルシューティング

表 7-11 一般的な障害とトラブルシューティング

| 症状                                              | 考えられる原因                                                                                                    | 対策                                                                                                    |
|-------------------------------------------------|----------------------------------------------------------------------------------------------------|----------------------------------------------------------------------------------------------------|
| Android モバイル端末でア<br>プリのインストールに失敗<br>する。         | <ul> <li>モバイル端末の OS の<br/>バージョンが必要なバー<br/>ジョンより古い。</li> <li>[提供元不明のアプリの<br/>インストールを許可]が<br/>選択されていない。</li> </ul> | <ul> <li>モバイル端末の OS の<br/>バージョンを更新してく<br/>ださい。</li> <li>[設定] &gt; [安全]を選択<br/>し、[提供元不明のアプ<br/>リのインストールを許可]<br/>を選択します。</li> </ul> |
| 通信に失敗する。                                        | モバイル端末またはルータ<br>ーが SUN2000L から5メー<br>トル以上離れているため、<br>WiFi 接続が切断される。                                              | モバイル端末またはルータ<br>ーを SUN2000L の 5 メート<br>ル以内に置き、WiFi 接続を<br>再度確立してください。                                                             |
| [インバータへの接続に失<br>敗しました, 再接続中]とい<br>うメッセージが表示される。 | モバイル端末またはルータ<br>ーが SUN2000L から5メー<br>トル以上離れているため、<br>WiFi の電波状態が悪い。                                              | WiFi ネットワークに接続さ<br>れていることを確認してくだ<br>さい。アプリから一度ログア<br>ウトして、再度ログインして<br>ください。                                                       |
| 操作時にデータの取得に失<br>敗する。                            | SUN2000L への接続が切<br>断されている。                                                                                       | SUN2000L に再接続してく<br>ださい。                                                                                                    |

| 症状                         | 考えられる原因                      | 対策                                                            |
|----------------------------|------------------------------|---------------------------------------------------------------|
| SUN2000L のリスト取得に<br>失敗する。  | アプリへの WiFi 接続時に<br>エラーが発生する。 | 何度か試行した後もリスト<br>を取得できない場合、一度<br>ログアウトし、再度ログイン<br>して再試行してください。 |
| 更新のための利用可能な<br>更新パッケージがない。 | モバイル端末に更新パッケ<br>ージが保存されていない。 | モバイル端末に更新パッケ<br>ージを保存してください。                                  |

# 8 システムの保守

## 8.1 日常的な保守

SUN2000L が長期間正常に動作するように、本章の説明に従って定期的な保守を実施することをお勧めします。

## <u> へ</u>注意

システムの清掃、ケーブルの接続、接地信頼性の確認の前に、システムの電源を切ってく ださい(詳しくは、6.3 システムの電源切断を参照してください)。

#### 表 8-1 保守項目リスト

| 確認項目     | 確認内容                                                                                                    |
|----------|----------------------------------------------------------------------------------------------------|
| システムの清浄度 | 放熱板に異物やほこりが付着していないこと。                                                                                                    |
| システム稼働状況 | <ul> <li>SUN2000L に損傷や変形がないこと。</li> <li>SUN2000L の動作音に異常がないこと。</li> <li>SUN2000L のパラメータ設定がすべて正しいこと。この確認は、SUN2000L の動作中に実施してください。</li> </ul>       |
| 電気配線     | <ul> <li>ケーブルがしっかり接続されていること。</li> <li>ケーブルに損傷がないこと。特に、金属面に触れている部位に傷がないこと。</li> <li>使用していない DC 入力端子、COM ポート、ANT ポートに防水キャップが取り付けられていること。</li> </ul> |
| 接地の信頼性   | 接地ケーブルがしっかり接続されていること。                                                                                                    |

## 8.2 トラブルシューティング

アラームの重大度の定義は以下のとおりです。

- 重要:障害発生後にSUN2000Lが停止モードに入り、電力系統から切断され、発電を 停止します。
- 一般:一部のコンポーネントが故障しているものの、SUN2000L は電力系統への連系 を維持し、発電することが可能です。
- 警告:SUN2000Lの出力電力が外部要因により低下しています。

表 8-2 一般的なアラームとトラブルシューティング方法

| アラーム<br>ID | アラーム<br>名    | アラーム<br>の重大度 | 考えられる原因                                                                                                    | 推奨                                                                                                    |
|------------|--------------|--------------|----------------------------------------------------------------------------------------------------|----------------------------------------------------------------------------------------------------|
| 2001       | ストリング入力電圧が高い | 重要           | <ul> <li>原因 ID=1         PV アレイが適切に構成されていません。PV ストリング1に直列接続されているPV モジュールが多すぎるため、PV ストリングの開回路電圧がインバータの最大入力電圧を超過しています。     </li> <li>原因 ID=2         PV アレイが適切に構成されているPV モジュールが多すぎるたいません。PV ストリングの開回路電圧がインバータの最大入力電圧を超過している PV モジュールが多すぎるため、PV ストリングの開回路電圧がインバータの最大入力電圧を超過しています。     </li> </ul> | <ul> <li>原因 ID=1         <ul> <li>PV ストリング 1 に直列接続され<br/>ている PV モジュールの数を、<br/>PV ストリングの開回路電圧がイ<br/>ンバータの最大入力電圧以下に<br/>なるまで減らします。PV アレイを<br/>正しく構成すると、インバータの<br/>アラームが消えます。</li> </ul> </li> <li>原因 ID=2         <ul> <li>PV ストリング 2 に直列接続され<br/>ている PV モジュールの数を、<br/>PV ストリング 2 に直列接続され<br/>ている PV モジュールの数を、<br/>PV ストリングの開回路電圧がイ<br/>ンバータの最大入力電圧以下に<br/>なるまで減らします。PV アレイを<br/>正しく構成すると、インバータの<br/>アラームが消えます。</li> </ul> </li> </ul> |

| アラーム<br>ID | アラーム<br>名    | アラーム<br>の重大度 | 考えられる原因                                                                                                    | 推奨                                                                                                    |
|------------|--------------|--------------|----------------------------------------------------------------------------------------------------|----------------------------------------------------------------------------------------------------|
| 2011       | ストリング<br>逆接続 | 重要           | <ul> <li>原因 ID=1 <ul> <li>PV ストリング 1 が逆向き</li> <li>に接続されています。</li> </ul> </li> <li>原因 ID=2 <ul> <li>PV ストリング 2 が逆向き</li> <li>に接続されています。</li> </ul> </li> </ul> | <ul> <li>原因 ID=1         PV ストリング 1 が SUN2000L<br/>に逆向きに接続されているかどうか確認します。逆向きに接続されている場合、夜間に日射量が低下し、PV ストリング電流が0.5A以下に低下するまで待機してください。低下したら、DC スイッチをオフにして、PV ストリングの極性を修正してください。     </li> <li>原因 ID=2         PV ストリング 2 が SUN2000L<br/>に逆向きに接続されているかどうか確認します。逆向きに接続されている場合、夜間に日射量が低下し、PV ストリングで電流が0.5A以下に低下するまで待機してください。低下したら、DC スイッチをオフにして、PV ストリングでで満が0.5A以下に低下するまで待機してください。低下したら、DC スイッチをオフにして、PV ストリングの極性を修正してください。     </li> </ul> |
| 2032       | 系統停電         | 重要           | <ul> <li>原因 ID=1</li> <li>電力系統が停止しました。</li> <li>AC 回路が切断されたか、<br/>AC ブレーカがオフになっ<br/>ています。</li> </ul>                                                           | <ol> <li>AC 電圧を確認してください。</li> <li>AC 電源ケーブルが接続されて<br/>おり、AC スイッチが ON であるこ<br/>とを確認してください。</li> </ol>                                                                                                    |
| 2033       | 系統不足<br>電圧   | 重要           | 原因 ID=1<br>系統電圧が下限閾値を下回<br>っているか、または低電圧の<br>時間が、LVRT の指定値を超<br>過しました。                                                                                          | <ol> <li>アラームが偶発的に発生した場合は、電力系統が一時的に異常になっている可能性があります。<br/>SUN2000Lは、電力系統が正常に戻ったことを検知すると自動的に復旧します。</li> <li>アラームが頻繁に発生する場合は、系統電圧が許容範囲内にあるかを確認してください。許容範囲を外れている場合は、現地の電力会社に連絡してください。許容範囲内の場合は、現地の電力会社の同意を得て電力系統の過電圧と不足電圧の保護閾値を変更してください。</li> <li>障害が長時間続く場合は、ACスイッチと出力電源ケーブル間の接続を確認してください。</li> </ol>                                                                                                    |

| アラーム<br>ID | アラーム<br>名  | アラーム<br>の重大度 | 考えられる原因                                                               | 推奨                                                                                                    |
|------------|------------|--------------|-----------------------------------------------------------------------|----------------------------------------------------------------------------------------------------|
| 2034       | 系統過電<br>圧  | 重要           | 原因 ID=1<br>系統電圧が上限閾値を超過し<br>ているか、または高電圧の時<br>間が、HVRT の指定値を超過<br>しました。 | <ol> <li>系統連系電圧が上限閾値を超<br/>過していないかを確認してください。超過している場合は、現地<br/>の電力会社に連絡してください。</li> <li>系統連系電圧が上限閾値を超<br/>過していることが確認されており、現地の電力会社の同意を得<br/>ている場合、過電圧と不足電圧<br/>の保護閾値を変更してください。</li> <li>系統電圧のピークが、上限閾値<br/>を超過していないかを確認してく<br/>ださい。</li> </ol> |
| 2035       | 系統三相不平衡    | 重要           | 系統の相電圧間の差が上限<br>閾値を超過しています。                                           | <ol> <li>系統電圧が通常の範囲内にあることを確認します。</li> <li>AC 出力電源ケーブルの接続を確認します。</li> <li>ケーブル接続は適切だが、アラームが頻繁に発生し、PV 発電所の発電に影響がある場合は、現地の電力会社に連絡してください。</li> </ol>                                                                                            |
| 2036       | 系統過周<br>波数 | 重要           | 原因 ID=1<br>電力系統の例外:実際の系統<br>周波数が現地の電力系統規<br>格より高くなっています。              | <ol> <li>アラームが偶発的に発生した場合は、電力系統が一時的に異常になっている可能性があります。<br/>SUN2000Lは、電力系統が正常に戻ったことを検知すると自動的に復旧します。</li> <li>アラームが頻繁に発生する場合は、系統周波数が許容範囲内にあるか確認してください。許容範囲を外れている場合は、現地の電力会社に連絡してください。許容範囲内の場合は、現地の電力会社の同意を得て系統の過周波数保護の閾値を変更してください。</li> </ol>   |

| アラーム<br>ID | アラーム<br>名         | アラーム<br>の重大度 | 考えられる原因                                                                                                   | 推奨                                                                                                    |
|------------|-------------------|--------------|----------------------------------------------------------------------------------------------------|----------------------------------------------------------------------------------------------------|
| 2037       | 系統不足<br>周波数       | 重要           | 原因 ID=1<br>電力系統の例外:実際の系統<br>周波数が現地の電力系統規<br>格より低くなっています。                                                  | <ol> <li>アラームが偶発的に発生した場合は、電力系統が一時的に異常になっている可能性があります。<br/>SUN2000Lは、電力系統が正常に戻ったことを検知すると自動的に復旧します。</li> <li>アラームが頻繁に発生する場合は、系統周波数が許容範囲内にあるか確認してください。許容範囲を外れている場合は、現地の電力会社に連絡してください。許容範囲内にある場合は、現地の電力会社の同意を得て系統不足周波数の保護閾値を変更してください。</li> </ol> |
| 2038       | 不安定な<br>系統周波<br>数 | 重要           | 原因 ID=1<br>電力系統の例外:実際の系統<br>周波数変化率が現地の電力<br>系統規格に準拠していませ<br>ん。                                            | <ol> <li>アラームが偶発的に発生した場合は、電力系統が一時的に異常になっている可能性があります。<br/>SUN2000Lは、電力系統が正常に戻ったことを検知すると自動的に復旧します。</li> <li>アラームが頻繁に発生する場合は、系統周波数が許容範囲内にあるか確認してください。許容範囲を外れている場合は、現地の電力会社に連絡してください。</li> </ol>                                                |
| 2039       | 出力過電<br>流         | 重要           | 原因 ID=1<br>系統電圧が著しく低下した<br>か、電力系統に短絡が発生し<br>ました。その結果、インバータ<br>の過渡出力電流が上限閾値<br>を超えたため、インバータの<br>保護が作動しました。 | <ol> <li>SUN2000Lは、外部の動作条件をリアルタイムに監視しています。障害が解決されると、SUN2000Lは自動的に復旧します。</li> <li>アラームが頻繁に発生し、PV発電所の発電に影響がある場合は、出力が短絡していないかを確認してください。障害が解決できない場合は、販売代理店に連絡してください。</li> </ol>                                                                 |

| アラーム<br>ID | アラーム<br>名           | アラーム<br>の重大度 | 考えられる原因                                                                                                    | 推奨                                                                                                    |
|------------|---------------------|--------------|----------------------------------------------------------------------------------------------------|----------------------------------------------------------------------------------------------------|
| 2040       | 出力 DC<br>成分上限<br>超過 | 重要           | 原因 ID=1<br>SUN2000L の出力電流の直<br>流成分が、指定されている上<br>限閾値を超過しています。                                                                  | <ol> <li>SUN2000Lは、外部の動作条件をリアルタイムに監視しています。障害が解決されると、<br/>SUN2000Lは自動的に復旧します。</li> <li>アラームが頻繁に発生する場合は、販売代理店に連絡してください。</li> </ol>                                                                                                    |
| 2051       | 残留電流<br>異常          | 重要           | 原因 ID=1<br>PE に対する入力側の絶縁イ<br>ンピーダンスは、SUN2000L<br>の動作中は低下します。                                                                  | <ol> <li>アラームが偶発的に発生した場合、外部電源ケーブルに一時的な異常が発生した可能性があります。障害が解決されると、SUN2000Lは自動的に復旧します。</li> <li>アラームが頻繁に発生したり、継続する場合は、PVストリングと接地間のインピーダンスが下限閾値を下回っていないかを確認してください。</li> </ol>                                                                         |
| 2061       | 接地異常                | 重要           | <ul> <li>原因 ID=1</li> <li>SUN2000L の PE ケーブ<br/>ルが接続されていません。</li> <li>SUN2000L の中性線と接<br/>地間の電圧が上限閾値を<br/>超過しています。</li> </ul> | <ol> <li>SUN2000LのPEケーブルが正<br/>しく接続されているかを確認して<br/>ください。</li> <li>SUN2000Lの中性線と接地間<br/>の電圧が正常な範囲内であるこ<br/>とを確認してください。絶縁変圧<br/>器が接続されている場合、</li> <li>7.4.5.3 機能パラメータを参照し<br/>て、[異常接地による停止]を[無<br/>効]に設定します。</li> </ol>                             |
| 2062       | 低絶縁抵<br>抗           | 重要           | 原因 ID=1 <ul> <li>PV ストリングが PE に短絡<br/>しています。</li> <li>PV ストリングが長期間、湿<br/>度の高い場所に設置され<br/>ています。</li> </ul>                     | <ol> <li>PV アレイ出力とPE 間のインピ<br/>ーダンスを確認し、短絡および<br/>絶縁が不十分な箇所を解消して<br/>ください。</li> <li>SUN2000L の PE ケーブルが正<br/>しく接続されているかを確認して<br/>ください。</li> <li>天候が曇りや雨であるためにイ<br/>ンピーダンスがデフォルト値以下<br/>になっていることが確実な場合<br/>は、[絶縁抵抗保護閾値]を再設<br/>定してください。</li> </ol> |

| アラーム<br>ID | アラーム<br>名    | アラーム<br>の重大度 | 考えられる原因                                                                                                    | 推奨                                                                                                    |
|------------|--------------|--------------|----------------------------------------------------------------------------------------------------|----------------------------------------------------------------------------------------------------|
| 2063       | 過熱           | 重要           | <ul> <li>原因 ID=1</li> <li>SUN2000L が換気の不十分な場所に設置されています。</li> <li>周囲の温度が上限閾値を超えています。</li> <li>SUN2000L が適切に動作していません。</li> </ul> | <ol> <li>SUN2000Lの設置場所の換気<br/>および周囲温度を確認してください。</li> <li>換気が悪い場合または周囲温<br/>度が上限を超えている場合、換<br/>気および放熱を改善してください。</li> <li>換気および周囲温度の両方が<br/>要件を満たしている場合は、販<br/>売代理店に連絡してください。</li> </ol> |
| 2064       | 設備異常         | 重要           | 原因 ID=1–12<br>SUN2000L 内の回路に回復<br>不能な障害が発生しました。                                                                                | AC 出カスイッチとDC 入力スイッチ<br>をオフにして、5 分後にそれらをオン<br>にします。障害が解決できない場合<br>は、販売代理店に連絡してくださ<br>い。                                                                                                 |
| 2065       | 更新失敗         | 重要           | 原因 ID=1-4<br>更新処理が正常に終了しませ<br>んでした。                                                                                            | <ol> <li>1. 更新を再度実行してください。</li> <li>2. 更新に何度も失敗する場合は、<br/>販売代理店に連絡してください。</li> </ol>                                                                                                   |
| 61440      | 監視装置<br>故障   | 一般           | <ul> <li>原因 ID=1</li> <li>フラッシュメモリ容量が不足しています。</li> <li>フラッシュメモリに不良セクタがあります。</li> </ul>                                         | 販売代理店に連絡して障害を解決<br>してください。                                                                                                    |
| 2070       | 独立運転<br>(能動) | 重要           | 原因 ID=1<br>電力系統で AC 停電が発生し<br>た際、SUN2000L が系統の単<br>独運転を能動的に検出しまし<br>た。                                                         | SUN2000L の系統連系電圧が正<br>常であることを確認してください。                                                                                                    |
| 2071       | 独立運転<br>(受動) | 重要           | 原因 ID=1<br>電力系統で AC 停電が発生し<br>た際、SUN2000L が系統の単<br>独運転を受動的に検出しまし<br>た。                                                         | SUN2000L の系統連系電圧が正<br>常であることを確認してください。                                                                                                    |

| アラーム<br>ID | アラーム<br>名    | アラーム<br>の重大度 | 考えられる原因                                                          | 推奨                                                                                                    |
|------------|--------------|--------------|------------------------------------------------------------------|----------------------------------------------------------------------------------------------------|
| 2072       | 瞬時 AC<br>過電圧 | 重要           | 原因 ID=1<br>SUN2000L によって、相電圧<br>が過渡 AC 過電圧保護閾値を<br>超えたことを検出しました。 | <ol> <li>系統連系電圧が上限閾値を超<br/>過していないかを確認してください。超過している場合は、現地<br/>の電力会社に連絡してください。</li> <li>系統連系電圧が上限閾値を超<br/>過していることが確認されており、現地の電力会社の同意を得<br/>ている場合、過電圧の保護閾値<br/>を変更してください。</li> <li>系統電圧のピークが、上限閾値<br/>を超過していないかを確認してく<br/>ださい。</li> </ol> |

#### 山注記

上記の障害分析手順をすべて実行しても障害が解決できない場合は、販売代理店に連絡してください。

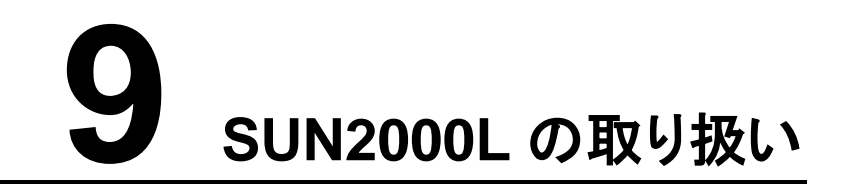

## 9.1 SUN2000L の取り外し

#### 手順

- ステップ1 6.3 システムの電源切断の指示に従ってシステムの電源を切ります。
- **ステップ2** 信号ケーブル、DC 入力電源ケーブル、AC 出力電源ケーブル、接地ケーブルを含め、すべてのケーブルを SUN2000L から取り外してください。
- ステップ3 SUN2000L から WiFi アンテナを取り外します。
- ステップ4 SUN2000L を取付ブラケットから取り外します。
- ステップ5 取付ブラケットを取り外してください。

## 9.2 SUN2000L の梱包

- 元の梱包材があれば、SUN2000Lをその中に入れて粘着テープで閉じてください。
- 元の梱包材がなければ、SUN2000Lを適当な段ボール箱に入れ、しっかり封をしてく ださい。

## 9.3 SUN2000L の廃棄

SUN2000Lの耐用年数が経過した場合、電気機器および電子部品の廃棄に関する現地の法規則に従って廃棄するか、ファーウェイに返送してください。

## **10** 技術仕様

#### 効率

| 項目     | SUN2000L-4.125KTL-JP | SUN2000L-4.95KTL-JP |
|--------|----------------------|---------------------|
| 最大変換効率 | 98.5%                | 98.5%               |

#### 入力

| 項目             | SUN2000L-4.125KTL-JP | SUN2000L-4.95KTL-JP |  |
|----------------|----------------------|---------------------|--|
| 最大入力電圧         | 600 V                |                     |  |
| 最大入力電流(各 MPPT) | 11 A                 |                     |  |
| 最大起動電圧         | 120 V                |                     |  |
| MPPT 電圧範囲      | 90~500 V             |                     |  |
| 定格入力電圧         | 340 V                |                     |  |
| 最大入力回路数        | 2                    |                     |  |
| MPP 回路数        | 2                    |                     |  |

#### 出力

| 項目             | SUN2000L-4.125KTL-JP | SUN2000L-4.95KTL-JP |
|----------------|----------------------|---------------------|
| 定格出力           | 4125 W               | 4950 W              |
| 最大皮相電力(PF = 1) | 4125 VA              | 4950 VA             |
| 定格出力電圧         | 202 V                |                     |
| 定格出力周波数        | 50 Hz/60 Hz          |                     |

| 項目      | SUN2000L-4.125KTL-JP | SUN2000L-4.95KTL-JP |
|---------|----------------------|---------------------|
| 最大出力電流  | 20.5 A               | 24.5 A              |
| 定格力率    | 1                    |                     |
| 力率設定範囲  | 進み力率 0.8遅れ力率 0.8     |                     |
| 最大高調波歪み | ≤3%(各次)≤5%(総合)       |                     |

#### 保護

| 項目       | SUN2000L-4.125KTL-JP                                           | SUN2000L-4.95KTL-JP |
|----------|----------------------------------------------------------------|---------------------|
| 単独運転防止   | <ul> <li>・ 受動:電圧位相跳躍</li> <li>・ 能動:ステップ注入付フィードバック方式</li> </ul> |                     |
| 直流逆極性保護  | あり                                                             |                     |
| 交流短絡保護   | あり                                                             |                     |
| 残留電流監視   | あり                                                             |                     |
| 交流サージ保護  | あり                                                             |                     |
| 直流サージ保護  | あり                                                             |                     |
| 連系保護     | OV, UV, OF, UF                                                 |                     |
| 直流絶縁抵抗検出 | あり                                                             |                     |

#### 通信

| 項目    | SUN2000L-4.125KTL-JP | SUN2000L-4.95KTL-JP |
|-------|----------------------|---------------------|
| 表示    | LED                  |                     |
| WiFi  | あり                   |                     |
| RS485 | あり                   |                     |

#### 共通パラメータ

| 項目     | SUN2000L-4.125KTL-JP | SUN2000L-4.95KTL-JP |
|--------|----------------------|---------------------|
| 絶縁方式   | トランスレス               |                     |
| 防水防塵等級 | IP65                 |                     |

| 項目               | SUN2000L-4.125KTL-JP  | SUN2000L-4.95KTL-JP |
|------------------|-----------------------|---------------------|
| 冷却方式             | 自然放熱                  |                     |
| 寸法(幅 × 高さ × 奥行き) | 375mm × 375mm × 117mm |                     |
| 重量               | 10.4 kg               |                     |
| 動作温度             | -30°C~+60°C           |                     |
| 動作湿度             | 0% <b>~</b> 100% RH   |                     |
| 使用場所の標高          | 0~4000m               |                     |
| 保管温度             | -40°C~+70°C           |                     |
| 保管湿度             | 5%~95% RH             |                     |
| 騒音レベル            | <25 dB                |                     |

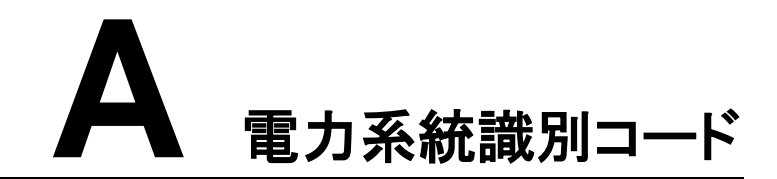

#### 山注記

電力系統識別コードは変更される場合があります。以下のコードは参考用として記載しています。

| No. | 電力系統識別<br>コード          | 説明             | 系統電圧  | 系統周波数 |
|-----|------------------------|----------------|-------|-------|
| 1   | 日本<br>(LV202-50<br>Hz) | 日本の低電圧<br>電力系統 | 202 V | 50 Hz |
| 2   | 日本<br>(LV202-60<br>Hz) | 日本の低電圧<br>電力系統 | 202 V | 60 Hz |

**表 A-1** 電力系統識別コード(SUN2000L-4.125KTL-JP/SUN2000L-4.95KTL-JP)

## **B** 頭字語および略語

| М    |                                             |
|------|---------------------------------------------|
| MPP  | Maximum power point(最大電力点)                  |
| МРРТ | Maximum power point tracking(最大電<br>力点追従制御) |
| Ρ    |                                             |
| PV   | Photovoltaic(太陽光発電)                         |